# HARVIA XENIO COMBI

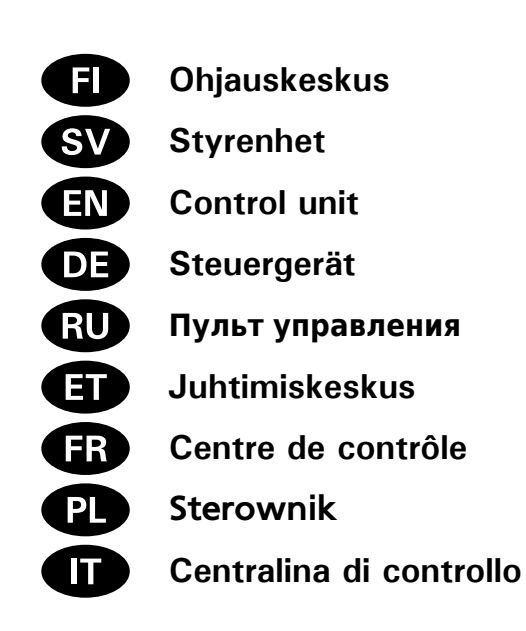

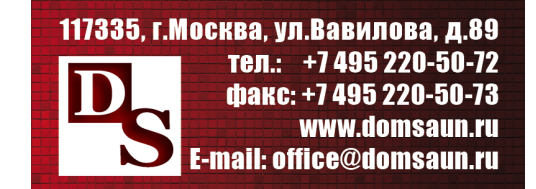

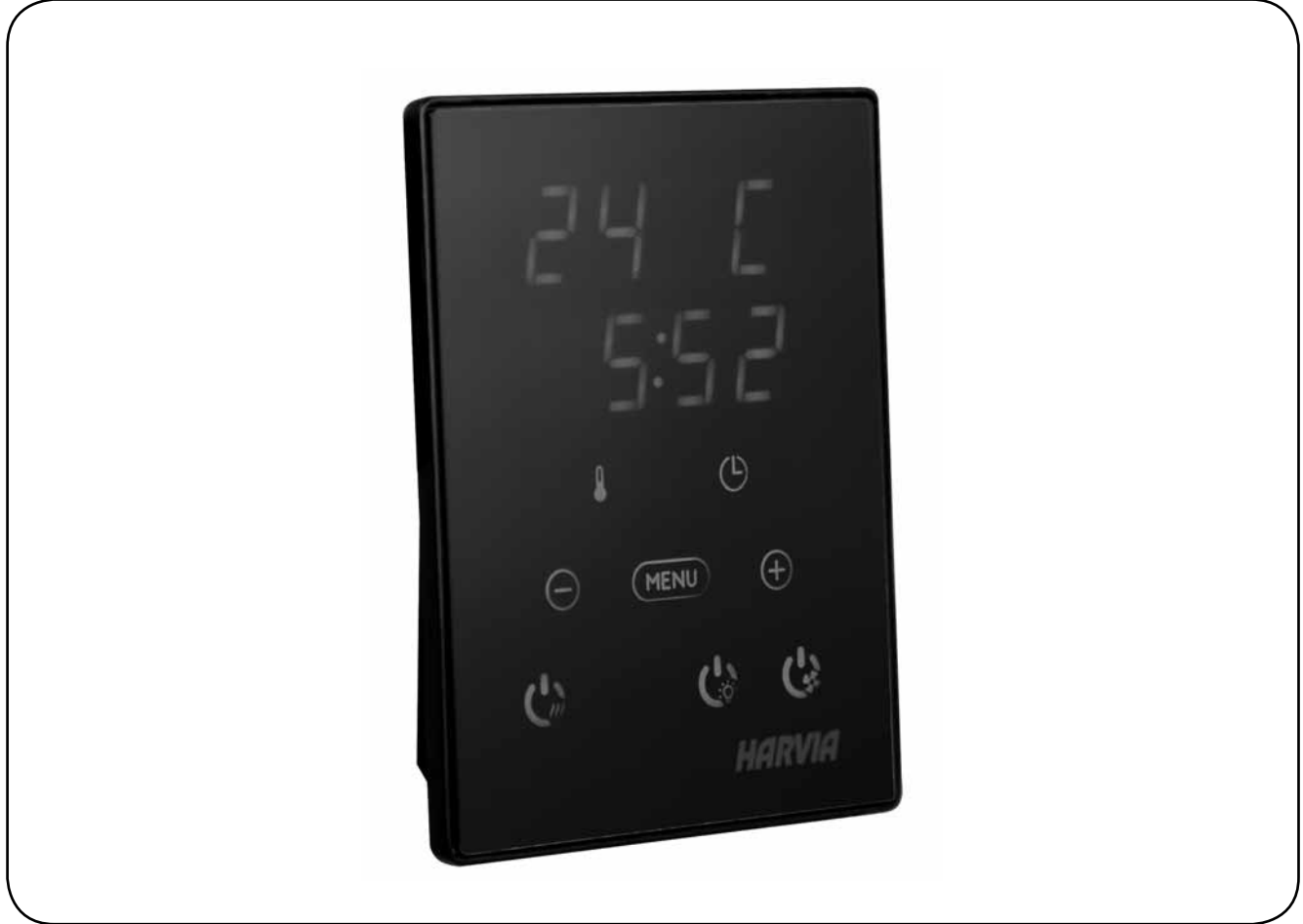

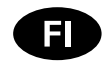

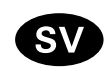

Tämä asennus- ja käyttöohje on tarkoitettu saunan, kiukaan ja ohjauskeskuksen omistajalle tai niiden hoidosta vastaavalle henkilölle sekä kiukaan ja ohjauskeskuksen sähköasennuksesta vastaavalle henkilölle. Kun ohjauskeskus on asennettu, luovutetaan nämä asennus- ja käyttöohjeet saunan, kiukaan ja ohjauskeskuksen omistajalle tai niiden hoidosta vastaavalle henkilölle.

#### OHJAUSKESKUS HARVIA XENIO COMBI (CX110C)

Ohjauskeskuksen käyttötarkoitus: ohjauskeskus on tarkoitettu kiukaan ja/tai höyrystimen toimintojen ohjaukseen. Muuhun tarkoitukseen käyttö on kielletty.

Parhaat onnittelut hyvästä valinnastanne!

#### Dessa instruktioner för montering och användning är avsedda för ägare av bastur, bastuaggregat och styrenheter, personer som ansvarar för bastur, bastuaggregat och styrenheter samt för elektriker som ansvarar för installation av bastuaggregat och styrenheter. När styrenheten har installerats, lämnas dessa installationsinstruktioner över till ägaren av bastun, bastuaggregatet och styrenheten, eller till personen som ansvarar för skötseln av dem.

#### STYRENHET HARVIA XENIO COMBI (CX110C)

Styrenhetens användarsyfte: styrenheten är avsedd att användas för att styra funktionerna för ett bastuaggregat och/eller ånggenerator. Det får inte användas i något annat syfte.

Vi vill gratulera dig till ett utmärkt val!

#### INNEHÅLL

| 1. HARVIA XENIO COMBI                          | 7    |
|------------------------------------------------|------|
| 1.1. Allmänt                                   | 7    |
| 1.2. Tekniska data                             | 7    |
| 1.3. Felsökning                                | 8    |
| 2. BRUKSANVISNING                              | . 9  |
| 2 1 Använda aggregatet och ånggeneratorn       |      |
| 2.1.1 Bastuaggregatet och allggenerator nå     | a    |
| 2.1.2. Pastuaggregat och/eller ånggenerator pv | 10   |
| 2.1.2. Dastudygregat uch/eiler anggeheratur av | 10   |
|                                                | 10   |
| 2.3. Att anvanda tilibenor                     | 10   |
| 2.3.1. Belysning                               | 10   |
|                                                | 10   |
| 3. MONTERINGSANVISNING                         | 13   |
| 3.1. Montering av styrpanelen                  | 13   |
| 3.2. Montering av strömförsöriningsenhet       | 14   |
| 3.2.1. Elektriska anslutningar                 | 14   |
| 3.2.2. Säkringar i strömförsöriningsenheten    | 14   |
| 3.2.3. Extra effektenhet LTY17C (tillval)      | . 14 |
| 3.3 Montering av temperaturgivaren             | 17   |
| 3.4 Montering av fuktighetsgivaren             | 18   |
| 3.5. Återställning av överbettningsskydd       |      |
|                                                | 19   |
| 4. RESERVDELAR                                 | 19   |

#### SISÄLLYSLUETTELO

| 1. HARVIA XENIO COMBI<br>1.1. Yleistä<br>1.2. Tekniset tiedot<br>1.3. Vianetsintä | <b>7</b><br>7<br>7<br>8 |
|-----------------------------------------------------------------------------------|-------------------------|
| 2. KÄYTTÖOHJE                                                                     | 9                       |
| 2.1. Kiukaan ja hövrystimen käyttö                                                | 9                       |
| 2.1.1. Kiuas ja/tai hövrystin päälle                                              | 9                       |
| 2.1.2. Kiuas ja/tai höyrystin pois päältä 1                                       | 10                      |
| 2.2. Asetusten muuttaminen 1                                                      | 0                       |
| 2.3. Lisälaitteiden käyttö 1                                                      | 0                       |
| 2.3.1. Valaistus 1                                                                | 0                       |
| 2.3.2. Tuuletus 1                                                                 | 0                       |
| 3. ASENNUSOHJE 1                                                                  | 13                      |
| 3.1. Ohjauspaneelin asentaminen 1                                                 | 13                      |
| 3.2. Tehoyksikön asentaminen 1                                                    | 4                       |
| 3.2.1. Sähkökytkennät 1                                                           | 4                       |
| 3.2.2. Tehoyksikön sulakeviat 1                                                   | 4                       |
| 3.2.3. Lisätehoyksikkö LTY17C (lisävaruste) 1                                     | 4                       |
| 3.3. Lämpöanturin asentaminen 1                                                   | 17                      |
| 3.4. Kosteusanturin asentaminen 1                                                 | 8                       |
| 3.5. Ylikuumenemissuojan palauttaminen 1                                          | 9                       |
| 4. VARAOSAT 1                                                                     | 19                      |

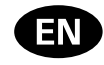

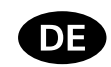

These instructions for installation and use are intended for owners of saunas, heaters and control units, persons in charge of managing saunas, heaters and control units, and for electricians responsible for installing heaters and control units. Once the control unit is installed, these instructions of installation and use are handed over to the owner of the sauna, heater and control unit, or to the person in charge of maintaining them.

CONTROL UNIT HARVIA XENIO COMBI (CX110C) Control unit's purpose of use: the control unit is meant for controlling the functions of a sauna heater and/or steamer. It is not to be used for any other purpose.

Congratulations on making an excellent choice!

Diese Montage- und Gebrauchsanleitung richtet sich an Besitzer von Saunen, Öfen und Steuergeräten, an Personen, die für den Betrieb von Saunen, Öfen und Steuergeräten verantwortlich sind, sowie an Elektromonteure, die mit der Montage von Saunaöfen und Steuergeräten betraut sind. Nach der Montage des Steuergeräts ist diese Montage- und Gebrauchsanleitung dem Besitzer der Sauna, des Ofens bzw. des Steuergeräts oder der für die Wartung der Anlagen zuständigen Person auszuhändigen.

STEUERGERÄT HARVIA XENIO COMBI (CX110C) Verwendungszweck des Steuergeräts: Das Steuergerät dient zur Steuerung der Funktionen eines Saunaofens und/oder Verdampfers. Er darf nicht für andere Zwecke verwendet werden.

Wir beglückwünschen Sie zu Ihrer guten Wahl!

#### INHALT

| 1. HARVIA XENIO COMBI                         | . 20        |
|-----------------------------------------------|-------------|
| 1.1. Allgemeines                              | . 20        |
| 1.2. Technische Daten                         | . 20        |
| 1.3. Störungsbeseitigung                      | . 21        |
| 2. BEDIENUNGSANLEITUNG                        | . 22        |
| 2.1. Verwendung des Ofens und des Verdampfers | . 22        |
| 2.1.1. Ofen und/oder Verdampfer einschalten   | . 22        |
| 2.1.2. Ofen und/oder Verdampfer ausschalten   | . 23        |
| 2.2. Ändern der Einstellungen                 | . 23        |
| 2.3. Verwendung des Zubehörs                  | . 23        |
| 2.3.1. Beleuchtung                            | . 23        |
| 2.3.2. Belüftung                              | . 23        |
| 3. INSTALLATIONSANLEITUNG                     | . 26        |
| 3.1. Montage des Bedienfelds                  | . 26        |
| 3.2. Montage der Leistungseinheit             | . 27        |
| 3.2.1. Elektrische Anschlüsse                 | . 27        |
| 3.2.2. Sicherungsdefekte der Leistungseinheit | . 28        |
| 3.2.3. Optionale Leistungseinneit LTYT7C      | 20          |
| (Wantweise)                                   | . 20        |
| 3.3. Wontage des Temperaturfuniers            | . 30        |
| 3.4. Wontage des Feuchtigkeitstuniers         | . 3 I<br>วา |
| 3.5. Zurückstellen der Obernitzungsschutzes   | . 32        |
| 4. ERSATZTEILE                                | . 32        |

#### CONTENTS

| 1. HARVIA XENIO COMBI         20           1.1. General         20           1.2. Technical Data         20           1.3. Troubleshooting         21 |  |
|----------------------------------------------------------------------------------------------------|--|
| 2. INSTRUCTIONS FOR USE                                                                                                    |  |
| 2.1. Using the Heater and the Steamer                                                                                                    |  |
| 2.1.1. Heater and/or Steamer On                                                                                                    |  |
| 2.1.2. Heater and/or Steamer Off                                                                                                    |  |
| 2.2. Changing the Settings                                                                                                    |  |
| 2.3. Using Accessories                                                                                                    |  |
| 2.3.1. Lighting                                                                                                    |  |
| 2.3.2. Ventilation                                                                                                    |  |
| 3. INSTRUCTIONS FOR INSTALLATION                                                                                                    |  |
| 3.1. Installing the Control Panel                                                                                                    |  |
| 3.2. Installing the Power Unit                                                                                                    |  |
| 3.2.1. Electrical Connections                                                                                                    |  |
| 3.2.2. Power Unit Fuse Faults                                                                                                    |  |
| 3.2.3. Power extension unit LTY17C (optional) 28                                                                                                    |  |
| 3.3. Installing the Temperature Sensor                                                                                                    |  |
| 3.4. Installing the Humidity Sensor                                                                                                    |  |
| 3.5. Resetting the Overheat Protector                                                                                                    |  |
| 4. SPARE PARTS                                                                                                    |  |

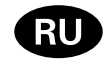

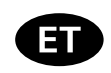

Данное руководство по установке предназначено для владельцев саун, каменок и устройств управления, для лиц, ответственных за эксплуатацию саун, каменок и устройств управления, а также для электротехников, осуществляющих установку каменки или устройства управления. По завершению установки устройства управления данное руководство по установке и эксплуатации должно быть передано владельцу сауны, каменки и устройства управления или лицу, ответственному за эксплуатацию всего вышеперечисленного.

Пульт управления Harvia Xenio Combi (СХ110С) Назначение устройства управления: данное устройство предназначено для управления каменкой сауны и/или паровой сауны.

Поздравляем с превосходным выбором!

#### Käesolevad paigaldus- ja kasutusjuhised on ette nähtud sauna, kerise ja juhtimiskeskuse omanikule ja elektrikutele, kes vastutavad nende paigaldamise eest. Kui juhtimiskeskus on paigaldatud, peab paigaldus- ja kasutusjuhendid üle sauna, kerise ja juhtimiskeskuse omanikule või nende hooldamise eest vastutavale isikule.

#### JUHTIMISKESKUS HARVIA XENIO COMBI (CX110C)

Juhtimiskeskuse kasutuseesmärk: Juhtimiskeskus on mõeldud kerise funktsioonide juhtimiseks. Seda ei tohi kasutada mingiks muuks otstarbeks.

Palju õnne, olete teinud suurepärase valiku!

#### ОГЛАВЛЕНИЕ

| 1. HARVIA Xenio COMBI                         | 33                                                    |
|-----------------------------------------------|-------------------------------------------------------|
| 1.1. Общие сведения                           | .33                                                   |
| 1.2. Технические данные                       | .33                                                   |
| 1.3. Устранение неполадок                     | 34                                                    |
|                                               |                                                       |
| 2. ИНСТРУКЦИЯ ПО ЭКСПЛУАТАЦИИ                 | 35                                                    |
| 2.1. Эксплуатация каменки и испарителя        | .35                                                   |
| 2.1.1. Включение каменки и/или испарителя     | .35                                                   |
| 2.1.2. Выключение каменки и/или испарителя    | .36                                                   |
| 2.2. Изменение заводских установок            | .36                                                   |
| 2.3. Эксплуатация вспомогательных устройств   | .36                                                   |
| 2.3.1. Освешение                              | .36                                                   |
| 2.3.2. Вентиляция                             |                                                       |
|                                               |                                                       |
|                                               |                                                       |
| 3. ИНСТРУКЦИЯ ПО УСТАНОВКЕ                    | 39                                                    |
| <b>3. ИНСТРУКЦИЯ ПО УСТАНОВКЕ</b>             | . <b>39</b><br>39                                     |
| <b>3. ИНСТРУКЦИЯ ПО УСТАНОВКЕ</b>             | . <b>39</b><br>39<br>40                               |
| <ol> <li>3. ИНСТРУКЦИЯ ПО УСТАНОВКЕ</li></ol> | . <b>39</b><br>39<br>40<br>40                         |
| <ul> <li>3. ИНСТРУКЦИЯ ПО УСТАНОВКЕ</li></ul> | <b>39</b><br>39<br>40<br>40<br>40                     |
| <ul> <li>3. ИНСТРУКЦИЯ ПО УСТАНОВКЕ</li></ul> | . <b>39</b><br>40<br>40<br>41<br>41                   |
| <ul> <li>3. ИНСТРУКЦИЯ ПО УСТАНОВКЕ</li></ul> | . <b>39</b><br>40<br>40<br>41<br>41<br>41             |
| <ul> <li>3. ИНСТРУКЦИЯ ПО УСТАНОВКЕ</li></ul> | . <b>39</b><br>40<br>40<br>41<br>41<br>43<br>44       |
| <ul> <li>3. ИНСТРУКЦИЯ ПО УСТАНОВКЕ</li></ul> | . <b>39</b><br>40<br>40<br>41<br>41<br>43<br>44<br>45 |
| <ul> <li>3. ИНСТРУКЦИЯ ПО УСТАНОВКЕ</li></ul> | .39<br>40<br>40<br>41<br>41<br>43<br>44<br>45         |

#### SISUKORD

| 1. HARVIA XENIO COMBI<br>1.1. Üldist<br>1.2. Tehnilised andmed<br>1.3. Veaotsing | <b>33</b><br>33<br>33<br>34 |
|----------------------------------------------------------------------------------|-----------------------------|
| 2. KASUTUSJUHEND                                                                 | 35                          |
| 2.1. Kerise ja aurustaja kasutamine                                              | 35                          |
| 2.1.1. Kerise ja/või aurustaja sisselülitamine                                   | 35                          |
| 2.1.2. Kerise väljalülitamine                                                    | 36                          |
| 2.2. Seadete muutmine                                                            | 36                          |
| 2.3. Lisaseadmete kasutamine                                                     | 36                          |
| 2.3.1. Valgustus                                                                 | 36                          |
| 2.3.2. Ventilatsioon                                                             | 36                          |
| 3. PAIGALDUSJUHISED                                                              | 39                          |
| 3.1. Juhtpaneeli paigaldamine                                                    | 39                          |
| 3.2. Kontaktorikarbi paigaldamine                                                | 40                          |
| 3.2.1. Elektriühendused                                                          | 40                          |
| 3.2.2. Kontaktorikarbi kaitsmete rikked                                          | 41                          |
| 3.2.3. Lisa kontaktorkarp LTY17C (lisavarustus)                                  | 41                          |
| 3.3. Temperatuurianduri paigaldamine                                             | 43                          |
| 3.4. Niiskusanduri paigaldamine                                                  | 44                          |
| 3.5. Ülekuumenemiskaitse lähtestamine                                            | 45                          |
| 4. VARUOSAD                                                                      | 45                          |

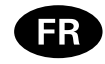

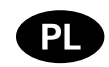

Ces instructions d'installation et d'utilisation s'adressent aux propriétaires de saunas, poêles et centres de contrôle, aux personnes responsables de saunas, poêles et centres de contrôle, et aux électriciens chargés d'installer les poêles et centres de contrôle. Une fois le centre de contrôle installée, ces instructions d'installation et d'utilisation seront remises au propriétaire des saunas, poêles et centre de contrôle, ou à la personne chargée de leur maintenance.

#### CENTRE DE CONTRÔLE HARVIA XENIO COMBI (CX110C)

Fonction du centre de contrôle : le centre de contrôle sert à contrôler les fonctions du poêle et/ ou de l'évaporateur. Il ne doit en aucun cas être utilisé pour tout autre objet.

Félicitations pour cet excellent choix !

Poniższa instrukcja instalacji i obsługi sterownika Xenio skierowana jest do osób posiadających saunę (piec i/lub steamer, sterownik), osób odpowiedzialnych za funkcjonowanie sauny (pieca i/lub steamera, sterownika) jak i dla monterów oraz elektryków. Instrukcja ta powinna być przekazana właścicielowi sauny (pieca i/lub steamera, sterownika) lub osobie odpowiedzialnej za prawidłowe funkcjonowanie sauny (pieca i/lub steamera, sterownika).

STEROWNIK HARVIA XENIO COMBI (CX110C) Sterownik ten jest przeznaczony do sterowania i kontrolowania elektrycznych pieców do saun. Nie powinien być używany do innych celów.

Gratulujemy dokonania znakomitego wyboru!

#### **TABLE DES MATIÉRS**

| 1. HARVIA XENIO COMBI         46           1.1. Généralités         46 |
|------------------------------------------------------------------------|
| 1.2. Données techniques    46      1.3. Dépannage    47                |
| 2. MODE D'EMPLOI                                                       |
| 2.3.2. Ventilateur                                                     |
| 3.1. Installer le tableau de commande                                  |
| 4. PIÈCES DÉTACHÉES                                                    |

#### SPIS TREŚCI

| 1. HARVIA XENIO COMBI                        | 46 |
|----------------------------------------------|----|
| 1.1. Ogólnie                                 | 46 |
| 1.2. Dane techniczne                         | 46 |
| 1.3. Problemy (errors)                       | 47 |
| 2. INSTRUKCJA OBSŁUGI                        | 48 |
| 2.1. Przed włączeniem pieca i steamera       | 48 |
| 2.1.1. Włączanie pieca i/lub steamera        | 48 |
| 2.1.2. Wyłączanie pieca i/lub Steamera       | 49 |
| 2.2. Zmiana ustawień                         | 49 |
| 2.3. Inne funkcje                            | 49 |
| 2.3.1. Oświetlenie                           | 49 |
| 2.3.2. Wentylator                            | 49 |
| 3. INSTRUKCJA MONTAŻU                        | 52 |
| 3.1. Instalacja panela sterującego           | 52 |
| 3.2. Instacja skrzynki elektrycznej          | 53 |
| 3.2.1. Podłączenia elektryczne               | 53 |
| 3.2.2. Uszkodzenia bezpieczników w skrzynce  | 54 |
| 3.2.3. Moduł zwiększenia mocy LTY17C (opcja) | 54 |
| 3.3. Instalacja czujnika temperatury         | 56 |
| 3.4. Instalacija czujnika wilgotności        | 57 |
| 3.5. Restart bezpiecznika termicznego        | 58 |
| 4. CZEŚCI ZAMIENNE                           | 58 |

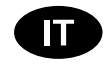

Le presenti istruzioni per l'installazione e l'utilizzo sono dirette ai proprietari e agli incaricati della gestione di saune, stufe e centraline e agli elettricisti responsabili dell'installazione di stufe e centraline. Dopo aver installato la centralina, le presenti istruzioni di installazione devono essere consegnate al proprietario della sauna, della stufa o della centralina, oppure alla persona incaricata della manutenzione.

#### **CENTRALINA HARVIA XENIO COMBI (CX110C)**

Utilizzo della centralina: la centralina deve essere adoperata per controllare le funzioni dell'umidificatore e/o della stufa della sauna. Non deve essere utilizzata per alcun altro scopo.

Complimenti per l'ottima scelta!

#### INDICE

| 1. HARVIA XENIO COMBI                                                                                                    | 59                               |
|----------------------------------------------------------------------------------------------------|----------------------------------|
| 1.1. Informazioni generali                                                                                                    | 59                               |
| 1.2. Dati tecnici                                                                                                    | 59                               |
| 1 3 Bisoluzione dei problemi                                                                                                    | 59                               |
|                                                                                                    | 00                               |
| 2. ISTRUZIONI PER L'USO                                                                                                    | 60                               |
| 2 1 Uso della stufa e dell'umidificatore                                                                                                    | 60                               |
| 2.1.1 Accepsione della stufa e/o dell'umidificatore                                                                                                    | 60                               |
| 2.1.1. Accensione della stuta e/o dell'umidificatore.                                                                                                    | 61                               |
| 2.1.2. Spegnimento della stura e/o dell'unidificatore                                                                                                    | 61                               |
|                                                                                                    | 01                               |
| 2.3. Utilizzo degli accessori                                                                                                    | 61                               |
| 2.3.1. Illuminazione                                                                                                    | 61                               |
| 2.3.2. Ventilazione                                                                                                    | 61                               |
|                                                                                                    | 64                               |
| 3. ISTRUZIONI PER L'INSTALLAZIONE                                                                                                    | 04                               |
| 3.1. Installazione dei quadro di comando                                                                                                    | 64                               |
| 3.2 Installazione dell'unità di alimentazione                                                                                                    | 64                               |
|                                                                                                    |                                  |
| 3.2.1. Collegamenti elettrici                                                                                                    | 64                               |
| 3.2.1. Collegamenti elettrici                                                                                                    | 64<br>67                         |
| 3.2.1. Collegamenti elettrici                                                                                                    | 64<br>67                         |
| 3.2.1. Collegamenti elettrici<br>3.2.2. Guasti dei fusibili dell'unità di alimentazione .<br>3.2.3. Contatore di potenza aggiuntivo LTY17C<br>(opzionale)                                                                                                    | 64<br>67<br>67                   |
| 3.2.1. Collegamenti elettrici<br>3.2.2. Guasti dei fusibili dell'unità di alimentazione .<br>3.2.3. Contatore di potenza aggiuntivo LTY17C<br>(opzionale)<br>3.3. Installazione del sensore di temperatura                                                                                                    | 64<br>67<br>67<br>67             |
| <ul> <li>3.2.1. Collegamenti elettrici</li> <li>3.2.2. Guasti dei fusibili dell'unità di alimentazione .</li> <li>3.2.3. Contatore di potenza aggiuntivo LTY17C (opzionale)</li> <li>3.3. Installazione del sensore di temperatura</li> <li>3.4. Installazione del sensore di umidità</li> </ul>                                                              | 64<br>67<br>67<br>67<br>67       |
| <ul> <li>3.2.1. Collegamenti elettrici</li> <li>3.2.2. Guasti dei fusibili dell'unità di alimentazione .</li> <li>3.2.3. Contatore di potenza aggiuntivo LTY17C (opzionale)</li> <li>3.3. Installazione del sensore di temperatura</li> <li>3.4. Installazione del sensore di umidità</li> <li>3.5. Ripristino del limitatore termico di sicurezza</li> </ul> | 64<br>67<br>67<br>67<br>67<br>69 |
| <ul> <li>3.2.1. Collegamenti elettrici</li> <li>3.2.2. Guasti dei fusibili dell'unità di alimentazione .</li> <li>3.2.3. Contatore di potenza aggiuntivo LTY17C (opzionale)</li> <li>3.3. Installazione del sensore di temperatura</li> <li>3.4. Installazione del sensore di umidità</li> <li>3.5. Ripristino del limitatore termico di sicurezza</li> </ul> | 64<br>67<br>67<br>67<br>67<br>69 |

### 1. HARVIA XENIO COMBI

### 1.1. Yleistä

Harvia Xenio Combi -ohjauskeskus on tarkoitettu ohjaamaan saunan sähkökiuasta ja höyrystintä tai niiden yhdistelmää Combi-kiuasta. Ohjauskeskus koostuu ohjauspaneelista, tehoyksiköstä, lämpöanturista ja kosteusanturista. Katso kuva 1.

Ohjauskeskus säätelee saunan lämpötilaa ja ilmankosteutta antureilta saamiensa tietojen perusteella. Lämpöanturikotelossa on lämpöanturi ja ylikuumenemissuoja. Lämpötilaa tunnustelee NTC-termistori ja ylikuumenemissuojana toimii palautettava ylikuumenemissuoja (katso kohta 3.5.).

Kiukaan ja/tai höyrystimen käynnistyminen voidaan ajastaa ohjauskeskuksen avulla (esivalintaaika). Katso kuva 3a.

### 1.2. Tekniset tiedot

#### Ohjauspaneeli:

- Lämpötilan säätöalue 40–110 °C
- Ilmankosteuden säätöalue 20–95 rH
- Päälläoloajan säätöalue: perhesaunat 1–6 h, yhteisösaunat 1–12 h. Pidempään päälläoloaikaan kysy ohjeita valmistajalta.
- Esivalinta-ajan säätöalue 0–12 h
- Valaistuksen ja tuulettimen ohjaus
- Mitat: 85 mm x 24 mm x 110 mm
- Datakaapelin pituus: 5 m (jatkettavissa 10 m pituisilla jatkeilla n. 30 m asti)

#### Tehoyksikkö:

- Syöttöjännite 400 V 3N ~
- Maksimikuormitus suoraan keskukselta kiukaalle 11 kW
- Valaistuksen ohjaus, maksimiteho 100 W, 230 V 1N~
- Tuulettimen ohjaus, maksimiteho 100 W, 230 V 1N~
- Mitat: 272 mm x 70 mm x 193 mm Anturit:
- WX232-lämpöanturi on varustettu palautettavalla ylikuumenemissuojalla ja lämpötilaa mittaavalla NTC-termistorilla (22 k $\Omega/T = 25$  °C).

### 1. HARVIA XENIO COMBI

#### 1.1. Allmänt

Syftet med Harvia Xenio Combi styrenhet är att styra ett bastuaggregat och en ånggenerator, eller en Combi-aggregat som är en kombination av dessa. Styrenheten består av en styrpanel, en strömförsörjningsenhet, en temperaturgivare och en fuktighetsgivare. Se bild 1.

Styrenheten reglerar temperaturen och luftfuktigheten i bastuutrymmet, baserat på den information som hämtas in från givarna. Temperaturgivaren och överhettningsskyddet sitter placerade i temperaturgivareboxen. Temperaturen känns av med en NTCtermistor och överhettningsskyddet kan återställas (se avsnitt 3.5.).

Styrenheten kan användas för att förinställa starttiden för bastuaggregatet och/eller ånggeneratorn (förinställningstid). Se bild 3a.

### 1.2. Tekniska data

#### Styrpanel:

- Justerbart temperaturintervall 40–110 °C
- Justerbart fuktighetsintervall 20–95 rH
- Justeringsintervall för bastubadtid: Familjebastur: 1–6 t, allmänna bastur i flerbostadshus: 1–12 t. Om längre bastubadtider önskas ska du kontakta importören eller tillverkaren.
- Justeringsintervall för förinställningstid 0-12 t
- Styrning av belysning och fläkt
- Mått: 85 mm x 24 mm x 110 mm
- Datakabelns längd: 5 m (kan förlängas med 10 m längder upp till 30 meter)

### Strömförsörjningsenhet:

- Inspänning 400 V 3N~
- Maxbelastning från styrpanel direkt till aggregat 11 kW
- Belysningsstyrning, max. effekt: 100 W, 230 V 1N~
- Fläktstyrning, max. effekt: 100 W, 230 V 1N~
- Mått: 272 mm x 70 mm x 193 mm

#### Givare:

 Temperaturgivaren WX232 är utrustad med ett återställningsbart överhettningsskydd och en temperaturkänslig NTC-termistor (22 kΩ/ T = 25 °C).

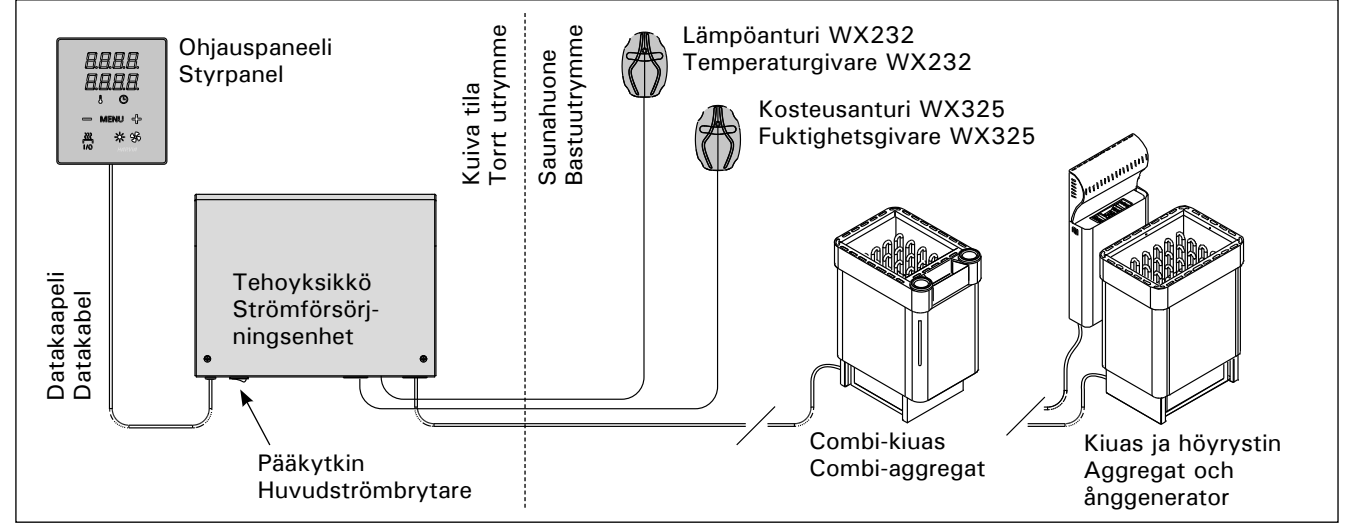

Kuva 1. Järjestelmän osat Bild 1. Systemkomponenter

- WX325-kosteusanturi mittaa lämpötilaa ja suhteellista ilmankosteutta.
- Paino 175 g johdon kanssa (noin 4 m)
- Mitat: 51 mm x 73 mm x 27 mm

### 1.3. Vianetsintä

Vikatilanteessa kiuas ja/tai höyrystin sammuu ja ohjauspaneeli näyttää virheviestin "E (numero)", joka helpottaa vian paikallistamista. Taulukko 1.

Huom! Kaikki huoltotoimet on annettava koulutetun ammattilaisen tehtäviksi. Laitteessa ei ole osia, joita käyttäjä itse voisi huoltaa.

### sv

- Fuktighetsgivaren WX325 m\u00e4ter temperatur och relativ luftfuktighet.
- Vikt 175 g inklusive ledning (ca 4 m)
- Mått: 51 mm x 73 mm x 27 mm

### 1.3. Felsökning

Om ett fel uppstår, kommer bastuaggregatet och/ eller ånggeneratorn att stängas av och kontrollpanelen kommer att visa ett felmeddelande "E (nummer)" som hjälper till att finna orsaken till felet. Tabell 1.

OBS! Allt servicearbete måste lämnas till professionell underhållspersonal. Det finns inga delar inuti som användaren själv kan åtgärda.

|    | Kuvaus/Beskrivning                                                                                                    | Korjaus/Åtgärd                                                                                                    |  |
|----|----------------------------------------------------------------------------------------------------|----------------------------------------------------------------------------------------------------|--|
| E1 | Lämpöanturin mittauspiiri avoin.                                                                                      | Tarkista lämpöanturin liitäntäjohdon punainen ja keltainen johto ja<br>niiden liitokset (katso kuvat 6 ja 7).                                                                                                    |  |
|    | Avbrott i temperaturgivarens mätkrets.                                                                                | Kontrollera röd och gul ledning till temperaturgivaren och deras anslutningar (se bilder 6 och 7).                                                                                                    |  |
| E2 | Oikosulku lämpöanturin<br>mittauspiirissä.                                                                            | Tarkista lämpöanturin liitäntäjohdon punainen ja keltainen johto ja<br>niiden liitokset (katso kuvat 6 ja 7).                                                                                                    |  |
|    | Kortslutning i temperaturgivarens mätkrets.                                                                           | Kontrollera röd och gul ledning till temperaturgivaren och deras anslutningar (se bilder 6 och 7).                                                                                                    |  |
| E3 | Ylikuumenemissuojan mittauspiiri<br>avoin.                                                                            | Paina ylikuumenemissuojan palautuspainiketta (katso kohta 3.5.).<br>Tarkista lämpöanturin sininen ja valkoinen johto ja niiden liitokset<br>(katso kuvat 6 ja 7).                                                                                                    |  |
|    | Avbrott i överhettningsskyddets<br>mätkrets.                                                                          | Tryck på överhettningsskyddets återställningsknapp (se avsnitt<br>3.5.). Kontrollera blå och vit ledning till temperaturgivaren och deras<br>anslutningar (se bilder 6 och 7).                                                                                                    |  |
| E6 | Kosteusanturin lämpöä<br>mittaavassa komponentissa häiriö.                                                            | Tarkista kosteusanturin liitäntäjohdon ruskea ja sininen johto ja niiden<br>liitokset (katso kuvat 6 ja 7). Vaihda anturi.                                                                                                    |  |
|    | Fel på fuktighetsgivarens<br>temperaturmätningskomponent.                                                             | Kontrollera brun och blå ledning till luftfuktighetsgivaren och deras anslutningar (se bilder 6 och 7). Byt givare.                                                                                                    |  |
| E7 | Kosteusanturin kosteutta<br>mittaavassa komponentissa häiriö.                                                         | Tarkista kosteusanturin liitäntäjohdon ruskea ja sininen johto ja niiden<br>liitokset (katso kuvat 6 ja 7). Vaihda anturi.                                                                                                    |  |
|    | Fel på fuktighetsgivarens<br>luftfuktighetskomponent.                                                                 | Kontrollera brun och blå ledning till luftfuktighetsgivaren och deras anslutningar (se bilder 6 och 7). Byt givare.                                                                                                    |  |
| E8 | Kosteusanturin kosteutta mittaava<br>piiri avoin.                                                                     | Tarkista kosteusanturin liitäntäjohdon ruskea ja sininen johto ja niiden<br>liitokset (katso kuvat 6 ja 7).                                                                                                    |  |
|    | Avbrott i kretsen för<br>fuktighetsgivarens<br>luftfuktighetskomponent.                                               | Kontrollera brun och blå ledning till luftfuktighetsgivaren och deras anslutningar (se bilder 6 och 7).                                                                                                    |  |
| E9 | Yhteyskatko ohjauspaneelin ja tehoyksikön välillä.                                                                    | Tarkista liitäntäkaapeli ja liittimet.                                                                                                    |  |
|    | Anslutningsfel mellan styrpanelen och strömförsörjningsenheten.                                                       | Kontrollera kabeln och anslutningarna.                                                                                                    |  |
|    | Vettä liian vähän tai höyrystimen<br>ylikuumenemissuoja lauennut.<br>Vesimäärän varoitusvalo vilkkuu.                 | Lisää vettä säiliöön (käsin täytettävät mallit) tai tarkista vedensyöttö<br>(vedentäyttöautomatiikalla varustetut mallit). Tarkista höyrystimen<br>ylikuumenemissuoja. Lue tarkemmat toiminta- ja turvallisuusohjeet<br>höyrystimen tai Combi-kiukaan käyttöohjeesta.                                |  |
|    | Låg vattennivå eller överhettnings-<br>skyddet på ånggeneratorn utlöst.<br>Varningslampan för vattennivån<br>blinkar. | Fyll på vatten (modeller med manuell vattenpåfyllning) eller<br>kontrollera vattenförsörjningen (modeller med automatisk fyllning).<br>Kontrollera ånggeneratorns överhettningsskydd. Se ånggeneratorns<br>eller Combi-aggregatets manual för ytterligare instruktioner och<br>säkerhetsinformation. |  |

Taulukko 1. Virheviestit. Huom! Kaikki huoltotoimet on annettava koulutetun ammattilaisen tehtäviksi. Tabell 1. Felmeddelanden. Obs! Allt servicearbete måste lämnas till professionell underhållspersonal.

### 2. KÄYTTÖOHJE

#### 2.1. Kiukaan ja höyrystimen käyttö

Kun ohjauskeskus on kytketty sähköverkkoon ja pääkytkin (katso kuva 1) on kytkettynä päälle, ohjauskeskus on valmiustilassa ja valmiina käyttöön. I/O-painikkeiden taustavalot loistavat ohjauspaneelissa.

VAROITUS! Tarkista aina ennen kiukaan päällekytkentää, ettei kiukaan päällä tai lähietäisyydellä ole mitään tavaroita.

#### 2.1.1. Kiuas ja/tai höyrystin päälle

Kiuas ja höyrystin kytketään päälle ja pois toisistaan riippumatta.

1/0

<u>Q</u>

1/0

Kytke kiuas päälle painamalla kiukaan I/O-painiketta ohjauspaneelissa.

Kytke höyrystin päälle painamalla höyrystimen I/O-painiketta ohjauspaneelissa.

Kiukaan ja/tai höyrystimen käynnistyttyä näytössä esitetään edellisellä käyttökerralla asetettuja arvoja viiden sekunnin ajan. Esitettävät arvot (lämpötila/ilmankosteus/päälläoloaika) riippuvat siitä, mitkä laitteet on käynnistetty.

Vastukset sammuvat, kun haluttu lämpötila ja/ tai ilmankosteus saunahuoneessa on saavutettu. Ylläpitääkseen haluttua lämpötilaa ja/tai ilmankosteutta ohjauskeskus syöttää virtaa vastuksille jaksoittain.

Jos kiuas on teholtaan sopiva saunahuoneeseen ja sauna on oikein rakennettu, sauna lämpenee löylykuntoon noin tunnin aikana.

### 2. BRUKSANVISNING

#### 2.1. Använda aggregatet och ånggeneratorn

När styrenheten är ansluten till strömförsörjningen (se bild 1) och huvudströmbrytaren är på, är styrenheten i standby-läge och klar för användning. I/Oknappens bakgrundsljus glöder på styrpanelen.

VARNING! Innan man kopplar på aggregatet, måste man alltid kolla att det inte finns några brännbare varor på aggregatet eller i omedelbare närområdet av aggregatet.

2.1.1. Bastuaggregat och/eller ånggenerator på Bastuaggregatet och ånggeneratorn sätts på och stängs av oberoende av varandra.

- Starta aggregatet genom att trycka på I/O-knappen för aggregatet på styrpanelen. 1/0

  - Starta ånggeneratorn genom att trycka
- <u>0</u> på I/O-knappen för ånggeneratorn på
- 1/0 styrpanelen.

När aggregatet och/eller ånggeneratorn startar, visar displayen tidigare inställda värden under fem sekunder. De visade värdena (temperatur/luftfuktighet/på-tid) skiljer sig beroende på vilken enhet som startas.

När önskad temperatur och/eller luftfuktighet har uppnåtts i bastun, stängs värmeelementen automatiskt av. För att upprätthålla önskad temperatur och/eller luftfuktighet, kommer styrenheten att automatisk sätta på och stänga av värmeelementen med olika tidsintervall.

Om aggregatet är tillräckligt effektivt och bastun har byggts på rätt sätt, tar det inte längre än en timme att värma upp den.

| Näyttö                                                                                      | <br>Display                                                                |
|---------------------------------------------------------------------------------------------|----------------------------------------------------------------------------|
| Merkkivalot                                                                                 | Indikatorer                                                                |
| Lämpötila<br>Ilmankosteus<br>Päälläoloaika<br>Vesimäärän varoitusvalo                       | Temperatur<br>Luftfuktighet<br>På-tid<br>Varning för vattennivå            |
| Valikko- ja navigointinäppäimet                                                             | Meny- och navigeringsknappar                                               |
| Arvon pienentäminen *)<br>Asetustilan vaihto<br>Arvon suurentaminen *)                      | Värdeminskning *)<br>Tillståndsändring<br>Värdeökning *)                   |
| *) Paina ja pidä pohjassa<br>muuttaaksesi arvoa nopeasti.                                   | *) Tryck och håll intryckt för att<br>ändra värdet snabbare.               |
| Käyttöpainikkeet                                                                            | Justerknappar                                                              |
| Kiuas päälle/pois<br>Höyrystin päälle/pois<br>Valaistus päälle/pois<br>Tuuletin päälle/pois | <br>Aggregat på/av<br>Ånggenerator på/av<br>Belysning på/av<br>Fläkt på/av |

#### 2.1.2. Kiuas ja/tai höyrystin pois päältä

Kiuas ja/tai höyrystin sammuu ja ohjauskeskus siirtyy valmiustilaan, kun

- I/O-painiketta painetaan
- päälläoloaika loppuu tai
- toimintaan tulee häiriö.

Jos vesisäiliöstä loppuu vesi, höyrystin sammuu, vesimäärän varoitusvalo vilkkuu ja näytössä lukee teksti "OFF". Katso taulukko 1.

Jos pinta-anturiin tulee vika, höyrystimen ylikuumenemissuoja laukeaa, vesimäärän varoitusvalo vilkkuu ja näytössä lukee teksti "OFF". Katso taulukko 1.

HUOM! Tarkista, että ohjauskeskus on katkaissut virran kiukaalta, kun päälläoloaika on kulunut loppuun, kuivatusjakso on loppunut tai kiuas on sammutettu I/O-painikkeesta.

#### 2.2. Asetusten muuttaminen

Asetusvalikon rakenne ja asetusten muuttaminen on esitetty kuvissa 3a ja 3b.

Asetetut lämpötila- ja ilmankosteusarvot sekä kaikki lisäasetusten arvot tallentuvat muistiin ja ovat käytössä myös kun laitteet seuraavan kerran käynnistetään.

Huom! Ilmankosteuden asetusarvo määrää suurimman mahdollisen lämpötila-arvon. Lämpötilan ja ilmankosteuden asetusarvojen summa voi olla korkeintaan 140 (lämpötila 60 °C + ilmankosteus 80 rH). Tämä on turvallisuusvarotoimi. Jos höyrystin on päällä ja yrität asettaa lämpötilan liian korkeaksi, ilmankosteuden arvo vilkkuu näytössä.

#### 2.3. Lisälaitteiden käyttö

Valaistus ja tuuletin voidaan kytkeä päälle ja pois muista toiminnoista riippumatta.

#### 2.3.1. Valaistus

Saunan valaistus voidaan kytkeä ohjauskeskuksen kautta, jolloin valaistusta voidaan ohjata ohjauspaneelilla. (Max 100 W.)

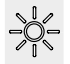

Sytytä tai sammuta valo(t) painamalla ohjauspaneelin painiketta.

#### 2.3.2. Tuuletus

Jos saunahuoneeseen on asennettu tuuletin, se voidaan kytkeä ohjauskeskuksen kautta. Tällöin tuuletinta voidaan ohjata ohjauspaneelilla.

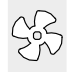

Käynnistä tai sammuta tuuletin painamalla ohjauspaneelin painiketta.

#### 2.1.2. Bastuaggregat och/eller ånggenerator av

Bastuaggregatet och/eller ånggeneratorn stängs av och styrenheten växlar till standby-läge när

- I/O-knappen trycks in
- den inställda på-tiden löper ut, eller
- ett fel inträffar.

Om vattenbehållaren blir tom, kommer ånggeneratorn att stängas av, varningslampan för vattennivå blinkar och displayen visar texten "OFF". Se tabell 1.

Om det blir fel på vattennivågivaren, kommer ånggeneratorns överhettningsskydd att lösa ut, varningslampan för låg vattennivå blinkar och displayen visar texten "OFF". Se tabell 1.

OBS! Det är viktigt att kontrollera att styrenheten har stängt av strömmen för aggregatet efter det att på-tiden har löpt ut, avfuktningen har avslutats eller aggregatet stängts av manuellt.

#### 2.2. Ändra inställningarna

Menystrukturen för inställningar och ändra inställningar visas i bilder 3a och 3b.

Det programmerade temperaturvärdet och fuktighetsvärdet och alla värden på ytterligare inställningar lagras i minnet och kommer även att gälla när enheterna sätts på nästa gång.

OBS! Fuktighetsvärdet bestämmer maxtemperaturen i bastun. Summan av temperatur och fuktighet kan maximalt vara 140 (temperatur 60 °C + luftfuktighet 80 rH). Anledningen till detta är av säkerhetsskäl. Om ånggeneratorn aktiveras och du försöker ställa in en för hög temperatur, kommer fuktighetsvärdet att blinka på skärmen.

#### 2.3. Att använda tillbehör

Belysning och ventilation kan startas och stängas av separat från andra funktioner.

#### 2.3.1. Belysning

Belysningen i bastun kan installeras så att den styrs från styrpanelen. (Max 100 W.)

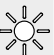

Tänd och släck belysningen genom att trycka på knappen i styrpanelen.

#### 2.3.2. Ventilation

Om det finns en fläkt monterad i bastun kan den anslutas till styrenheten och styras från styrpanelen.

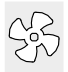

Starta fläkten genom att trycka på knappen på styrpanelen.

sv

### PERUSASETUKSET/GRUNDINSTÄLLNINGAR

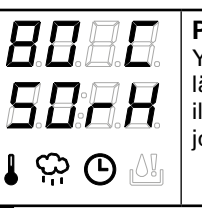

#### Perustila (kiuas ja höyrystin päällä) Ylärivillä näkyy saunahuoneesta mitattu lämpötila. Alarivillä näkyy mitattu ilmankosteus (tai jäljellä oleva päälläoloaika, jos höyrystin on pois päältä).

## Grundläge (bastuaggregat och ånggenerator på)

Den översta raden visar temperaturen i bastun. Nedersta raden visar luftfuktigheten (eller återstående inställd tidsperiod om ånggeneratorn inte är aktiverad).

| ┝ | MENU                         | Avaa asetusvalikko painamalla<br>MENU-painiketta.                                                                                                    | Tryck på MENU för att öppna<br>inställningsmenyn.                                                                                                    |
|---|------------------------------|----------------------------------------------------------------------------------------------------|----------------------------------------------------------------------------------------------------|
|   |                              | <ul> <li>Saunahuoneen lämpötila (näytetään, jos kiuas on kytketty päälle)</li> <li>Näytössä näkyy lämpötilan asetusarvo.</li> <li>Lämpötilan merkkivalo vilkkuu.</li> <li>Valitse haluamasi lämpötila painikkeilla <ul> <li>ja +.</li> </ul> </li> <li>Lämpötilan ja ilmankosteuden summa voi olla korkeintaan 140 (katso kohta 2.2.)</li> </ul>  | <ul> <li>Temperatur i bastun (visas om<br/>aggregatet är aktiverat)</li> <li>Skärmen visar temperaturinställningen i<br/>bastun. Temperaturindikatorn blinkar.</li> <li>Ändra inställningen för den önskade<br/>temperaturen med – och +.</li> <li>Summan av temperatur och fuktighet<br/>kan maximalt vara 140 (se kapitel 2.2).</li> </ul>      |
|   |                              | Siirry seuraavaan kohtaan painamalla MENU-<br>painiketta.                                                                                                    | Tryck på MENU för att komma till nästa<br>inställning.                                                                                                    |
|   | <b>₽₽₽₽</b><br>₽₽₽₽<br>₽₩₩©  | <ul> <li>Saunahuoneen ilmankosteus (näytetään, jos höyrystin on kytketty päälle)</li> <li>Näytössä näkyy saunan ilmankosteuden asetusarvo. Ilmankosteuden merkkivalo vilkkuu.</li> <li>Valitse haluamasi ilmankosteusarvo painikkeilla – ja +.</li> <li>Lämpötilan ja ilmankosteuden summa voi olla korkeintaan 140 (katso kohta 2.2.)</li> </ul> | <ul> <li>Fuktighet i bastun (visas om<br/>ånggeneratorn är aktiverad)</li> <li>Skärmen visar fuktighetsinställningen i<br/>bastun. Fuktighetsindikatorn blinkar.</li> <li>Ändra inställningen för den önskade<br/>luftfuktigheten med – och +.</li> <li>Summan av temperatur och fuktighet<br/>kan maximalt vara 140 (se kapitel 2.2).</li> </ul> |
|   | MERIC                        | Siirry seuraavaan kohtaan painamalla MENU-<br>painiketta.                                                                                                    | Tryck på MENU för att komma till nästa<br>inställning.                                                                                                    |
|   | 8.8.8.8.<br>9 <b>9:9 9</b> . | <b>Jäljellä oleva päälläoloaika</b><br>Muuta jäljellä olevaa päälläoloaikaa<br>painikkeilla – ja +.                                                                                                    | <b>Återstående på-tid</b><br>Tryck på – och + för att ställa in<br>återstående tid som enheten ska vara på.                                                                                                    |
|   |                              | Esimerkki: kiuas on päällä 3 tuntia ja 40<br>minuuttia.                                                                                                    | Exempel: aggregatet kommer att vara på<br>under 3 timmar och 40 minuter.                                                                                                    |
|   |                              | <ul> <li>Esivalinta-aika (ajastettu käynnistys)</li> <li>Paina + -painiketta, kunnes<br/>maksimipäälläoloaika ylittyy. Lämpötilan<br/>ja ilmankosteuden merkkivalot sammuvat.<br/>Esivalinta-ajan symboli vilkkuu näytössä.</li> <li>Aseta haluamasi esivalinta-aika<br/>painikkeilla – ja +. Aika muuttuu 10<br/>minuutin askelin.</li> </ul>    | <ul> <li>Förinställd tid (tidsinställd påslagning)</li> <li>Tryck på + tills du passerar<br/>den maximala påslagningstiden.<br/>Temperaturindikatorn och<br/>fuktighetsindikatorn slocknar. Symbolen<br/>för förinställd tid blinkar på skärmen.</li> <li>Välj önskad förinställd tid med – och +.<br/>Tiden ändras i 10-minuterssteg.</li> </ul> |
|   | Esime                        | rkki: kiuas kaynnistyy TO minuutin kuluttua.   E                                                                                                    | exempel: aggregatet startar efter 10 minuter.                                                                                                    |
| ┥ | MENU                         | Poistu painamalla MENU-painiketta.                                                                                                    | Tryck på MENU för att avsluta.                                                                                                    |
|   | Perus                        | stila (esivalinta-aika käytössä, kiuas Gru                                                                                                    | ndläge (förinställd tid, bastuaggregat och                                                                                                    |

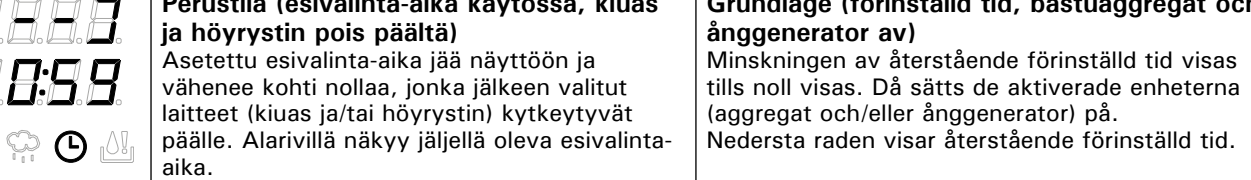

## LISÄASETUKSET/YTTERLIGARE INSTÄLLNINGAR

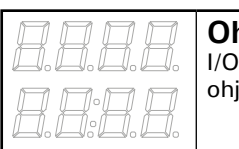

**Ohjauskeskus valmiustilassa.** I/O-painikkeiden taustavalot loistavat ohjauspaneelissa.

**Standby för styrenhet.** I/O-knappens bakgrundsljus glöder på styrpanelen.

| MENU (                                                                                                    | Avaa asetusvalikko painamalla saman-<br>aikaisesti ohjauspaneelin painikkeiden<br>-, MENU ja + kohdalta (katso kuva 2).<br>Paina 5 sekunnin ajan.<br>Painikkeet eivät loista ohjauskes-<br>kuksen ollessa valmiustilassa.                                                                                                    | Öppna inställningsmenyn genom att<br>samtidigt trycka på styrpanelsknappar-<br>na –, MENU och + (se bild 2). Tryck i<br>5 sekunder.<br>Knapparna lyser inte i stand by<br>läge.                                                                                                    |
|----------------------------------------------------------------------------------------------------|----------------------------------------------------------------------------------------------------|----------------------------------------------------------------------------------------------------|
| 5557<br>8558<br>8558                                                                                                    | <b>Maksimipäälläoloaika</b><br>Voit muuttaa maksimipäälläoloaikaa<br>painikkeilla – ja +. Asetusväli on 1–12 tuntia<br>(6 tuntia*)).                                                                                                    | <b>Maximal på-tid</b><br>Den maximala på-tiden kan ändras med<br>knapparna – och +. Intervallet är 1–12<br>timmar (6 timmar*)).                                                                                                    |
|                                                                                                    | <ul> <li>Esimerkki: kiuas on päällä 6 tuntia päälle-<br/>kytkennästä. (Jäljellä olevaa päälläoloai-<br/>kaa voidaan muuttaa, katso kuva 3a.)</li> </ul>                                                                                                    | Exempel: aggregatet kommer att vara på<br>under 6 timmar från start. (Återstående på-tid<br>kan ändras, se bild 3a.)                                                                                                    |
| MENU                                                                                                    | Siirry seuraavaan kohtaan painamalla<br>MENU-painiketta.                                                                                                    | Tryck på MENU för att komma till<br>nästa inställning.                                                                                                    |
| <b>8.8.8.8</b> .<br><b>8.8.8.8</b> .                                                                                                    | Lämpöanturien hienosäätö<br>Hienosäätö sallii +/- 10 yksikön<br>korjausarvon. Kalibrointi ei vaikuta suoraan<br>mitattuun lämpötila-arvoon, vaan muuttaa<br>lämpötilan mittauskäyrää.                                                                                                    | <b>Justering av sensoravläsning</b><br>Mätvärdena kan korrigeras upp till +/- 10<br>enheter. Justeringarna påverkar inte den<br>uppmätta temperaturen direkt, men den<br>påverkar mätkurvan.                                                                                                    |
| MENU                                                                                                    | Siirry seuraavaan kohtaan painamalla<br>MENU-painiketta.                                                                                                    | Tryck på MENU för att komma till<br>nästa inställning.                                                                                                    |
| <ul> <li>Muisti sähkökatkon varalta</li> <li>Voit kytkeä muistin sähkökatkon varalta päälle (ON) tai pois (OFF*)).</li> <li>Kun muisti on päällä, järjestelmä käynnistyy uudelleen sähkökatkon jälkeen.</li> <li>Kun muisti on pois päältä, sähkökatko sammuttaa järjestelmän. Järjestelmä on käynnistettävä uudelleen I/O-painikkeesta.</li> <li>Turvallisuusmääräykset muistin käytöstä vaihtelevat alueittain.</li> </ul> |                                                                                                    | <ul> <li>Minne vid strömavbrott</li> <li>Minnet vid strömavbrott kan sättas på (ON) eller stängas av (OFF*)).</li> <li>När det är på kommer systemet att starta igen efter ett strömavbrott.</li> <li>När det är av kommer ett strömavbrott att stänga av systemet. I/O-knappen måste tryckas in för omstart.</li> <li>Säkerhetsreglerna för minnesanvändning varierar från område till område.</li> </ul>                                                                                                    |
| MENU                                                                                                    | Siirry seuraavaan kohtaan painamalla<br>MENU-painiketta.                                                                                                    | Tryck på MENU för att komma till<br>nästa inställning.                                                                                                    |
| Saunan<br>kuivatusjakso<br>käynnissä<br>Bastuavfukt-<br>ning pågår                                                                                                    | <ul> <li>Saunan kuivatusjakso</li> <li>Voit kytkeä saunan kuivatusjakson päälle (ON) tai pois (OFF*)). Jakso alkaa, kun laitteet sammutetaan I/O-painikkeista tai kun asetettu päälläoloaika loppuu. Kuivatusjakson aikana</li> <li>kiuas on päällä</li> <li>saunahuoneen lämpötilaksi on asetettu 40 °C</li> <li>ohjauskeskukseen mahdollisesti kytketty tuuletin on päällä. Kuivatusjakson pituus on 45 minuuttia. Kun aika loppuu, laitteet sammuvat automaattisesti. Jakso voidaan myös pysäyttää käsikäyttöisesti milloin tahansa I/O-painikkeesta. Kuivatus aut-</li> </ul> | <ul> <li>Avfuktningsintervall för bastun<br/>Avfuktningsintervallet kan sättas på (ON)<br/>och stängas av (OFF*)). Intervallet börjar<br/>när enheterna stängs av från I/O-knapparna<br/>eller när den inställda på-tiden löper ut.<br/>Under intervallet</li> <li>Aggregatet är på</li> <li>Bastutemperaturen ställs in på 40 °C.</li> <li>Om en fläkt är ansluten till styrenheten<br/>kommer även den att vara på.</li> <li>Tidsintervallet är 45 minuter. När tiden<br/>gått ut stänger enheterna av automatiskt.<br/>Intervallet kan även stoppas manuellt när<br/>som helst genom att trycka på I/O-knappen.</li> <li>Avfuktning bidrar till att din bastu hålls i</li> </ul> |
|                                                                                                    | taa pitämään saunan hyvässä kunnossa.<br>Paina MENIL-nainiketta, Ohjauskeskus                                                                                                    | gott skick.                                                                                                    |

\*) Tehdasasetus/Fabriksinställning

### 3. ASENNUSOHJE

Ohjauskeskuksen sähkökytkennät saa tehdä vain vain siihen oikeutettu ammattitaitoinen sähköasentaja voimassa olevien määräysten mukaan. Ohjauskeskuksen asennuksesta vastaavan on annettava ohjauskeskuksen mukana tuleva asennus- ja käyttöohje, sekä tarvittava käyttökoulutus kiukaan ja ohjauskeskuksen käyttäjälle ennen asennustyön luovuttamista.

### 3.1. Ohjauspaneelin asentaminen

Asenna ohjauspaneeli kuivaan tilaan saunan ulkopuolelle ja käytön kannalta sopivimpaan paikkaan (ympäristölämpötila >0 °C). Kuva 4.

- 1. Pujota datakaapeli takakannen reiän läpi.
- 2. Kiinnitä takakansi ruuveilla seinään.
- 3. Työnnä datakaapeli liittimeen.
- 4. Paina etukansi kiinni takakanteen.

### 3. MONTERINGSANVISNING

De elektriska anslutningarna av styrenheten får bara göras av en behörig yrkeselektriker och i överensstämmelse med gällande regelverk. När installationen av styrenheten är slutförd måste den person som ansvarat för installationen överlämna till användaren de installations och bruksanvisningar som medföljde enheten samt ge användaren nödvändig utbildning i att använda bastuaggregatet och styrenheten!

### 3.1. Montering av styrpanelen

Montera styrpanelen på en torr plats där den är lätt att komma åt (omgivningstemperatur > +0 °C). Bild 4.

- 1. Trä datakabeln genom hålet i
  - bakstycket.
- Fäst bakstycket på en vägg med skruvar.
- 3. Tryck datakabeln mot anslutningen.
- 4. Tryck framhöljet mot bakstycket.

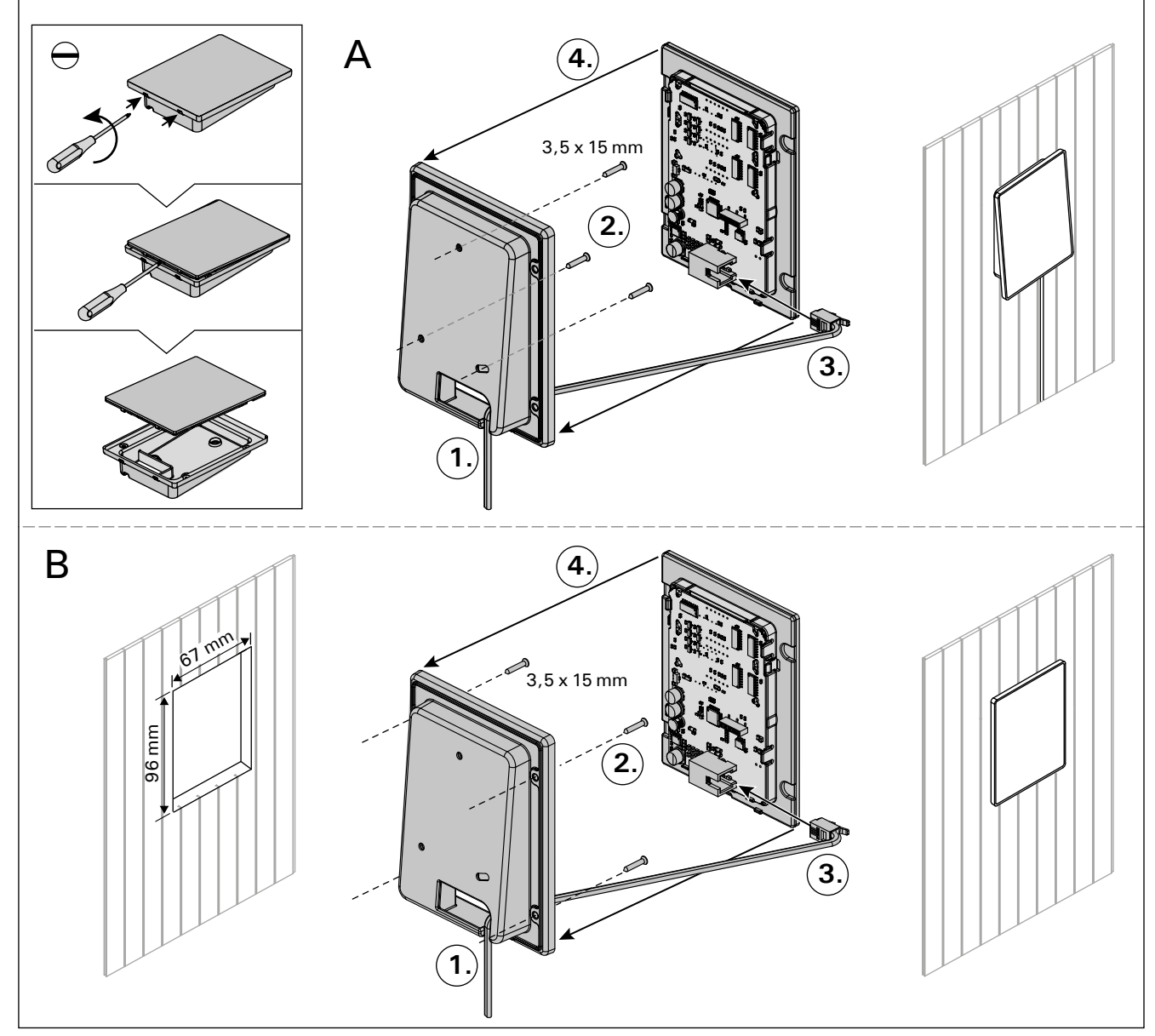

Kuva 4.Ohjauspaneelin asentaminenBild 4.Montering av styrpanelen

#### 3.2. Tehoyksikön asentaminen

Asenna tehoyksikkö kuivaan tilaan saunan ulkopuolelle (ympäristölämpötila >0 °C). Kiinnitä tehoyksikkö seinään. Tehoyksikön kannen avaaminen ja seinään kiinnittäminen on esitetty kuvassa 5.

Huom! Tehoyksikköä ei saa upottaa seinärakenteisiin, koska siitä seuraa tehoyksikön sisäisten komponenttien liiallinen kuumeneminen ja laitteen tuhoutuminen. Katso kuva 5.

### 3.2. Montering av strömförsörjningsenhet

Montera strömförsörjningsenheten utanför bastun, i ett torrt utrymme med en temperatur som överstiger 0 °C. Se bild 5 för anvisningar om hur luckan till strömförsörjningsenheten öppnas och hur enheten monteras på väggen.

OBS! Strömförsörjningsenheterna får inte monteras infällda i väggen eftersom detta kan förorsaka överdriven upphettning av de interna komponenterna i enheten och kan leda till skador. Se bild 5.

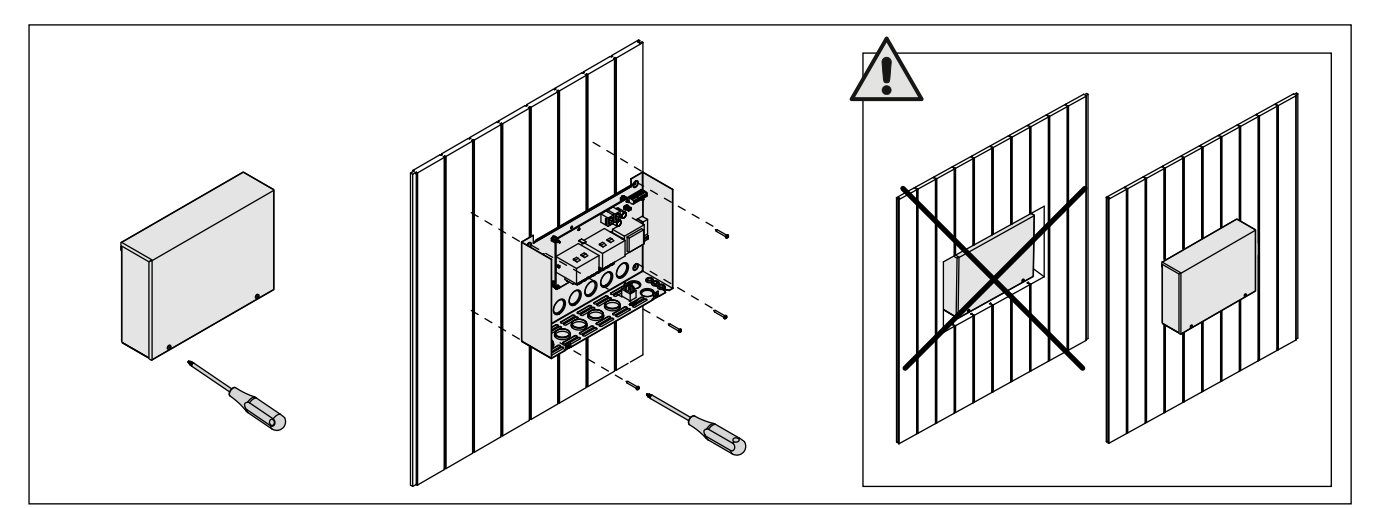

sv

Kuva 5. Tehoyksikön kannen avaaminen ja kiinnittäminen seinään Bild 5. Öppna höljet på strömförsörjningsenheten och montera enheten på väggen

#### 3.2.1. Sähkökytkennät

Sähkökytkennät tehdään kuvien 6 ja 7 mukaisesti. Taulukoissa 2 ja 3 on esitetty tarvittavat kaapelipaksuudet ja sulakekoot kiuastehoittain. Tarkemmat asennustiedot tulee tarkistaa valitun kiuasmallin asennusohjeesta.

Maksimikuormitus suoraan keskukselta kiukaalle on 11 kW. Omilla kontaktoreilla varustetulle Combikiukaalle maksimikuormitus on 17 kW.

#### 3.2.2. Tehoyksikön sulakeviat

Vaihda rikkoutunut sulake uuteen, arvoltaan vastaavaan sulakkeeseen. Sulakkeiden sijainti tehoyksikössä on esitetty kuvissa 6 ja 7.

- Jos elektroniikkakortin sulake on rikkoutunut, vika on todennäköisesti tehoyksikössä. Ota yhteys huoltoon.
- Jos linjan U1, U2 sulake on rikkoutunut, valaistuksessa tai tuulettimessa on vikaa. Tarkista valaistuksen ja tuulettimen toiminta ja johdotus.

#### 3.2.3. Lisätehoyksikkö LTY17C (lisävaruste)

Lisätehoyksikön LTY17C avulla voidaan kasvattaa ohjauskeskuksen maksimikuormitusta 17 kW:lla. Lisätehoyksikön mukana tarkemmat ohjeet asennuksesta.

#### 3.2.1. Elektriska anslutningar

Bilder 6 och 7 visas elektriska anslutningarna för strömförsörjningsenheten. Tabeller 2 och 3 visar kabeltjocklek och säkringsstorlek, beroende av bastuaggregatets uteffekt. Om du behöver mer ingående installationsanvisningar, se monterings- och bruksanvisning för den aktuella modellen av bastuaggregat.

Maxbelastning från styrpanel direkt till aggregat är 11 kW. Till med egna kontaktorer utrustade Combiaggregat är maxbelastning 17 kW.

#### 3.2.2. Säkringar i strömförsörjningsenheten

Byt ut en bränd säkring mot en hel med samma märkning. Placeringarna av säkringarna i strömförsörjningsenheten visas i bilder 6 och 7.

- Om säkringen på elektronikkortet har brunnit är det troligen ett fel i strömförsörjningsenheten. Reparatör krävs.
- Om säkringen på U1 eller U2 har brunnit är det problem med belysning eller fläkt. Kontrollera kablar och funktion på belysning och fläkt.

#### 3.2.3. Extra effektenhet LTY17C (tillval)

Med hjälp av Extra effektenhet LTY17C kan maxbelastning ökas till 17 kw. Noggrannare anvisningar om montering finns i manualen för Extra effektenhet. FI

### sv

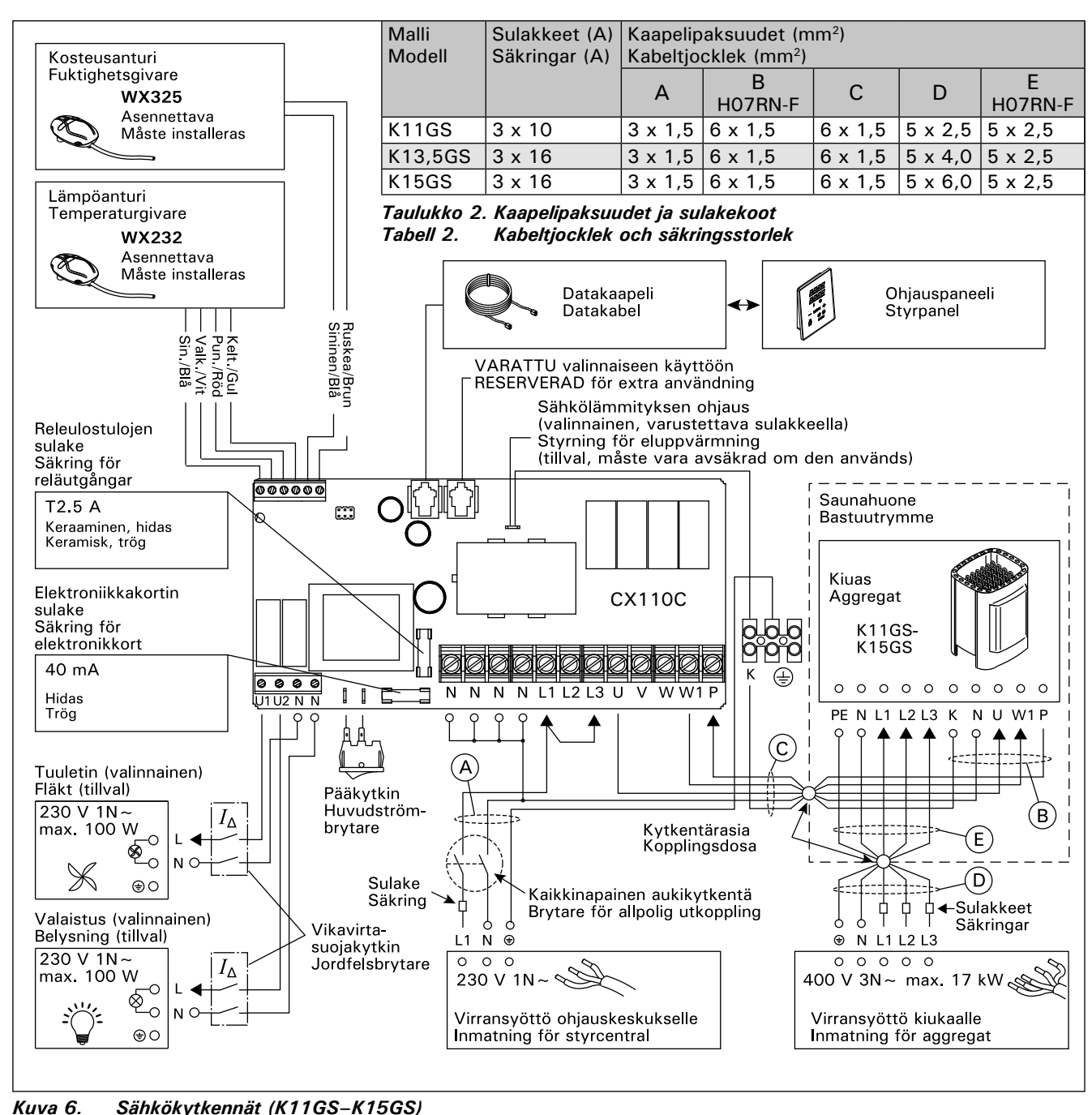

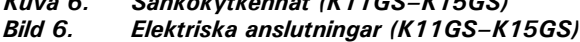

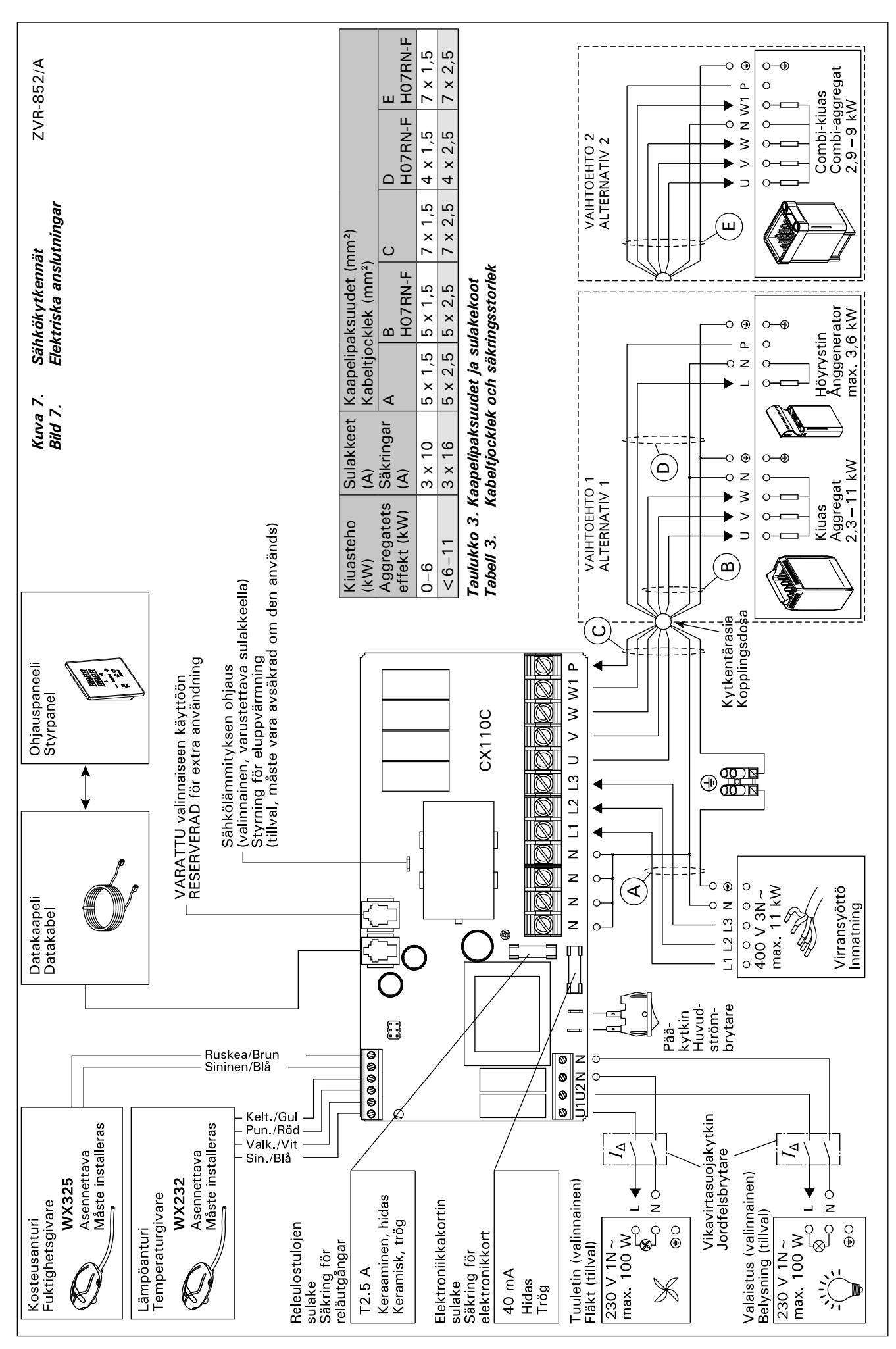

sv

#### 3.3. Lämpöanturin asentaminen

Tarkista anturin asennuspaikka kiukaan ohjeesta. Seinään kiinnitettävät kiukaat (kuva 8)

- Asenna lämpöanturi saunan seinälle, kiukaan yläpuolelle, kiukaan leveyssuuntaiselle keskilinjalle 100 mm katosta alaspäin.
- Lattiakiukaat (kuva 9)
- Vaihtoehto 1: Asenna lämpöanturi saunan seinälle, kiukaan yläpuolelle, kiukaan leveyssuuntaiselle keskilinjalle 100 mm katosta alaspäin.
- Vaihtoehto 2: Asenna lämpöanturi kiukaan yläpuolelle kattoon 200 mm:n etäisyydelle kiukaan reunan keskikohdan pystylinjasta.

Käytettäessä erillistä höyrystintä SS20(A) huomioi, että ohjauskeskuksen lämpötila-anturia ei saa asentaa höyrystimestä purkautuvan höyryn vaikutusalueelle.

Huom! Älä asenna lämpöanturia alle 1000 mm etäisyydelle suuntaamattomasta tuloilmaventtiilistä tai alle 500 mm etäisyydelle anturista poispäin suunnatusta venttiilistä. Katso kuva 10. Ilmavirta venttiilin lähellä viilentää anturia, jolloin ohjauskeskus saa anturilta väärää tietoa saunan lämpötilasta. Tämän seurauksena kiuas voi ylikuumentua.

#### 3.3. Montering av temperaturgivaren

Kontrollera givarens montering/placering i aggregatets monterings anvisning.

#### Väggmonterade aggregat (bild 8)

 Montera temperaturgivaren på väggen ovanför bastuaggregatet, längs med den vertikala centrumlinjen som löper parallellt med aggregatets sidor, och på ett avstånd av 100 mm från taket.

#### Golvmonterade aggregat (bild 9)

- Alternativ 1: Montera temperaturgivaren på väggen ovanför bastuaggregatet, längs med den vertikala centrumlinjen som löper parallellt med aggregatets sidor, och på ett avstånd av 100 mm från taket.
- Alternativ 2: Montera temperaturgivaren i taket ovanför bastuaggregatet på ett avstånd av 200 mm från den vertikala centrumlinjen på sidan av aggregatet.

Om du använder en separat ånggenerator SS20(A) får du inte montera temperaturgivaren i ett område som påverkas av ångan.

OBS! Montera inte temperaturgivaren närmare än 1000 mm från ett runtomstrålande ventilationsgaller eller närmare än 500 mm från ett ventilationsgaller som är riktat bort från givaren. Se bild 10. Luftflödet nära ett ventilationsgaller kyler ner givaren och ger därmed felaktiga temperaturindikationer till styrenheten. Det kan innebära att aggregatet överhettas.

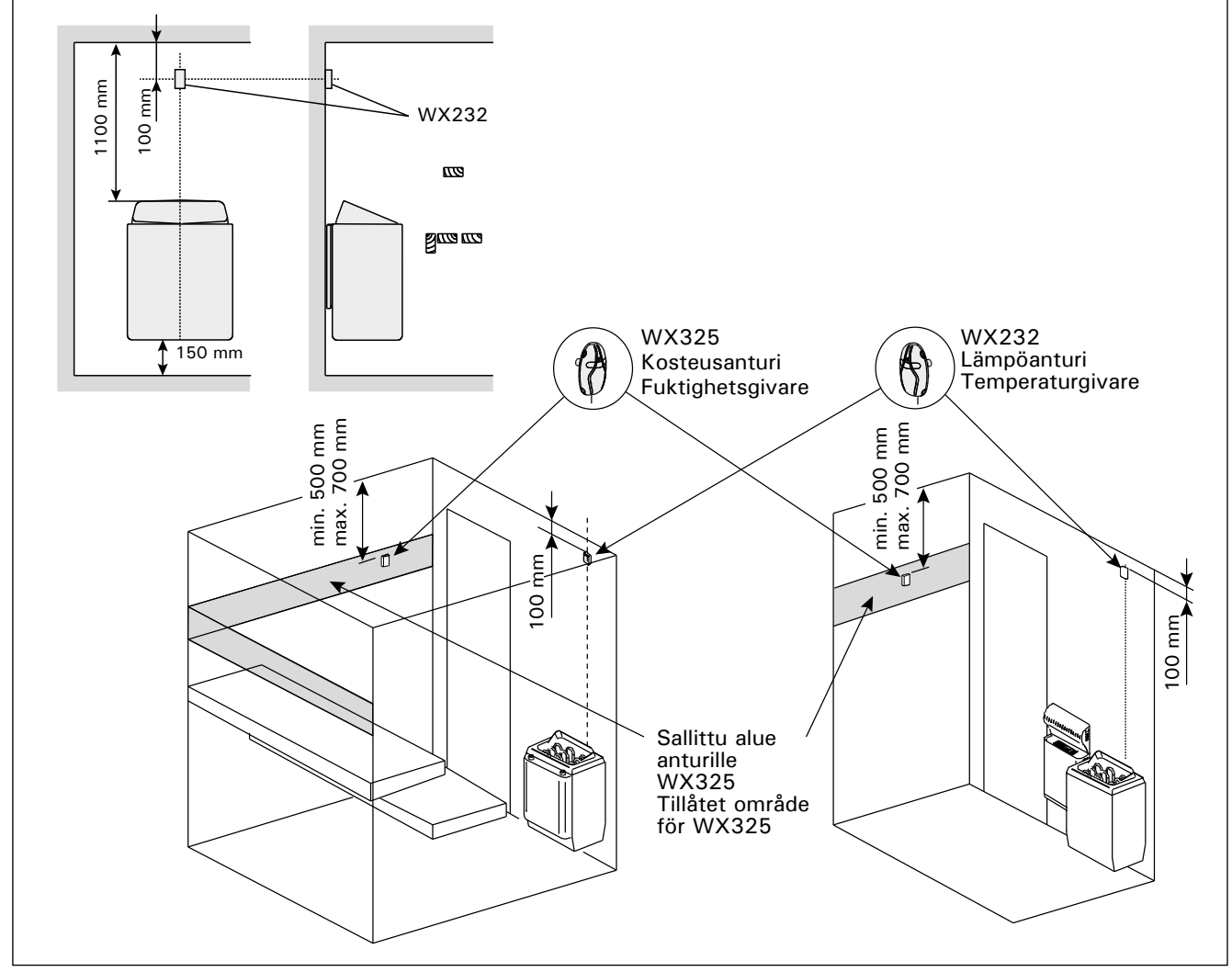

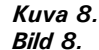

Lämpö- ja kosteusantureiden sijainti seinään kiinnitettävien kiukaiden yhteydessä Placering av temperatur- och fuktgivare i anslutning till väggmonterade aggregat

#### 3.4. Kosteusanturin asentaminen

Asenna kosteusanturi saunan seinään mahdollisimman kauas kiukaasta ja 500–700 mm katosta alaspäin. Katso kuvat 8 ja 9.

### 3.4. Montering av fuktighetsgivaren

sv

Montera fuktgivaren på väggen så långt bort från bastuaggregatet som möjligt, och på ett avstånd av 500–700 mm från taket. Se bilder 8 och 9.

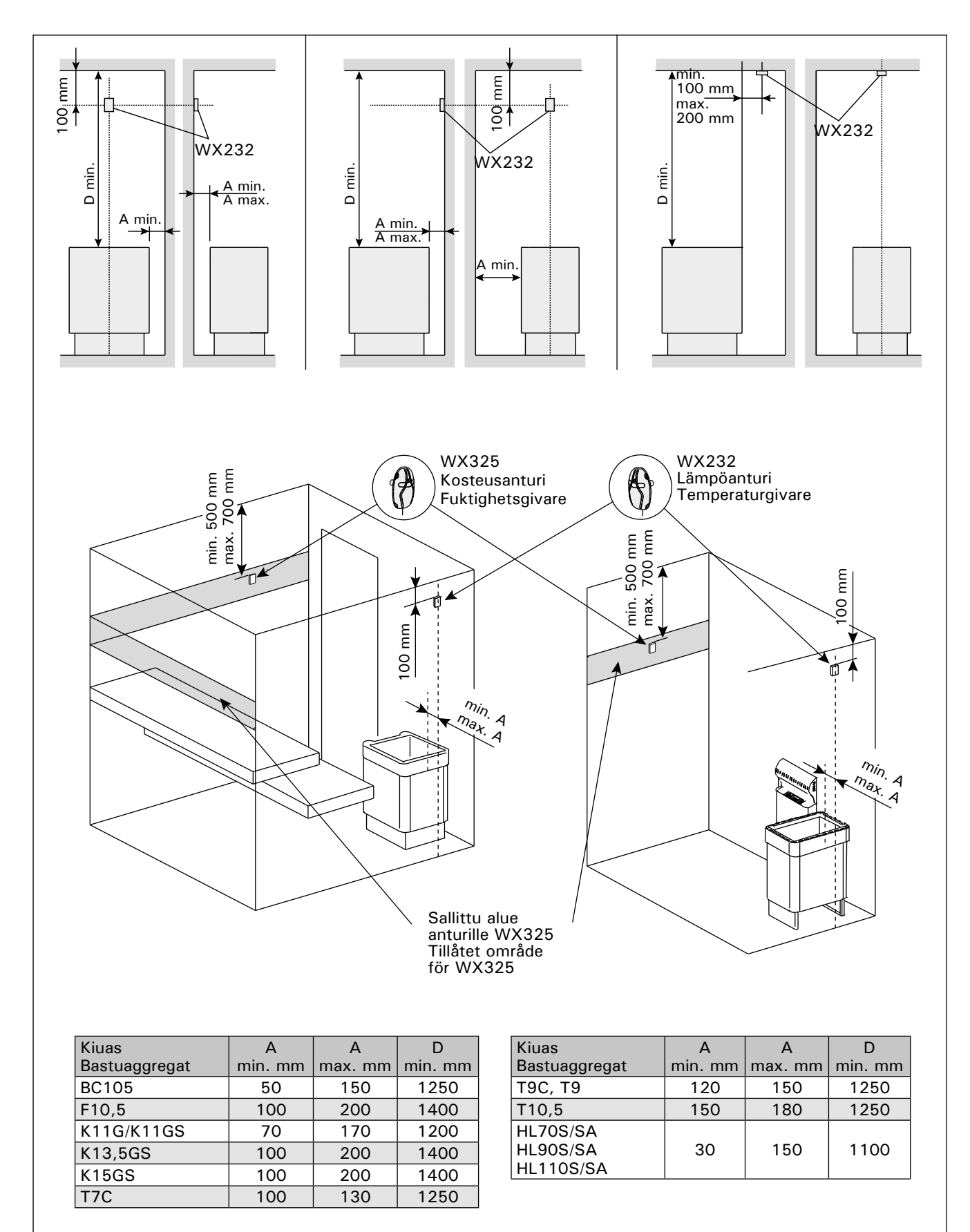

Kuva 9.Lämpö- ja kosteusantureiden sijainti lattiakiukaiden yhteydessäBild 9.Placering av temperatur- och fuktgivare i anslutning till golvmonterade aggregat

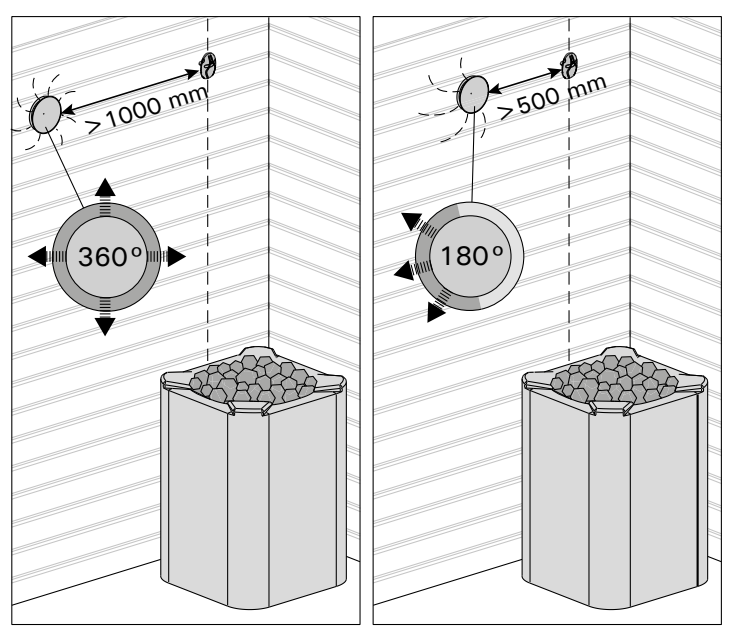

Kuva 10. Anturin minimietäisyys tuloilmaventtiilistä Bild 10. Givarens minsta avstånd från ett ventilationsgaller

#### 3.5. Ylikuumenemissuojan palauttaminen

Anturikotelossa (WX232) on lämpöanturi ja ylikuumenemissuoja. Jos lämpötila anturin ympäristössä nousee liian korkeaksi, ylikuumenemissuoja laukeaa ja katkaisee virran kiukaalta pysyvästi. Lauenneen ylikuumenemissuojan palauttaminen on esitetty kuvassa 11.

HUOM! Laukeamisen syy on selvitettävä ennen kuin palautuspainiketta painetaan.

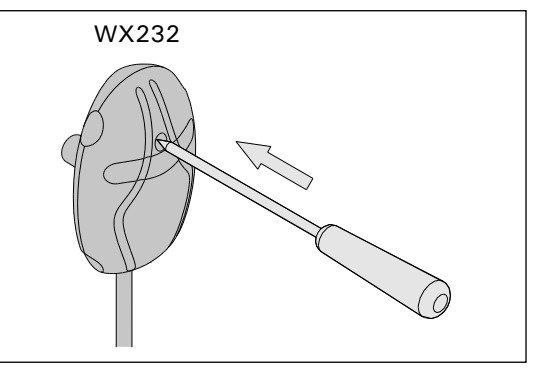

Kuva 11. Ylikuumenemissuojan palautuspainike Bild 11. Överhettningsskyddets återställningsknapp

**3.5.** Återställning av överhettningsskydd Givareboxen (WX232) innehåller en temperaturgivare och ett överhettningsskydd. Om temperaturen i givarens omgivning stiger för högt, löser överhettningsskyddet ut strömmen till aggregatet. Återställning av överhettningsskyddet visas i bild 11.

OBS! Anledningen till att skyddet har utlösts måste fastställas innan knappen trycks in.

### 4. VARAOSAT

### 4. RESERVDELAR

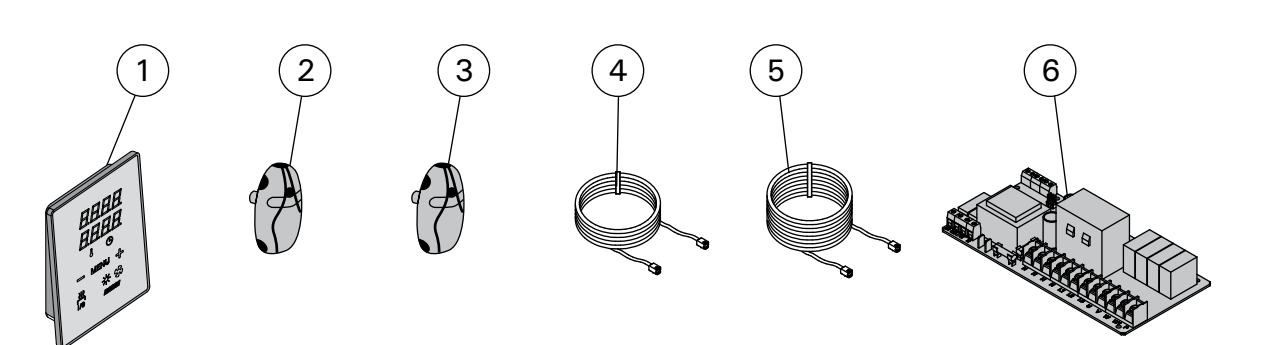

| 1 | Ohjauspaneeli (CX110C)                | Styrpanel (CX110C)                     | WX381 |
|---|---------------------------------------|----------------------------------------|-------|
| 2 | Lämpöanturi                           | Temperaturgivare                       | WX232 |
| 3 | Kosteusanturi                         | Fuktighetsgivare                       | WX325 |
| 4 | Datakaapeli 5 m                       | Datakabel 5 m                          | WX311 |
| 5 | Datakaapelin jatke 10 m (lisävaruste) | Datakabelns förlängning 10 m (tillval) | WX313 |
| 6 | Piirikortti                           | Kretskort                              | WX356 |

### 1. HARVIA XENIO COMBI

#### 1.1. General

The purpose of the Harvia Xenio Combi control unit is to control an electric sauna heater and steamer, or a Combi heater, which is their combined version. The control unit consists of a control panel, a power unit, a temperature sensor and a humidity sensor. See figure 1.

The control unit regulates the temperature and humidity in the sauna room based on information given by the sensors. The temperature sensor and the overheat protector are located in the temperature sensor box and the temperature is sensed by an NTC thermistor. The overheat protector can be reset (see chapter 3.5.).

The control unit can be used to preset the start of the heater and/or steamer (pre-setting time). See figure 3a.

#### 1.2. Technical Data Control panel:

- Temperature adjustment range: 40–110 °C
- Humidity adjustment range: 20–95 rH
- On-time adjustment range: family saunas 1–6 h, public saunas in apartment buildings 1–12 h. For longer operating times consult the importer/manufacturer.
- Pre-setting time adjustment range: 0–12 h
- Control of lighting and fan
- Dimensions: 85 mm x 24 mm x 110 mm
- Length of data cable: 5 m (10 m extension cables available, max. total length 30 m)
   Power unit:
- Supply voltage: 400 V 3N~
- Max. load from control unit to heater 11 kW
- Lighting control, max. power: 100 W, 230 V 1N~
- Fan control, max. power: 100 W, 230 V 1N~
- Dimensions: 272 mm x 70 mm x 193 mm

#### Sensors:

- The temperature sensor WX232 is equipped with a resettable overheat protector and a temperaturesensing NTC thermistor (22 k $\Omega$ / T = 25 °C).
- The humidity sensor WX325 measures temperature and relative humidity.

#### 1. HARVIA XENIO COMBI

#### 1.1. Allgemeines

Der Zweck des Steuergeräts Harvia Xenio Combi liegt darin, einen elektrischen Saunaofen nebst Verdampfer oder einen Combi-Ofen zu regeln, der beides in sich kombiniert. Das Steuergerät besteht aus einem Bedienfeld, einer Leistungseinheit und einem Temperatur- sowie einem Luftfeuchtigkeitsfühler. Siehe Abbildung 1.

Das Steuergerät reguliert die Temperatur und die Luftfeuchtigkeit in der Saunakabine entsprechend der von den Fühlern gelieferten Daten. Der Temperaturfühler und der Überhitzungsschutz befinden sich im Gehäuse des Temperaturfühlers. Die Temperatur wird mit einem NTC-Thermistor erfasst, und der Überhitzungsschutz ist rücksetzbar (siehe Kapitel 3.5.).

Mit dem Steuergerät lässt sich der Start des Ofens und/oder Verdampfers voreinstellen (Vorwahlzeit). Siehe Abbildung 3a.

#### **1.2. Technische Daten** Bedienfeld:

- Temperatur-Einstellbereich: 40–110 °C
- Luftfeuchtigkeits-Einstellbereich: 20–95 rH
- Betriebszeit-Einstellbereich: Familiensaunen 1–6 h, öffentliche Saunen in Apartmentgebäuden 1–12 h. Zu längeren Betriebszeiten befragen Sie bitte den Importeur bzw. Hersteller.
- Einstellbare Vorwahlzeit: 0–12 h
- Steuerung von Beleuchtung und Belüftung
- Abmessungen: 85 mm x 24 mm x 110 mm
- Datakabel, Länge 5 Meter (kann mit 10 m Verlängerungskabeln bis 30 m verlängert werden)
   Leistungseinheit:
- Versorgungsspannung: 400 V 3N~
- Die maximale Leistung direkt von der Steuerung zum Ofen beträgt 11 kW
- Beleuchtungssteuerung, max. Leistung: 100 W, 230 V 1N~
- Belüftungssteuerung, max. Leistung: 100 W, 230 V 1N~
- Abmessungen: 272 mm x 70 mm x 193 mm Fühler:
- Der Temperaturfühler WX232 ist mit einem rücksetzbaren Überhitzungsschutz und einem NTC-Thermistor zur Temperaturerfassung aus-

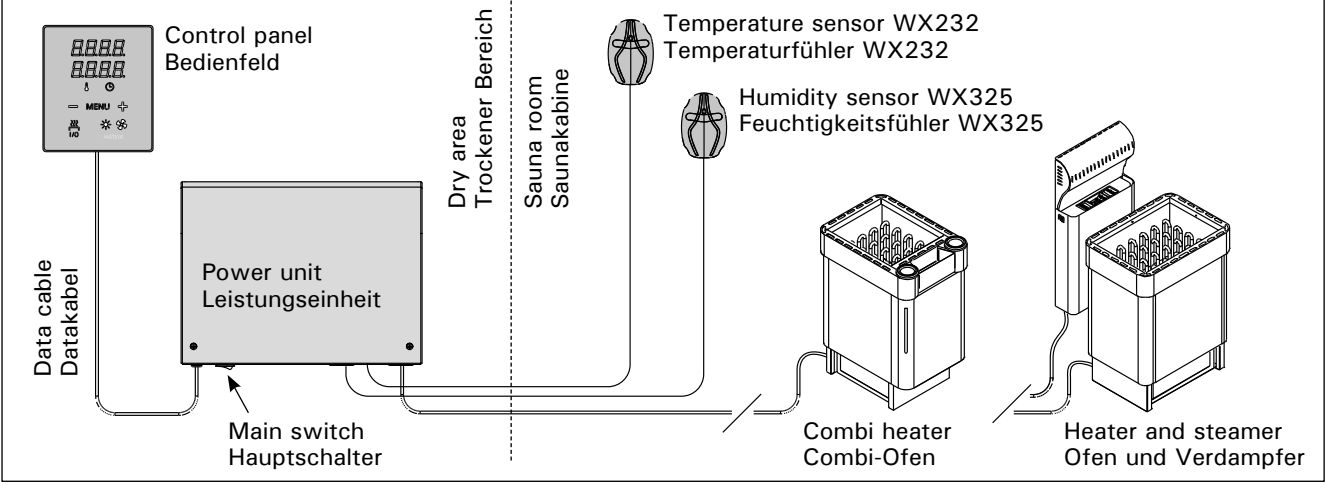

Figure 1. System components Abbildung 1. Komponenten

- Weight 175 g with leads (ca 4 m)
- Dimensions: 51 mm x 73 mm x 27 mm

#### 1.3. Troubleshooting

If an error occurs, the heater and/or steamer power will cut off and the control panel will show an error message "E (number)", which helps troubleshooting the cause for the error. Table 1.

Note! All service operations must be done by professional maintenance personnel. No user-serviceable parts inside.

gestattet (22 k $\Omega/T = 25$  °C).

- Der Feuchtigkeitsfühler WX325 misst Temperatur und relative Luftfeuchtigkeit.
- Gewicht 175 g mit Leitungen (ca 4 m)
- Abmessungen: 51 mm x 73 mm x 27 mm

#### 1.3. Störungsbeseitigung

Wenn eine Störung auftritt, wird der Ofen (und/oder Verdampfer) abgeschaltet, und auf dem Bedienfeld wird eine Fehlermeldung im Format "E (Nummer)" angezeigt, die Hilfe bei der Störungsbeseitigung bietet. Tabelle 1.

Achtung! Alle Wartungsmaßnahmen müssen von technisch qualifiziertem Personal durchgeführt werden. Es befinden sich keine vom Benutzer zu wartenden Teile im Gerät.

|                                                                       | Description/Beschreibung                                                                                                    | Remedy/Abhilfe                                                                                                    |
|-----------------------------------------------------------------------|----------------------------------------------------------------------------------------------------|----------------------------------------------------------------------------------------------------|
| E1                                                                    | Temperature sensor's measuring circuit broken.                                                                                                    | Check the red and yellow wires to the temperature sensor and their connections (see figures 6 and 7) for faulties.                                                                                                    |
|                                                                       | Messkreis des Temperaturfühlers unterbrochen.                                                                                                    | Prüfen Sie die roten und gelben Kabel zum Temperaturfühler und deren Verbindungen (siehe Abb. 6 und 7) auf Fehler.                                                                                                    |
| E2                                                                    | Temperature sensor's measuring circuit short-circuited.                                                                                                 | Check the red and yellow wires to the temperature sensor and their connections (see figures 6 and 7) for faulties.                                                                                                    |
|                                                                       | Kurzschluss im Messkreis des<br>Temperaturfühlers.                                                                                                    | Prüfen Sie die roten und gelben Kabel zum Temperaturfühler und deren Verbindungen (siehe Abb. 6 und 7) auf Fehler.                                                                                                    |
| E3                                                                    | Overheat protector's measuring circuit broken.                                                                                                    | Press the overheat protector's reset button (see section 3.5.).<br>Check the blue and white wires to the temperature sensor and their<br>connections (see figures 6 and 7) for faulties.                                                                                                    |
|                                                                       | Messkreis des<br>Überhitzungsschutzes<br>unterbrochen                                                                                                   | Reset-Taste des Überhitzungsschutzes drücken (siehe Abschnitt 3.5.).<br>Prüfen Sie die blauen und weißen Kabel zum Temperaturfühler und<br>deren Verbindungen (siehe Abb. 6 und 7) auf Fehler.                                                                                                    |
| E6                                                                    | Humidity sensor's temperature measuring component failure.                                                                                              | Check the brown and blue wires to the humidity sensor and their connections (see figures 6 and 7) for faulties. Replace the sensor.                                                                                                    |
|                                                                       | Ausfall der<br>Temperaturmesskomponente des<br>Feuchtigkeitsfühlers.                                                                                    | Prüfen Sie die braunen und blauen Kabel zum Luftfeuchtigkeitsfühler<br>und deren Verbindungen (siehe Abb. 6 und 7) auf Fehler. Ersetzen Sie<br>den Fühler.                                                                                                    |
| E7                                                                    | Humidity sensor's humidity measuring component failure.                                                                                                 | Check the brown and blue wires to the humidity sensor and their connections (see figures 6 and 7) for faulties. Replace the sensor.                                                                                                    |
|                                                                       | Ausfall der<br>Feuchtigkeitsmesskomponente<br>des Luftfeuchtigkeitsfühlers.                                                                             | Prüfen Sie die braunen und blauen Kabel zum Luftfeuchtigkeitsfühler<br>und deren Verbindungen (siehe Abb. 6 und 7) auf Fehler. Ersetzen Sie<br>den Fühler.                                                                                                    |
| E8 Humidity sensor's humidity Check the brown ar connections (see fig |                                                                                                    | Check the brown and blue wires to the humidity sensor and their connections (see figures 6 and 7) for faulties.                                                                                                    |
|                                                                       | Feuchtigkeitsmesskreis des<br>Luftfeuchtigkeitsfühlers<br>unterbrochen.                                                                                 | Prüfen Sie die braunen und blauen Kabel zum Luftfeuchtigkeitsfühler und deren Verbindungen (siehe Abb. 6 und 7) auf Fehler.                                                                                                    |
| E9                                                                    | Connection failure between the control panel and the power unit.                                                                                        | Check the cable and the connectors.                                                                                                    |
|                                                                       | Ausfall der Verbindung zwischen<br>Bedienfeld und Leistungseinheit.                                                                                     | Verkabelung und Stecker überprüfen.                                                                                                    |
|                                                                       | Water level low or steamer's<br>overheat protector engaged.<br>Water level warning light blinks.                                                        | Add water (manual filling models) or check the water supply<br>(automatic filling models). Check the steamer's overheat protector.<br>See the steamer's or Combi heater's manual for more instructions and<br>safety information.                                                                             |
|                                                                       | Der Wasserfüllstand ist zu niedrig<br>oder der Überhitzungsschutz des<br>Verdampfers wurde ausgelöst. Die<br>Warnleuchte für Wasserfüllstand<br>blinkt. | Geben Sie Wasser hinzu (Modelle zur manuellen Füllung) bzw. prüfen<br>Sie die Wasserversorgung (Modelle mit automatischer Füllung).<br>Überprüfen Sie den Überhitzungsschutz des Verdampfers. Weitere<br>Anweisungen und Sicherheitsinformationen finden Sie im Handbuch<br>des Verdampfers oder Combi-Ofens. |

 Table 1.
 Error messages. Note! All service operations must be done by professional maintenance personnel.

 Tabelle 1.
 Fehlermeldungen. Achtung! Alle Wartungsmaßnahmen müssen von qualifiziertem technischem Personal durchgeführt werden.

ſ

### 2. INSTRUCTIONS FOR USE

#### 2.1. Using the Heater and the Steamer

When the control unit is connected to the power supply and the main switch (see figure 1) is switched on, the control unit is in standby mode and ready for use. I/O buttons' background lights glow on the control panel.

WARNING! Before switching the heater on always check that there isn't anything on top of the heater or inside the given safety distance.

#### 2.1.1. Heater and/or Steamer On

Heater and steamer are switched on and off independently.

| 525 | Start the heater by pressing the heater |
|-----|-----------------------------------------|
| 1/0 | I/O button on the control panel.        |

Start the steamer by pressing the steamer I/O button on the control panel.

When the heater and/or steamer starts, the display will show previously set values for five seconds. The shown values (temperature/humidity/on-time) differ depending on which devices are started.

When the desired temperature and/or humidity has been reached in the sauna room, the heating elements are automatically turned off. To maintain the desired temperature and/or humidity, the control unit will automatically turn the heating elements on and off in periods.

If the heater efficiency is suitable and the sauna has been built correctly, the sauna takes no more than an hour to warm up.

#### 2. BEDIENUNGSANLEITUNG

**2.1. Verwendung des Ofens und des Verdampfers** Wenn das Steuergerät an die Stromversorgung angeschlossen ist und der Hauptschalter (siehe Abbildung 1) betätigt wird, befindet sich das Steuergerät im Standby-Modus und ist betriebsbereit. Die Kontrollleuchten der I/O-Tasten leuchten auf dem Bedienfeld.

ACHTUNG! Bevor Sie den Ofen anschalten, bitte überprüfen, dass keine Gegenstände auf dem Ofen oder in der unmittelbarer Nähe des Ofens liegen.

#### 2.1.1. Ofen und/oder Verdampfer einschalten

Ofen und Verdampfer werden unabhängig voneinander ein- und ausgeschaltet.

- Drücken Sie auf dem Bedienfeld die I/O-
- Taste für den Ofen, um den Ofen einzu-I/O schalten.
- Drücken Sie auf dem Bedienfeld die
- I/O-Taste f
  ür den Verdampfer, um den
- 1/0 Verdampfer einzuschalten.

Wenn Ofen und/oder Verdampfer angeschaltet werden, zeigt das Display fünf Sekunden lang zuvor die eingestellten Werte an. Die dargestellten Werte (Temperatur/Luftfeuchtigkeit/Einschaltzeit) hängen davon ab, welche Geräte in Betrieb genommen wurden.

Sobald die gewünschten Werte für Temperatur und/oder Luftfeuchtigkeit in der Saunakabine erreicht wurden, werden die Heizelemente automatisch ausgeschaltet. Um die gewünschten Werte für Temperatur und/oder Luftfeuchtigkeit beizubehalten, schaltet das Steuergerät die Heizelemente in regelmäßigen Zeitabständen ein und aus.

Bei einer angemessenen Ofenleistung und einer korrekt gebauten Sauna ist diese innerhalb von einer Stunde aufgeheizt.

| Display                                                          |   | Anzeige                                                                        |
|------------------------------------------------------------------|---|--------------------------------------------------------------------------------|
| Indicator lights                                                 |   | Kontrollleuchte                                                                |
| Temperature<br>Humidity<br>On-time<br>Water level warning        |   | Temperatur<br>Luftfeuchtigkeit<br>Einschaltzeit<br>Wasserfüllstandswarnung     |
| Menu and navigation buttons                                      |   | Menü- und Navigationstasten                                                    |
| Value decrease *)<br>Mode change<br>Value increase *)            |   | Wert verringern *)<br>Modus wechseln<br>Wert erhöhen *)                        |
| *) Press and hold to make the value change faster.               |   | *) Gedrückt halten, damit die<br>Werte sich schneller ändern.                  |
| Operating buttons                                                |   | Bedientasten                                                                   |
| Heater on/off<br>Steamer on/off<br>Lighting on/off<br>Fan on/off | · | Ofen ein/aus<br>Verdampfer ein/aus<br>Beleuchtung ein/aus<br>Belüftung ein/aus |

Figure 2. Control panel Abbildung 2. Bedienfeld

#### 2.1.2. Heater and/or Steamer Off

The heater and/or steamer turn off and the control unit switches to standby-mode when

- the I/O button is pressed
- the on-time has elapsed or
- an error occurs.

If the water container runs empty, the steamer will be turned off, the water level warning light will blink and the display will show the text "OFF". See table 1.

If the water level sensor develops a failure, the steamer's overheat protector will engage, the water level warning light will blink and the display will show the text "OFF". See table 1.

NOTE! It is essential to check that the control unit has cut off power from the heater after the on-time has elapsed, the dehumidification has ended or the heater has been switched off manually.

#### 2.2. Changing the Settings

The settings menu structure and changing the settings is shown in figures 3a and 3b.

The programmed temperature and humidity values and all values of additional settings are stored in memory and will also apply when the devices are switched on next time.

Note! The humidity value determines the maximum temperature in the sauna. The sum of temperature and humidity values can be 140 at maximum (temperature 60 °C + humidity 80 rH). This is due to safety reasons. If the steamer is activated and you try to set the temperature too high, the humidity value will blink in the display.

#### 2.3. Using Accessories

Lighting and ventilation can be started and shut down separately from other functions.

#### 2.3.1. Lighting

The lighting of the sauna room can be set up so that it can be controlled from the control panel. (Max 100 W.)

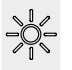

Switch the lights on/off by pressing the control panel button.

#### 2.3.2. Ventilation

If there is a fan installed in the sauna room, it can be connected to the control unit and be controlled from the control panel.

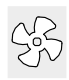

Start/stop the fan by pressing the control panel button.

#### 2.1.2. Ofen und/oder Verdampfer ausschalten

Ofen und/oder Verdampfer werden ausgeschaltet und das Steuergerät schaltet in den Standby-Modus um, wenn

- die I/O-Taste gedrückt wird
- die eingestellte Einschaltzeit abläuft oder
- ein Fehler auftritt.

Wenn der Wasserbehälter leer ist, wird der Verdampfer ausgeschaltet, die Warnlampe für den Wasserfüllstand blinkt auf, und im Display wird der Text "OFF" angezeigt. Siehe Tabelle 1.

Wenn der Fühler für den Wasserfüllstand eine Fehlfunktion anzeigt, wird der Überhitzungsschutz des Verdampfers ausgelöst, die Warnlampe für den Wasserfüllstand blinkt auf, und im Display wird der Text "OFF" angezeigt. Siehe Tabelle 1.

ACHTUNG! Prüfen Sie unbedingt, ob die Stromversorgung zum Saunaofen getrennt ist, nachdem die Einschaltzeit abgelaufen ist, die Entfeuchtung beendet wurde bzw. der Ofen manuell ausgeschaltet wurde.

#### 2.2. Ändern der Einstellungen

Die Struktur des Einstellungsmenüs und das Ändern der Werte wird in den Abbildungen 3a und 3b gezeigt.

Die programmierten Temperatur- und Luftfeuchtigkeitswerte und alle weiteren Einstellungswerte werden gespeichert und auch beim nächsten Einschalten der Geräte verwendet.

Achtung! Der Luftfeuchtigkeitswert bestimmt die Maximaltemperatur der Sauna. Die Summe von Temperatur und Luftfeuchtigkeit kann maximal 140 betragen (Temperatur 60 °C + Luftfeuchtigkeit 80 rH). Dies dient Ihrer Sicherheit. Wenn der Verdampfer eingeschaltet ist und Sie versuchen, eine zu hohe Temperatur einzustellen, blinkt der Luftfeuchtigkeitswert auf dem Display.

#### 2.3. Verwendung des Zubehörs

Beleuchtung und Belüftung können separat über andere Funktionen ein- und ausgeschaltet werden.

#### 2.3.1. Beleuchtung

Die Beleuchtung der Saunakabine kann so eingestellt werden, dass sie vom Bedienfeld aus gesteuert werden kann. (Max. 100 W.)

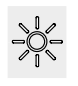

Schalten Sie die Lampen ein oder aus, indem Sie die Taste auf dem Bedienfeld drücken.

#### 2.3.2. Belüftung

Wenn in der Saunakabine eine Belüftung installiert ist, kann diese an das Steuergerät angeschlossen und mit dem Bedienfeld gesteuert werden.

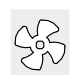

Schalten Sie die Belüftung ein, indem Sie die Taste auf dem Bedienfeld drücken.

### **BASIC SETTINGS/GRUNDEINSTELLUNGEN**

DE

| Basic mode (heater and steamer on)       Basic mode (heater and steamer on)         The top row shows the sauna room       D         temperature. The bottom row shows the       D         humidity level (or remaining on-time, if the       di         steamer is not activated).       Ei                                                |                                                                                                    | <b>Basis-Modus (Ofen und Verdampfer ein)</b><br>Die obere Zeile zeigt die Temperatur in<br>der Saunakabine an. Die untere Zeile zeigt<br>die Luftfeuchtigkeit an (oder bei nicht<br>eingeschaltetem Verdampfer die verbleibende<br>Einschaltzeit).                                                                                                    |  |
|----------------------------------------------------------------------------------------------------|----------------------------------------------------------------------------------------------------|----------------------------------------------------------------------------------------------------|--|
| MEALL                                                                                                    | Press the MENU button to open the set-<br>tings menu.                                                                                                    | Öffnen Sie das Einstellungsmenü, indem Sie die MENU-Taste drücken.                                                                                                    |  |
|                                                                                                    | <ul> <li>Sauna room temperature (shown if the heater is activated)</li> <li>The display shows the sauna room temperature setting. Temperature indicator light blinks.</li> <li>Change the setting to the desired temperature with the – and + buttons.</li> <li>The sum of temperature and humidity can be 140 at maximum (see chapter 2.2.)</li> </ul> | <ul> <li>Temperatur in der Saunakabine (wird bei eingeschaltetem Ofen angezeigt)</li> <li>Das Display zeigt die Temperatureinstellung für die Saunakabine an. Die Temperaturkontrolleuchte blinkt.</li> <li>Ändern Sie die Einstellung mit den Tasten – und + auf die gewünschte Temperatur.</li> <li>Die Summe von Temperatur und Luftfeuchtigkeit kann maximal 140 betragen (siehe Kapitel 2.2).</li> </ul>                                  |  |
| MENU                                                                                                    | Press the MENU button to access the next setting.                                                                                                    | Gehen Sie zur nächsten Einstellung über, indem Sie die MENU-Taste drücken.                                                                                                    |  |
| <b>₽.₽.₽.</b><br>₽.₽.₽.<br>₽.☆:-⊙ △!                                                                                                    | <ul> <li>Sauna room humidity level (shown if the steamer is activated)</li> <li>The display shows the sauna room humidity setting. Humidity indicator light blinks.</li> <li>Change the setting to the desired humidity with the – and + buttons.</li> <li>The sum of temperature and humidity can be 140 at maximum (see chapter 2.2.)</li> </ul>      | <ul> <li>Luftfeuchtigkeit in der Saunakabine (wird bei eingeschaltetem Verdampfer angezeigt)</li> <li>Das Display zeigt die Luftfeuchtigkeitseinstellung für die Saunakabine an. Die Luftfeuchtigkeitskontrollleuchte blinkt.</li> <li>Ändern Sie die Einstellung mit den Tasten – und + auf die gewünschte Luftfeuchtigkeit.</li> <li>Die Summe von Temperatur und Luftfeuchtigkeit kann maximal 140 betragen (siehe Kapitel 2.2).</li> </ul> |  |
| MENU                                                                                                    | Press the MENU button to access the next setting.                                                                                                    | Gehen Sie zur nächsten Einstellung über, indem Sie die MENU-Taste drücken.                                                                                                    |  |
|                                                                                                    | <b>Remaining on-time</b><br>Press the – and + buttons to adjust the<br>remaining on-time.                                                                                                    | Verbleibende Einschaltzeit<br>Stellen Sie mit den Tasten – und + die verblei-<br>bende Einschaltzeit ein.                                                                                                    |  |
|                                                                                                    | Example: the heater will be on for 3 h and 40 minutes.                                                                                                    | ours Beispiel: Der Saunaofen wird 3 Stunden und 40 Minuten lang laufen.                                                                                                    |  |
| <ul> <li>Pre-setting time (timed switch-on)</li> <li>Press the + button until you overstep the maximum on-time. Temperature and humidity indicator lights switch off. Pre-setting time symbol blinks on the screen.</li> <li>Select the desired pre-setting time using the – and + buttons. The time changes in 10 minute steps.</li> </ul> |                                                                                                    | <ul> <li>Vorwahlzeit (zeitgesteuertes Einschalten)</li> <li>Drücken Sie die Taste +, bis die maximale<br/>Einschaltzeit überschritten ist. Die Tempera-<br/>tur- und die Luftfeuchtigkeitskontrollleuchte<br/>erlöschen. Das Symbol für die Vorwahlzeit<br/>blinkt auf der Anzeige.</li> <li>Wählen Sie mit den Tasten – und + die<br/>gewünschte Vorwahlzeit aus. Die Zeit kann<br/>in 10-Minuten-Schritten geändert werden.</li> </ul>       |  |
| Example: th                                                                                                    | e heater will start after 10 minutes. Beisp                                                                                                    | el: Der Saunaofen wird in 10 Minuten eingeschaltet                                                                                                    |  |
|                                                                                                    | Press the MENU button to exit.                                                                                                    | Drücken Sie die MENU-Taste, um die Einstel-<br>lungen zu beenden.                                                                                                    |  |
| Bas<br>hea<br>The<br>is sh<br>activ<br>are<br>rem                                                                                                    | ic mode (pre-setting time running,<br>ter and steamer off)<br>decrease of remaining pre-setting time<br>nown until zero appears, after which the<br>vated devices (heater and/or steamer)<br>switched on. The bottom row shows the<br>aining pre-setting time.                                                                                          | Basis-Modus (Vorwahlzeit läuft, Ofen und<br>Verdampfer aus)<br>Die sich verringernde Vorwahlzeit wird bis zum<br>Stand von null angezeigt, und anschließend<br>werden die aktivierten Geräte (Ofen und/oder<br>Verdampfer) eingeschaltet. Die untere Zeile zeigt<br>die verbleibende Vorwahlzeit an.                                                                                                    |  |

Figure 3a. Settings menu structure, basic settings Abbildung 3a. Struktur des Einstellungsmenüs, Grundeinstellungen 24

DE

### ADDITIONAL SETTINGS/WEITERE EINSTELLUNGEN

| Control unit standby<br>I/O buttons' background lights glow on the<br>control panel. |                                                                                                    | Standby des Steuergeräts<br>Die Kontrollleuchten der I/O-Tasten leuchten auf<br>dem Bedienfeld.                                                                                                    |  |
|--------------------------------------------------------------------------------------|----------------------------------------------------------------------------------------------------|----------------------------------------------------------------------------------------------------|--|
|                                                                                      | Open the settings menu by simultaneo<br>pressing the locations of the buttons –<br>MENU and + (see figure 2). Press for<br>seconds.<br>The buttons do not glow when the<br>control unit is in standby mode.                                                                                                    | usly<br>,<br>,<br>,<br>,<br>,<br>,<br>,<br>,<br>,<br>,<br>,<br>,<br>,                                                                                                    |  |
| <b>5888</b><br><b>68:88</b>                                                          | <b>Maximum on-time</b><br>The maximum on-time can be changed<br>with the – and + buttons. The range i<br>1–12 hours (6 hours*)).                                                                                                    | Maximale Einschaltzeit<br>Die maximale Einschaltzeit kann mit den Ta-<br>sten + und – geändert werden. Der Einstellbe-<br>reich beträgt 1 bis 12 Stunden (6 Stunden*)).                                                                                                    |  |
|                                                                                      | Example: the heater will be on for 6<br>hours from the start. (Remaining on<br>can be changed, see figure 3a.)                                                                                                    | -time Beispiel: Der Saunaofen wird von Beginn an 6<br>Stunden lang laufen. (Die verbleibende Einschalt-<br>zeit kann geändert werden, siehe Abb. 3a).                                                                                                    |  |
| MERU                                                                                 | Press the MENU button to access the setting.                                                                                                    | next Gehen Sie zur nächsten Einstellung über,<br>indem Sie die MENU-Taste drücken.                                                                                                    |  |
| <b>8.8.8.</b><br>8.8.8.8                                                             | <b>Sensor reading adjustment</b><br>The reading can be corrected by +/- 1<br>units. The adjustment does not affect<br>measured temperature value directly, b<br>changes the measuring curve.                                                                                                    | <b>Einstellung des Fühlerwerts</b><br>Die Messwerte können um +/- 10 Einheiten<br>korrigiert werden. Die Einstellung betrifft<br>nicht den gemessenen Temperaturwert direkt,<br>sondern ändert die Messkurve.                                                                                                    |  |
| MERU                                                                                 | Press the MENU button to access the setting.                                                                                                    | next Gehen Sie zur nächsten Einstellung über,<br>indem Sie die MENU-Taste drücken.                                                                                                    |  |
| <b>5</b> .8.8.8<br>8.8.8<br>8.8.8                                                    | <ul> <li>Memory for power failures The memory for power failures can be turned ON or OFF *). <ul> <li>When turned on, the system will stat again after a break in electricity.</li> <li>When turned off, the break will shut the system down. I/O button must b pressed to restart.</li> <li>The safety regulations for memory u vary from region to region.</li> </ul></li></ul>      | <ul> <li>Speicher für Stromausfälle         Der Speicher für Stromausfälle kann ein- oder ausgeschaltet werden (ON oder OFF*)).         • Durch das Einschalten wird das System nach einem Stromausfall neu gestartet.         • Durch das Abschalten wird das System her-<br/>untergefahren. Für einen Neustart muss die I/O-Taste gedrückt werden.         • Die Sicherheitsvorschriften für die Verwendung des Speichers können je nach Region variieren.     </li> </ul> |  |
| MERLU                                                                                | Press the MENU button to access the setting.                                                                                                    | next Gehen Sie zur nächsten Einstellung über,<br>indem Sie die MENU-Taste drücken.                                                                                                    |  |
| <b>3888</b><br><b>388</b><br>888                                                     | Sauna dehumidifying interval<br>The sauna dehumidifying interval can<br>be turned ON or OFF*). The interval w<br>begin when the devices are switched of<br>from the I/O buttons or when the set of<br>time runs out. During the interval<br>• the heater is on                                                                                                    | Entfeuchtungsintervall der Sauna<br>Das Entfeuchtungsintervall der Sauna kann<br>ein- oder ausgeschaltet werden (ON oder<br>OFF*)). Das Intervall beginnt, wenn die Geräte<br>über die I/O-Tasten ausgeschaltet werden oder<br>wenn die eingestellte Einschaltzeit abgelaufen<br>ist. Während des Intervalls                                                                                                    |  |
| Sauna<br>dehumidifying<br>in progress<br>Entfeuchtung<br>der Sauna läut              | <ul> <li>the sauna room temperature is set at 40 °C.</li> <li>If a fan is connected to the control u it will also be on.</li> <li>The lenght of the interval is 45 minute When the time runs out, the devices to off automatically. The interval can also stopped manually at any time by press ing the I/O button. Dehumidifying help keep your sauna in a good condition.</li> </ul> | <ul> <li>ist der Ofen an</li> <li>beträgt die Temperatur der Saunakabine 40 °C</li> <li>wird eine am Steuergerät angebrachte Belüftung ebenfalls aktiviert.</li> <li>Die Länge des Intervalls beträgt 45 Minuten.</li> <li>Nach Ablauf der Zeit werden die Geräte automatisch ausgeschaltet. Das Intervall lässt sich auch jederzeit manuell durch Drücken der I/O-Taste unterbrechen. Die Entfeuchtung dient dazu, Ihre Sauna in einem guten Zustand zu halten.</li> </ul>  |  |
|                                                                                      | Press the MENU button. The control us switches to standby-mode.                                                                                                    | hit Drücken Sie die MENU-Taste. Das Steuergerät schaltet in den Standby-Modus um.                                                                                                    |  |

\*) Factory setting/Werkseinstellung

### 3. INSTRUCTIONS FOR INSTALLATION

The electrical connections of the control unit may only be made by an authorised, professional electrician and in accordance with the current regulations. When the installation of the control unit is complete, the person in charge of the installation must pass on to the user the instructions for installation and use that come with the control unit and must give the user the necessary training for using the heater and the control unit.

#### 3.1. Installing the Control Panel

Install the control panel outside the sauna room, in a dry place with an ambient temperature of >0 °C where it can be conveniently accessed. Figure 4.

- 1. Thread the data cable through the hole in the back cover.
- Fasten the back cover to a wall with screws.

3. INSTALLATIONSANLEITUNG

Die elektrischen Anschlüsse des Steuergeräts dürfen nur von einem autorisierten, geschulten Elektriker unter Beachtung der aktuell gültigen Vorschriften vorgenommen werden. Nach der Installation des Steuergeräts ist der verantwortliche Monteur verpflichtet, dem Benutzer die mitgelieferte Installations- und Bedienungsanleitung auszuhändigen und der Person, die den Ofen und das Steuergerät bedient, eine entsprechende Schulung zu geben.

#### 3.1. Montage des Bedienfelds

1. Datakabel des Bedienfelds durch

die Öffnung in der Rückwand führen 2. Hintere Abdeckung mit Schrauben an

Bringen Sie das Bedienfeld an einem trockenen Ort außerhalb der Saunakabine mit einer Umgebungstemperatur von über 0 °C an, wo es leicht zugänglich ist. Abbildung 4.

einer Wand fixieren 3. Push the data cable to the connector. 3. Datakabel in den Stecker schieben 4. Vordere Abdeckung auf die 4. Press the front cover into the hintere Abdeckung drücken back cover. Α 4 3,5 x 15 mm Β 4. 3,5 x 15 mm 96 mm 1

Figure 4. Fastening the control panel Abbildung 4. Befestigung des Bedienfelds

#### 3.2. Installing the Power Unit

Install the power unit to a wall outside the sauna room, in a dry place with an ambient temperature of >0 °C. See figure 5 for instructions on how to open the power unit cover and how to fix the unit to the wall.

Note! Do not embed the power unit into the wall, since this may cause excessive heating of the internal components of the unit and lead to damage. See figure 5.

#### 3.2. Montage der Leistungseinheit

Bringen Sie die Leistungseinheit an einem trockenen Ort außerhalb der Saunakabine mit einer Umgebungstemperatur von über 0 °C an einer Wand an. In Abbildung 5 finden Sie Anweisungen zum Öffnen der Abdeckung der Leistungseinheit sowie zur Anbringung an einer Wand.

Achtung! Die Leistungseinheiten dürfen nicht in die Wand eingelassen werden, da dies zu einer Überhitzung der internen Gerätekomponenten und daraus resultierenden Schäden führen kann. Siehe Abbildung 5.

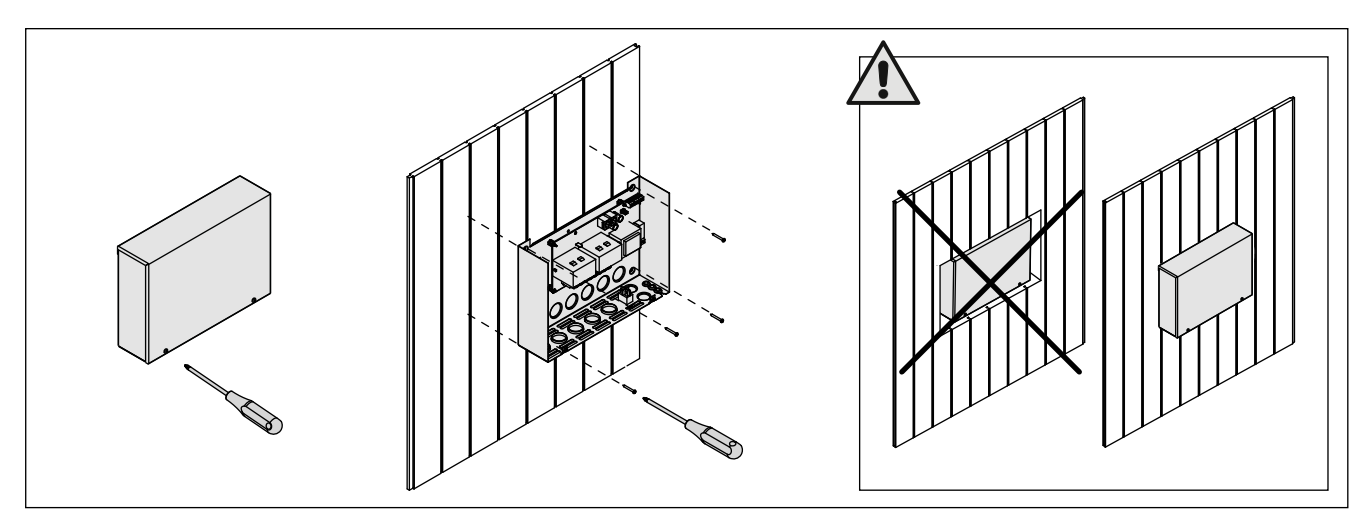

*Figure 5.* Opening the power unit cover and mounting the unit to a wall Abbildung 5. Öffnen der Abdeckung der Leistungseinheit und Wandmontage des Geräts

#### 3.2.1. Electrical Connections

Figures 6 and 7 show the electrical connections of the power unit. Tables 2 and 3 show the wire and fuse sizes, depending on the heater output. For more detailed installation instructions see the instructions for installation and use of the selected heater model.

Maximum load from control unit to heater is 11 kW. Maximum load for a Combi-heater with built-in contactors is 17 kW.

#### 3.2.1. Elektrische Anschlüsse

Abbildungen 6 und 7 zeigen die elektrischen Anschlüsse der Leistungseinheit. In Tabellen 2 und 3 werden, abhängig von der Leistungsabgabe des Ofens, die Stärke der Kabel und Sicherungen dargestellt. Weitere Installationsanweisungen finden Sie in der Installations- und Gebrauchsanleitung des ausgewählten Ofenmodells.

Die maximale Leistung direkt von der Steuerung zum Ofen beträgt 11 kW, zu Kombiofen mit eigenen Relais 17 kW.

#### 3.2.2. Power Unit Fuse Faults

Replace a blown fuse by a new one with the same value. The placement of the fuses in the power unit is shown in figures 6 and 7.

- If the fuse for the electronic card has blown, there is likely a fault in the power unit. Service is required.
- If the fuse in the line U1, U2 has blown, there is a problem with lighting or fan. Check the wiring and functioning of lighting and fan.

#### 3.2.3. Power extension unit LTY17C (optional)

The maximum load of control unit can be increased by 17 kW by using power extension unit LTY17C. The power extension unit includes detailed instructions of installation.

#### 3.2.2. Sicherungsdefekte der Leistungseinheit

Ersetzen Sie eine defekte Sicherung gegen eine Sicherung desselben Werts. Die Position der Sicherungen in der Leistungseinheit ist in Abbildungen 6 und 7 dargestellt.

- Ist die Sicherung der Elektronikplatte defekt, so liegt wahrscheinlich ein Defekt in der Leistungseinheit vor. Wartung ist erforderlich.
- Ist die Sicherung in Reihe U1, U2 defekt, so liegt ein Problem mit Beleuchtung oder Belüftung vor. Prüfen Sie Verkabelung und Funktionsweise von Beleuchtung und Belüftung.

## 3.2.3. Optionale Leistungseinheit LTY17C (wahlweise)

Die maximale Belastung der Steuereinheit kann mit zusätzlicher Leistungseinheit LTY17C um 17 kW erhöht werden. Die zusätzliche Leistungseinheit enthält detaillierte Anweisungen der Installation.

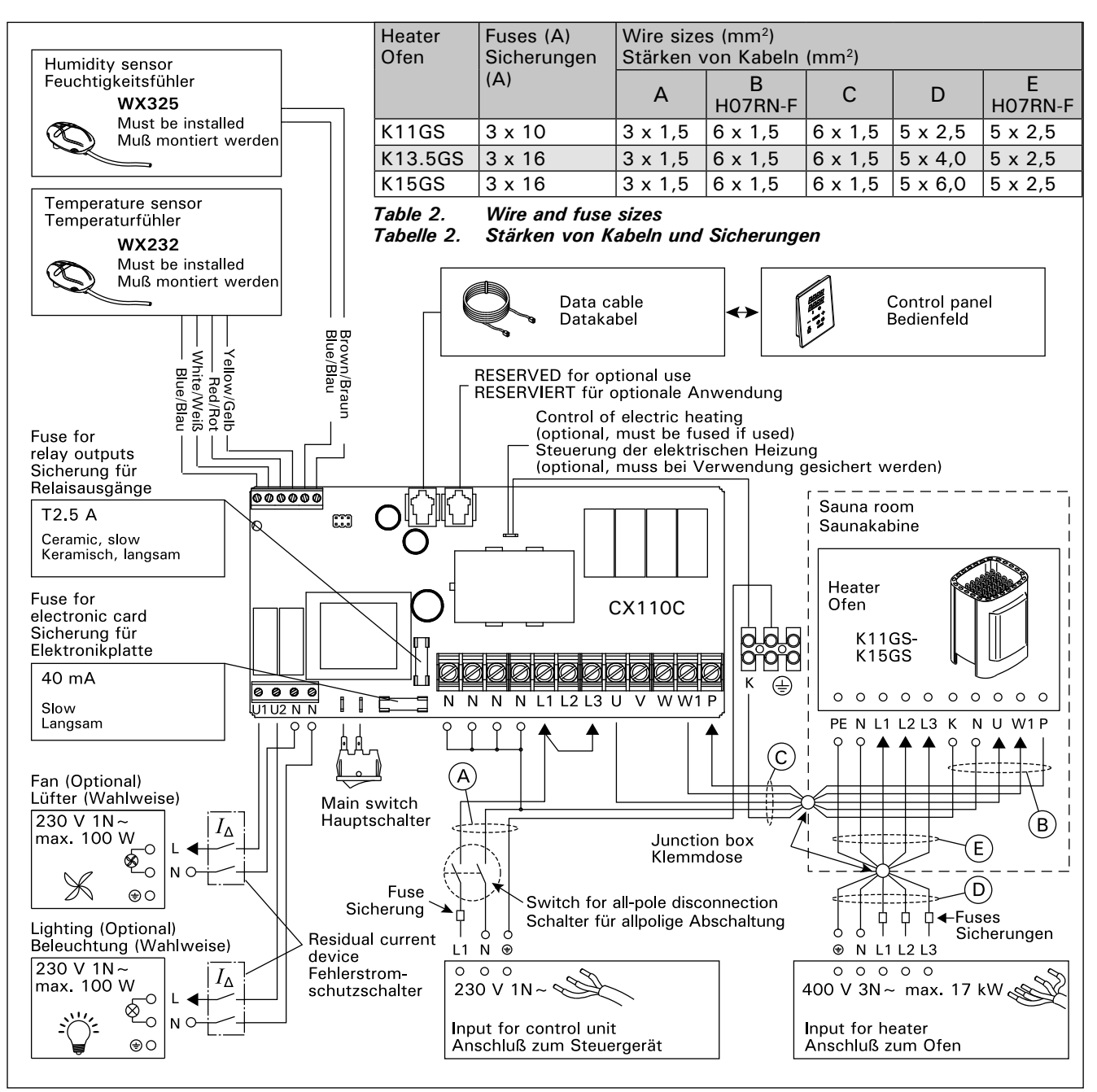

Figure 6. Electrical connections (K11GS–K15GS) Abbildung 6. Elektrische Anschlüsse (K11GS–K15GS)

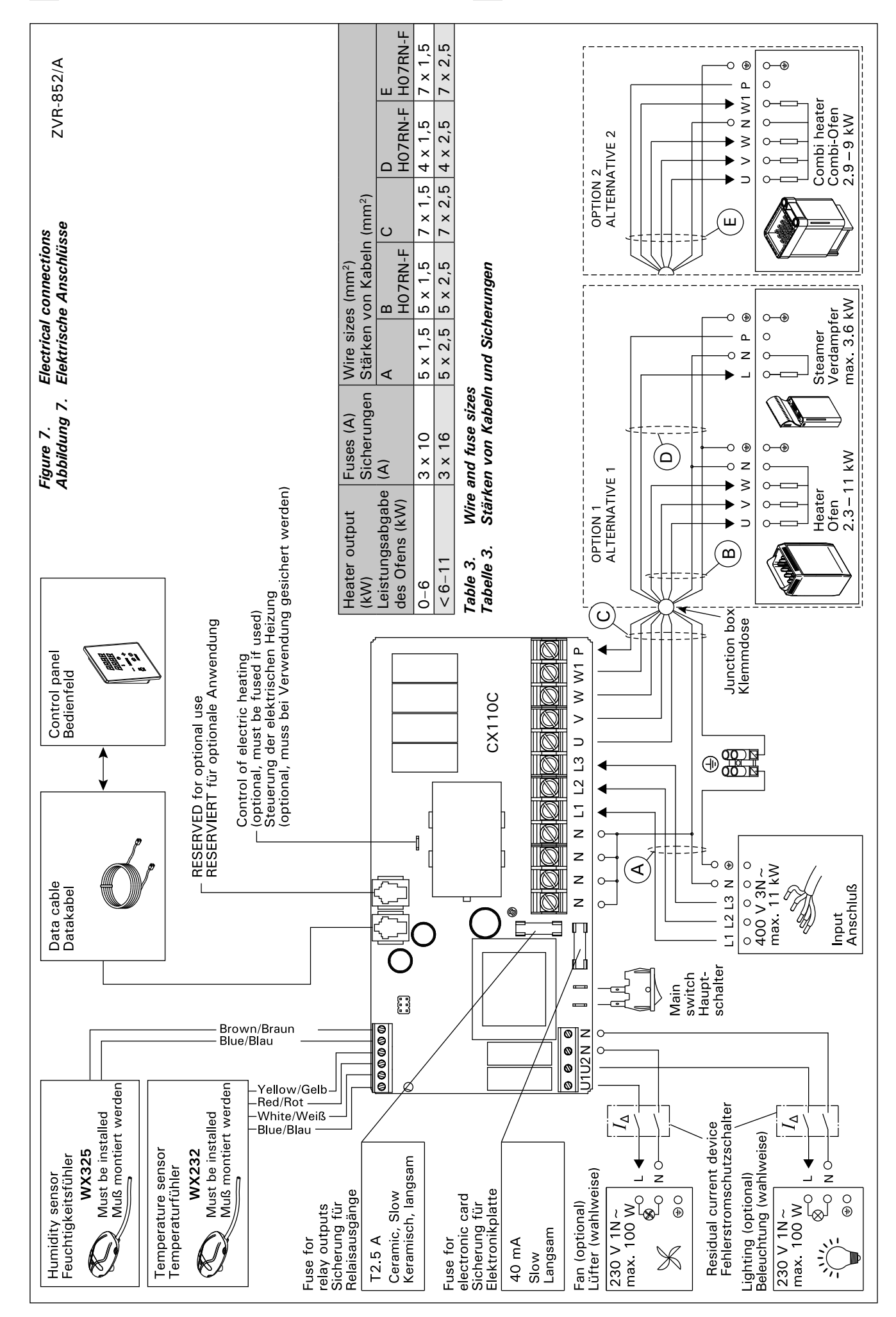

ΕN

#### 3.3. Installing the Temperature Sensor

Check the correct location for the temperature sensor from the heater's instructions for installation and use.

#### Wall-mounted heaters (see figure 8)

• Fasten the temperature sensor on the wall above the heater, along the vertical centre line running parallel to the sides of the heater, at a distance of 100 mm from the ceiling.

#### Floor-mounted heaters (see figure 9)

- Option 1: Fasten the temperature sensor on the wall above the heater, along the vertical centre line running parallel to the sides of the heater, at a distance of 100 mm from the ceiling.
- Option 2: Fasten the temperature sensor to the ceiling above the heater, at a distance of 200 mm from the vertical centre line of the heater's side.

With a separate steamer SS20(A), observe that the temperature sensor must not be installed in the area affected by steam.

Note! Do not install the temperature sensor closer than 1000 mm to an omnidirectional air vent or closer than 500 mm to an air vent directed away from the sensor. See figure 10. The air flow near an air vent cools down the sensor, which gives inaccurate temperature readings to the control unit. As a result, the heater might overheat.

### 3.3. Montage des Temperaturfühlers

DE

Überprüfen Sie den richtigen Standort des Temperaturfühlers nach den Gebrauchs- und Montageanleitungen des Ofens.

#### Öfen mit Wandbefestigung (Abbildung 8)

 Bringen Sie den Temperaturfühler über dem Ofen an der Wand an, an der vertikalen Mittellinie, die parallel an den Seiten des Ofens verläuft, in einem Abstand von 100 mm zur Decke.

#### Freistehende Öfen (Abbildung 9)

- Option 1: Bringen Sie den Temperaturfühler über dem Ofen an der Wand an, an der vertikalen Mittellinie, die parallel an den Seiten des Ofens verläuft, in einem Abstand von 100 mm zur Decke.
- Option 2: Bringen Sie den Temperaturfühler über dem Ofen an der Decke an, in einem Abstand von 200 mm zur vertikalen Mittellinie an der Seite des Ofens.

Bei einem separaten Verdampfer SS20(A) ist zu beachten, dass der Temperaturfühler nicht in dem Bereich angebracht werden darf, der vom Dampf getroffen wird.

Achtung! Der Temperaturfühler darf nicht näher als 1000 mm an einen Mehrrichtungs-Luftschlitz oder näher als 500 mm an einen Luftschlitz angebracht werden, der vom Fühler wegzeigt. Siehe Abbildung 10. Der Luftzug in der Nähe von Luftschlitzen kühlt den Fühler ab, was zu ungenauen Temperaturmessungen am Steuergerät führt. Dies kann zu einer Überhitzung des Ofens führen.

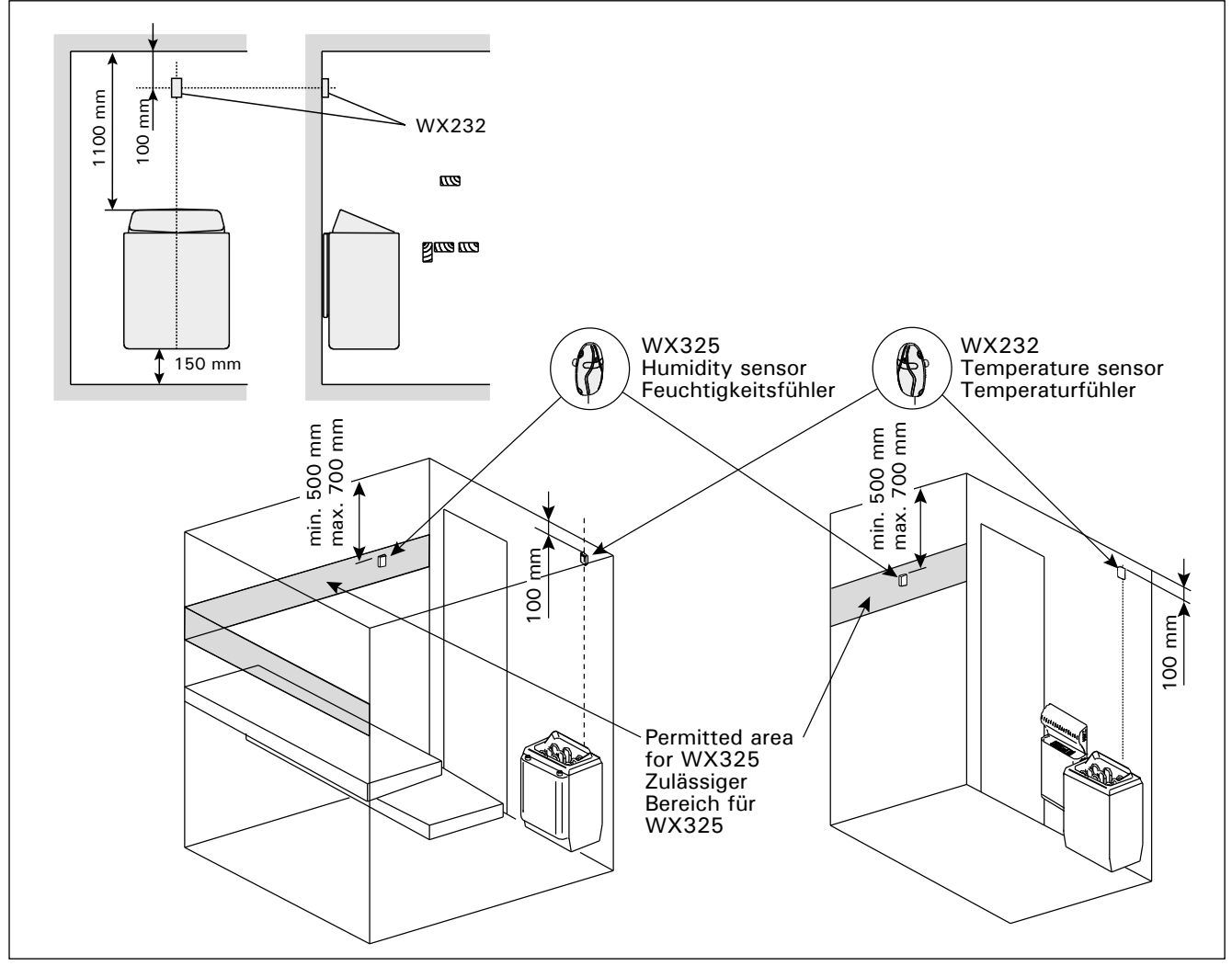

 Figure 8.
 The place of the temperature and humidity sensors in connection with wall-mounted heaters

 Abbildung 8.
 Position der Temperatur- und Luftfeuchtigkeitsfühler bei Öfen mit Wandbefestigung

#### 3.4. Installing the Humidity Sensor

Fasten the humidity sensor on the wall as far from the heater as possible and at a distance of 500–700 mm from the ceiling. See figures 8 and 9.

#### DE

#### 3.4. Montage des Feuchtigkeitsfühlers

Bringen Sie den Feuchtigkeitsfühler so weit wie möglich vom Ofen entfernt an der Wand an, in einem Abstand von 500–700 mm zur Decke. Siehe Abb. 8 und 9.

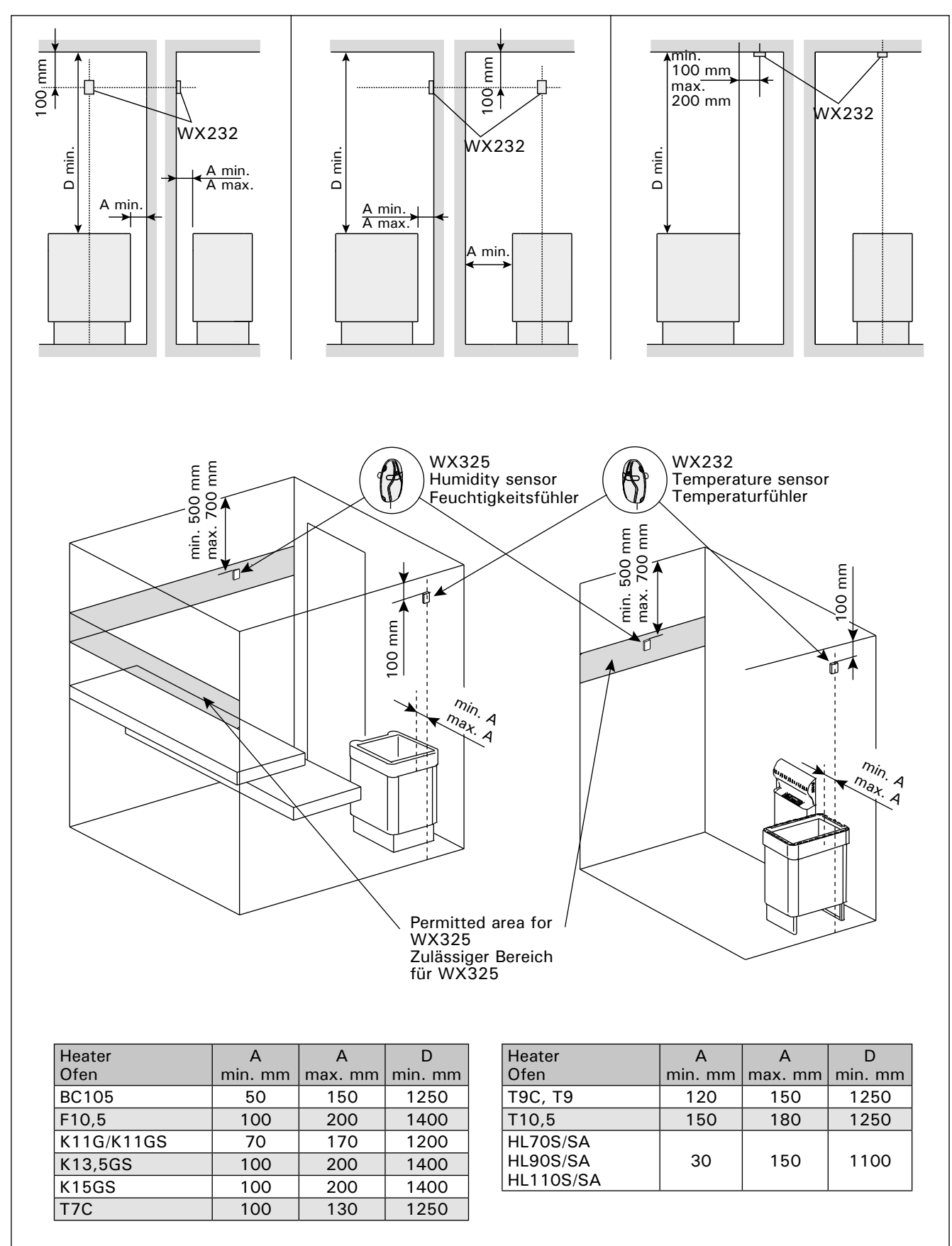

Figure 9. The place of the temperature and humidity sensors in connection with floor-mounted heaters Abbildung 9. Position der Temperatur- und Luftfeuchtigkeitsfühler bei freistehende Öfen

DE

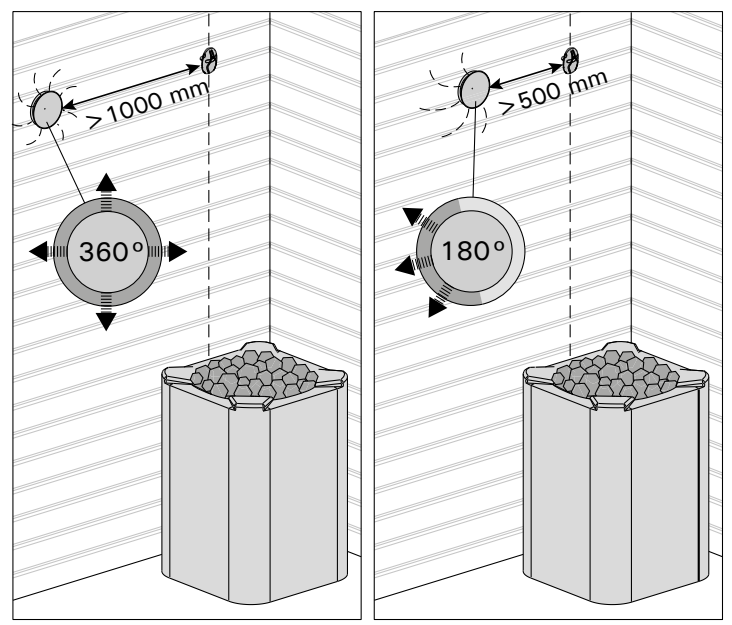

*Figure 10.* Sensor's minimum distance from an air vent Abbildung 10. Mindestabstand des Fühlers zu Luftschlitzen

#### 3.5. Resetting the Overheat Protector

The sensor box (WX232) contains a temperature sensor and an overheat protector. If the temperature in the sensor's environment rises too high, the overheat protector cuts off the heater power. Resetting the overheat protector is shown in figure 11.

Note! The reason for the going off must be determined before the button is pressed.

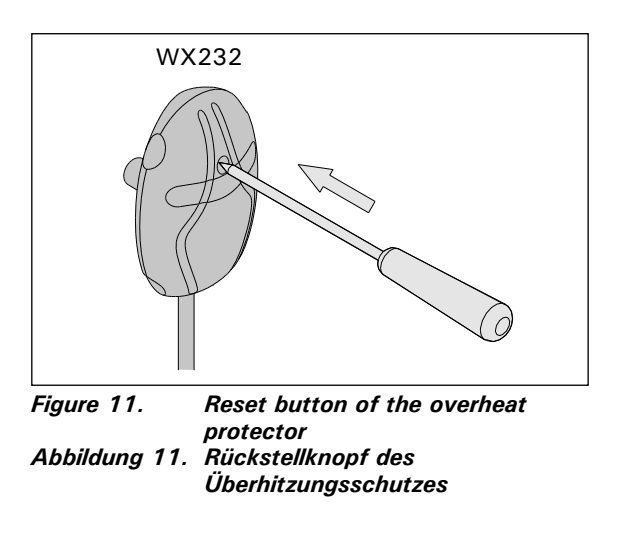

### 3.5. Zurückstellen der Überhitzungsschutzes

Das Fühlergehäuse (WX232) enthält einen Temperaturfühler und einen Überhitzungsschutz. Wenn die Temperatur in der Umgebung des Temperaturfühlers zu stark ansteigt, unterbricht der Überhitzungsschutz die Stromzufuhr. Das Zurücksetzen des Überhitzungsschutzes wird in Abbildung 11 dargstellt.

Achtung! Bevor Sie den Knopf drücken, müssen Sie die Ursache für die Auslösung des Überhitzungsschutzes ermitteln.

### 4. SPARE PARTS

### 4. ERSATZTEILE

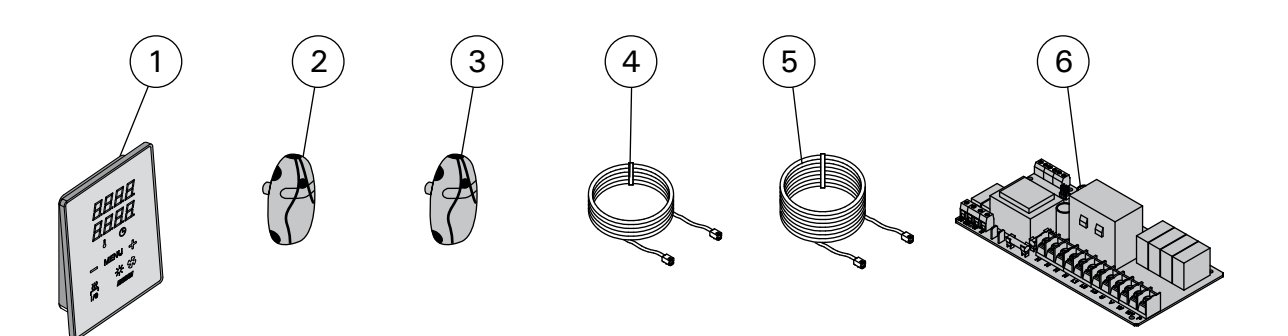

| 1 | Control panel (CX110C)               | Bedienfeld (CX110C)                 | WX381 |
|---|--------------------------------------|-------------------------------------|-------|
| 2 | Temperature sensor                   | Temperaturfühler                    | WX232 |
| 3 | Humidity sensor                      | Feuchtigkeitsfühler                 | WX325 |
| 4 | Data cable 5 m                       | Datakabel 5 m                       | WX311 |
| 5 | Data cable extension (optional) 10 m | Verlängerungskabel (wahlweise) 10 m | WX313 |
| 6 | Circuit board                        | Platine                             | WX356 |

### **1. HARVIA XENIO COMBI**

#### 1.1. Общие сведения

Пульт управления Harvia Xenio Combi предназначен для управления электрической каменкой, испарителем или комбинированной моделью каменки Combi. Пульт управления состоит из панели управления, блока питания, температурного датчика и датчика влажности. См. рис. 1.

С помощью пульта управления и на основе данных датчиков осуществляется регулировка температуры и влажности в парильне. Термистор и устройство защиты от перегрева находятся в корпусе температурного датчика. Температурные показания снимаются термистором с отрицательным температурным коэффициентом, при этом можно задать параметры защитного устройства (см. раздел 3.5.).

Пульт управления позволяет задать параметры включения каменки и/или испарителя (предварительные настройки времени). См. рис. За.

## 1.2. Технические данные Панель управления:

- Диапазон регулировки температуры 40-110 °С
- Диапазон регулировки влажности 20-95 rH
- Диапазон регулировки времени работы: семейные сауны 1-6 час, без недельного таймера общественные сауны в многоквартирных домах 1-12 час. По поводу более продолжительного времени работы проконсультируйтесь с импортером/ производителем.
- Диапазон установки включения с задержкой 0-12 час
- Управление освещением и вентилятором
- Длина кабеля управления : 5 м (возможна поставка кабелей-удлинителей 10 м, предельная полная длина - 30 м)
- Размеры: 85 mm x 24 mm x 110 mm

#### Блок питания:

- Напряжение питания 400 В 3N ~ перем. ток
- Максимальная нагрузка: электрокаменки 11 кВт.
- Управление освещением, макс. мощность 100 Вт, 230 В перем. тока.
- Управление вентиляцией, макс. мощность 100 Вт, 230 В перем. тока.
- Размеры: 272 мм х 70 мм х 193 мм

#### Датчики:

 Датчик температуры WX232 оборудован восстанавливаемой защитой от перегрева и

### **1. HARVIA XENIO COMBI**

#### 1.1. Üldist

Harvia Xenio Combi juhtimiskeskuse eesmärgiks on juhtida elektrilist saunakerist ja aurustajat või Combi kerist, mis on nende kombineeritud versioon. Juhtimiskeskus koosneb juhtpaneelist, kontaktori karbist, temperatuuriandurist ja niiskusandurist. Vt joonis 1.

Juhtimiskeskus reguleerib saunaruumi temperatuuri ja niiskust vastavalt andurite kaudu saadud informatsioonile. Temperatuuriandur ja ülekuumenemiskaitse asuvad temperatuurianduri karbis ning temperatuuri mõõdab NTC termistor. Ülekuumenemiskaitse saab lähtestada (vt peatükki 3.5.).

Juhtimiskeskust saab kasutada kerise ja/või aurustaja käivitamise eelseadistamiseks (eelhäälestusaeg). Vt joonis 3a.

### 1.2. Tehnilised andmed

#### Juhtpaneel:

- Temperatuuri reguleerimispiirkond: 40–110 °C.
- Niiskuse reguleerimispiirkond: 20–95 % suhtelist õhuniiskust
- Tööaja reguleerimispiirkond: peresaunad 1–6 h, avalikud saunad korterelamutes 1–12 h. *Pikemate tööaegade jaoks konsulteerige maaletooja/tootjaga.*
- Eelhäälestusaja reguleerimispiirkond: 0–12 h.
- Valgustuse ja ventilaatori juhtimine
- Andmekaabli pikkus: 5 m (saadaval 10 m pikendusjuhtmed, maks. kogupikkus 30 m)
- Mõõtmed: 85 mm x 24 mm x 110 mm

#### Kontaktorikarp:

- Toitepinge: 400 V 3-faasiline
- Maksimaalne võimsus juhtimiskeskuselt kerisele on 11 kW
- Valgustuse juhtimine, maks. võimsus: 100 W, 230 V ühefaasiline
- Ventilaatori juhtimine, maks. võimsus: 100 W, 230 V ühefaasiline
- Mõõtmed: 272 mm x 70 mm x 193 mm

#### Andurid:

Temperatuuriandur WX232 on varustatud lähtestatava ülekuumenemiskaitse ja temperatuuri mõõtva NTC termistoriga (22 k $\Omega/T = 25$  °C).

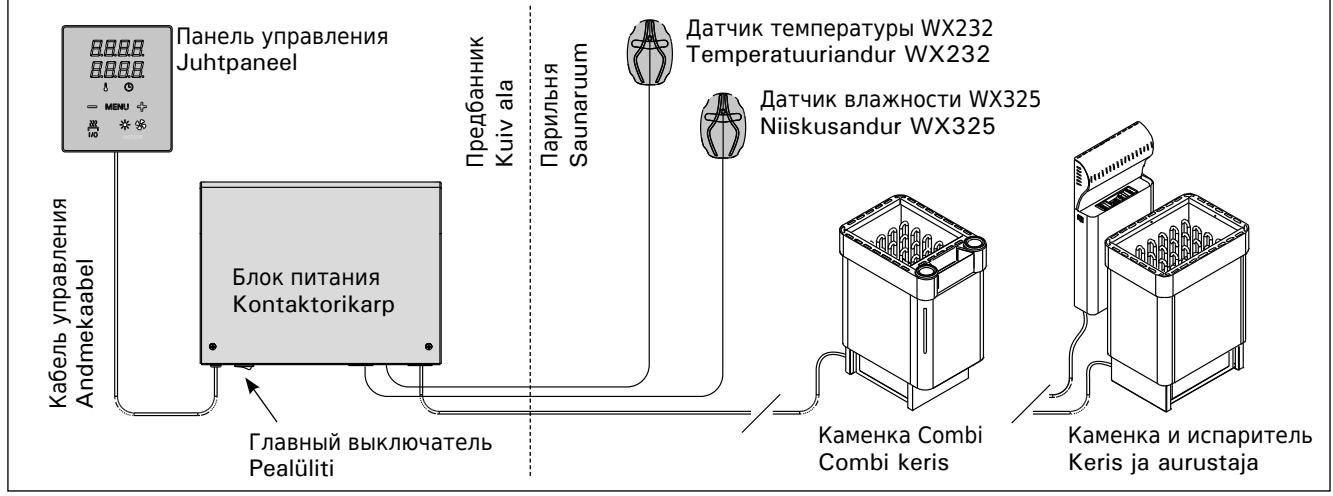

Рисунок 1. Компоненты системы Joonis 1. Süsteemi komponendid

термистором с отрицательным температурным коэффициентом (NTC) (22 кОм/T=25 °C).

- Датчик влажности WX325 замеряет относительную влажность.
- Вес одного датчика с проводами (4 м): 175 г
- Размеры: 51 мм х 73 мм х 27 мм

RU

#### 1.3. Устранение неполадок

При обнаружении ошибки произойдет отключение каменки и/или испарителя от питания, и на панели управления появится сообщение об ошибке "Е (номер)", способствующее локализации неисправности. Таблица 1.

ВНИМАНИЕ! Обслуживание оборудования должно осуществляться квалифицированным техническим персоналом. Не содержит частей, предназначенных для обслуживания пользователем.

#### ЕΤ

- Niiskusandur WX325 mõõdab temperatuuri ja suhtelist õhuniiskust.
- Kaal: 175 g koos juhtmetega (u 4 m)
- Mõõtmed: 51 mm x 73 mm x 27 mm

#### 1.3. Veaotsing

Vea tekkimisel kuvatakse juhtpaneelil veateade E (number), mis aitab vea põhjuse leidmisel. Tabel 1.

Tähelepanu! Kogu hooldus tuleb lasta läbi viia asjatundlikul hoolduspersonalil. Juhtimiskeskuses ei ole kasutaja poolt hooldatavaid komponente.

|    | Описание неполадки<br>Kirjeldus                                                                                                    | Способ устранения<br>Lahendus                                                                                                    |  |
|----|----------------------------------------------------------------------------------------------------|----------------------------------------------------------------------------------------------------|--|
| E1 | Обрыв в измерительной цепи датчика температуры.                                                                                    | Произведите осмотр красного и желтого проводов, ведущих к<br>температурному датчику, а также их соединения (см. рис. 6) на предмет<br>дефектов и неисправностей.                                                                                                    |  |
|    | Temperatuurianduri mõõteahel on katkenud.                                                                                          | Kontrollige temperatuurianduri punast ja kollast juhet ning nende<br>ühendusi vigade suhtes (vt. joonis 6).                                                                                                    |  |
| E2 | Короткое замыкание в измерительной<br>цепи датчика температуры.                                                                    | Произведите осмотр красного и желтого проводов, ведущих к<br>температурному датчику, а также их соединения (см. рис. 6) на предмет<br>дефектов и неисправностей.                                                                                                    |  |
|    | Temperatuurianduri mõõteahel on lühises.                                                                                           | Kontrollige temperatuurianduri punast ja kollast juhet ning nende<br>ühendusi vigade suhtes (vt. joonis 6).                                                                                                    |  |
| E3 | Обрыв в измерительной цепи устройства<br>защиты от перегрева.                                                                      | Нажмите кнопку сброса устройства защиты от перегрева датчика<br>температуры (см. раздел 3.4.). Произведите осмотр синего и белого<br>проводов, ведущих к температурному датчику, а также их соединения (см.<br>рис. 6) на предмет дефектов и неисправностей.                                                                |  |
|    | Ülekuumenemiskaitse mõõteahel on<br>katkenud.                                                                                      | Vajutage ülekuumenemiskaitse lähtestusnuppu (vt. peatükki 3.4.).<br>Kontrollige temperatuurianduri sinist ja valget juhet ning nende<br>ühendusi (vt. joonis 6) vigade suhtes.                                                                                                    |  |
| E6 | Отказ температурного компонента<br>датчика влажности.                                                                              | Произведите осмотр коричневого и синего проводов, ведущих к датчику<br>влажности, а также их соединения (см. рис. 6 и 7) на предмет дефектов и<br>неисправностей. Замените датчик.                                                                                                    |  |
|    | Niiskusanduri temperatuuri mõõtmise<br>komponendi rike.                                                                            | Kontrollige niiskusanduri pruuni ja sinist juhet ning nende ühendusi<br>(vt. joonised 6 ja 7) vigade suhtes. Vahetage andur.                                                                                                    |  |
| E7 | Отказ компонента датчика влажности,<br>отвечающего за измерение влажности.                                                         | Произведите осмотр коричневого и синего проводов, ведущих к датчику<br>влажности, а также их соединения (см. рис. 6 и 7) на предмет дефектов и<br>неисправностей. Замените датчик.                                                                                                    |  |
|    | Niiskusanduri niiskuse mõõtmise<br>komponendi rike.                                                                                | Kontrollige niiskusanduri pruuni ja sinist juhet ning nende ühendusi<br>(vt. joonised 6 ja 7) vigade suhtes. Vahetage andur.                                                                                                    |  |
| E8 | Разрыв в измерительной цепи датчика влажности.                                                                                     | Произведите осмотр коричневого и синего проводов, ведущих к датчику<br>влажности, а также их соединения (см. рис. 6 и 7) на предмет дефектов и<br>неисправностей.                                                                                                    |  |
|    | Niiskusanduri niiskuse mõõteahel on katkenud.                                                                                      | Kontrollige niiskusanduri pruuni ja sinist juhet ning nende ühendusi (vt. joonised 6 ja 7) vigade suhtes.                                                                                                    |  |
| E9 | Отказ соединения панели управления с<br>блоком питания.                                                                            | Проверьте кабель управления и разъемы.                                                                                                    |  |
|    | Juhtpaneeli ja kontaktorikarbi vahelise<br>ühenduse viga.                                                                          | Kontrollige juhtmeid ja klemme.                                                                                                    |  |
|    | Низкий уровень воды или устройство<br>защиты от перегрева испарителя<br>сработало. Мигает сигнал<br>предупреждения об уровне воды. | Добавьте воды (для моделей с ручным наполнением) или проверьте<br>систему подачи воды (для моделей с автоматическим наполнением).<br>Проверьте устройство защиты от перегрева испарителя. Более подробно<br>о правилах эксплуатации и техники безопасности см. руководство<br>по эксплуатации испарителя или каменки Combi. |  |
|    | Madal veetase või aurustaja<br>ülekuumenemiskaitse rakendunud.<br>Veetaseme hoiatustuli vilgub.                                    | Lisage vett (käsitsitäitmisega mudelid) või kontrollige veetoidet<br>(automaatse täitmisega mudelid). Kontrollige aurustaja<br>ülekuumenemiskaitset. Täiendavad juhised ja ohutusteabe leiate<br>aurustaja või Combi kerise käsiraamatust.                                                                                  |  |

Таблица 1. Сообщения об ошибках. ВНИМАНИЕ! Обслуживание оборудования должно осуществляться квалифицированным техническим персоналом.

Tabel 1. Veateated. Tähelepanu! Kogu hooldus tuleb lasta läbi viia asjatundlikul hoolduspersonalil.

### 2. ИНСТРУКЦИЯ ПО ЭКСПЛУАТАЦИИ

#### 2.1. Эксплуатация каменки и испарителя

При подключенном питании пульта управления и включенном сетевом (см. рис. 1) выключателе пульт управления находится в режим ожидания и готов к использованию. Горит фоновое освещение кнопок I/O на панели управления.

ВНИМАНИЕ! Перед включением каменки следует всегда проверять, что над каменкой или близко от нее нет никаких предметов.

#### 2.1.1. Включение каменки и/или испарителя

Каменка и испаритель включаются и выключаются независимо друг от друга.

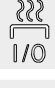

Каменка включается нажатием на кнопку I/О на панели управления.

<u>ç</u> Испаритель включается нажатием на кнопку I/O на панели управления. 1/0

При включении каменки и/или испарителя на дисплее в течение 5 секунд будут отображены предварительные значения параметров. Отображенные значения (температура/влажность/время включения) различаются в зависимости от того, какое устройство включено.

При достижении необходимой температуры и/или уровня влажности в сауне нагревательные элементы автоматически отключаются. Для поддержания желаемой температуры и/или уровня влажности нагревательные элементы автоматически выключаются и включаются устройством управления.

При надлежащей конструкции сауны и соответствующей мощности нагревателя для разогрева сауны необходимо не более часа.

### 2. KASUTUSJUHEND

#### 2.1. Kerise ja aurustaja kasutamine

Kui juhtimiskeskus on ühendatud kontaktorkarbiga ja pealüliti (vt joonis 1) on sisse lülitatud, on juhtimiskeskus ooterežiimis ja kasutusvalmis. I/O nupu taustvalgustus põleb juhtpaneelil.

Tähelepanu! Enne, kui Te lülitate kerise sisse, kontrollige alati, et midagi ei oleks selle kohal või läheduses.

#### 2.1.1. Kerise ja/või aurustaja sisselülitamine

Keris ja aurustaja lülitatakse sisse ja välja iseseisvalt.

Käivitage keris juhtpaneelil oleva kerise I/O nupu vajutamisega. 1/0

Käivitage aurustaja juhtpaneelil oleva

Ê aurustaja I/O nupu vajutamisega. 1/0

Kerise ja/või aurustaja käivitumisel kuvatakse viie sekundi jooksul näidiku ülemisel real seatud temperatuuri ja alumisel töötamisaega.

Kui saunaruumis saavutatakse soovitud temperatuur, lülitatakse kütteelemendid automaatselt välja. Soovitud temperatuuri hoidmiseks lülitab juhtimiskeskus kütteelemente perioodiliselt sisse ja välja.

Kui keris on piisavalt tõhus ja saun on õigesti ehitatud, ei võta sauna soojenemine aega üle ühe tunni.

| Дисплей                                                                                      | Näidik |                                                                                                    |
|----------------------------------------------------------------------------------------------|--------|----------------------------------------------------------------------------------------------------|
| Световые индикаторы                                                                          |        | Signaallambid                                                                                                    |
| Температура<br>Влажность<br>Время работы/задержки включения<br>Предупреждение об уровне воды |        | Temperatuur<br>Niiskus<br>Töötamisaeg<br>Veetaseme hoiatus                                                                                                |
| Меню и кнопки навигации                                                                      |        | Menüü- ja navigeerimisnupud                                                                                                    |
| Уменьшение показателей *)<br>Изменение режима работы<br>Увеличение показателей *)            |        | Väärtuse vähendamine *)<br>Funktsiooni valiku nupp<br>Väärtuse suurendamine *)                                                                            |
| <ul> <li>*) Нажмите и удерживайте, чтобы<br/>ускорить изменение значения.</li> </ul>         |        | *) Väärtuse kiiremaks muutumiseks<br>vajutage ja hoidke.                                                                                                  |
| Управляющие кнопки                                                                           |        | Juhtnupud                                                                                                    |
| Каменка ВКЛ./ВЫКЛ.<br>Испаритель ВКЛ./ВЫКЛ.<br>Освещение ВКЛ./ВЫКЛ.<br>Вентиляция ВКЛ./ВЫКЛ. |        | Kerise sisse- ja väljalülitamine<br>Aurustaja sisse- ja väljalülitamine<br>Valgustuse sisse- ja väljalülitamine<br>Ventilaatori sisse- ja väljalülitamine |

Рисунок 2. Панель управления Joonis 2. Juhtpaneel

#### 2.1.2. Выключение каменки и/или испарителя

Выключение каменки и/или испарителя происходит и панель управления переходит в ждущий режим при

- нажатии кнопки включения-выключения
- по истечении заданного времени работы или
- возникновении ошибки.

При опустошении емкости с водой произойдет отключение испарителя, начнет мигать индикатор уровня воды и на экране появится надпись «OFF» (ВЫКЛ.).

Если датчик уровня воды обнаружит ошибку, сработает устройство защиты от перегрева испарителя, индикатор уровня воды начнет мигать и на дисплее появится «OFF» (ВЫКЛ.).

ВНИМАНИЕ! Необходимо убедиться, что по истечении заданного времени работы устройство управления отключило питание от каменки, процесс осушения закончен, а нагреватель отключен вручную.

#### 2.2. Изменение заводских установок

Структура меню настроек и процедура изменения настроек показаны на рис. За и 3b.

Запрограммированный уровень температуры, влажности, а также все значения дополнительных настроек сохраняются в памяти и будут применены при последующем включении устройства.

ВНИМАНИЕ! Уровень влажности определяет максимальную температуру в сауне. Суммарное значение температуры и влажности не может превышать 140 (температура 60 °С + относительная влажность 80). Это продиктовано мерами безопасности. При попытке задать слишком высокий уровень температуры включенного испарителя на дисплее начнет мигать индикатор влажности.

#### 2.3. Эксплуатация вспомогательных устройств

Освещение и вентиляция включаются и выключаются независимо друг от друга, т.к. это разные функции.

#### 2.3.1. Освещение

Возможны такие настройки освещения парильни, при которых освещение управляется с панели управления. (Максимум 100 Вт.)

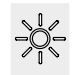

Включить/выключить освещение можно путем нажатия соответствующей кнопки на панели управления.

#### 2.3.2. Вентиляция

При наличии в парильне установленного вентилятора, его также можно подключить к устройству управления и осуществлять контроль с панели управления.

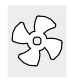

Для включения/выключения вентилятора нажмите соответствующую кнопку на панели управления.

### 2.1.2. Kerise väljalülitamine

Keris ja/või aurustaja lülitub välja ja juhtimiskeskus lülitub ooterežiimi, kui

- vajutatakse I/O nuppu
- töötamisaeg möödub või
- tekib viga.

Kui veemahuti saab tühjaks, lülitatakse aurustaja välja, veetaseme hoiatustuli hakkab vilkuma ja näidikul kuvatakse tekst "OFF". Vt tabel 1.

Kui veetaseme anduril tekib rike, rakendub aurustaja ülekuumenemiskaitse, veetaseme hoiatustuli hakkab vilkuma ja näidikul kuvatakse tekst "OFF". Vt tabel 1.

Tähelepanu! On tähtis kontrollida, et juhtimiskeskus oleks pärast töötamisaja möödumist, niiskuse eemaldamist või kerise käsitsi välja lülitamist kerise toite välja lülitanud.

#### 2.2. Seadete muutmine

Seadete menüü struktuur ja seadete muutmine on näidatud joonistel 3a ja 3b.

Programmeeritud temperatuuri väärtus ja kõik täiendavate seadete väärtused salvestatakse mällu ja kehtivad ka seadme järgmisel sisselülitamisel.

Tähelepanu! Niiskuse väärtus määrab sauna maksimaalse temperatuuri. Temperatuuri ja niiskuse väärtuste summa saab olla maksimaalselt 140 (temperatuur 60 °C + niiskus 80 % suhtelist õhuniiskust). Seda ohutuse tagamiseks. Kui aurustaja on aktiveeritud ja püüate seada temperatuuri liiga kõrgeks, hakkab niiskuse väärtus näidikul vilkuma.

#### 2.3. Lisaseadmete kasutamine

Valgustuse ja ventilatsiooni saab lülitada sisse ja välja teistest funktsioonidest eraldi.

#### 2.3.1. Valgustus

Saunaruumi valgustust on võimalik seadistada nii, et seda saab juhtida juhtpaneeli kaudu. (Maks. 100 W.)

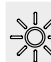

Lülitage valgustus sisse ja välja juhtpaneelil oleva nupu abil.

#### 2.3.2. Ventilatsioon

Kui saunaruumi on paigaldatud ventilaator, saab selle ühendada juhtimiskeskusega ja juhtpaneeli kaudu juhtida.

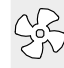

Käivitage ventilaator juhtpaneelil oleva nupu abil.
# ОСНОВНЫЕ НАСТРОЙКИ/PÕHISEADED

| Осн<br>вкл<br>В ве<br>пари<br>влах<br>испа |      | Основ<br>включ<br>В верхн<br>париль<br>влажно<br>испари | увной режим (каменка и испаритель<br>очены)<br>хней строке отображается температура в<br>пьне. В нижней строке отображается уровень<br>ности (или оставшееся время работы, если<br>оитель не включен).                                                                                                    |                                                 | <b>irežiim (keris ja aurustaja sees)</b><br>nisel real kuvatakse saunaruumi temperatuuri.<br>nisel real kuvatakse niiskustaset (või<br>ejäänud tööaega, kui aurustaja ei ole<br>veeritud).                                                                                                    |  |
|--------------------------------------------|------|---------------------------------------------------------|----------------------------------------------------------------------------------------------------|-------------------------------------------------|----------------------------------------------------------------------------------------------------|--|
| ►                                          | MERL |                                                         | Чтобы открыть меню настроек, нажмито кнопку МЕНЮ.                                                                                                    | Vajutage seadete menüü avamiseks nuppu<br>MENU. |                                                                                                    |  |
|                                            |      | <b></b><br><b></b><br><b>.</b>                          | Температура в парильне<br>(отображается, если каменка<br>включена)<br>На дисплее отображается уставка температ<br>в парильне. Индикатор температуры мигает<br>• Регулируйте уставку температуры с<br>помощью кнопок «-» и «+».<br>• Суммарное значение температуры и влажн<br>не может превышать 140 (см. раздел 2.2.) | гуры<br>г.<br>юсти                              | <ul> <li>Saunaruumi temperatuur (kuvatakse, kui keris on aktiveeritud)</li> <li>Näidikul on kuvatud saunaruumi temperatuuri seade. Temperatuuri signaallamp vilgub.</li> <li>Muutke nuppude – ja + abil seade soovitud temperatuurile.</li> <li>Temperatuuri ja niiskuse summa saab olla maksimaalselt 140 (vt peatükki 2.2.)</li> </ul> |  |
|                                            | MERU |                                                         | Для перехода к следующим настройкам<br>нажмите кнопку МЕНЮ.                                                                                                    | 1                                               | Vajutage nuppu MENU ligipääsuks järgmise-<br>le seadele.                                                                                                    |  |
|                                            | AAL  | 18                                                      | Уровень влажности в сауне                                                                                                    |                                                 | Saunaruumi niiskustase (kuvatakse, kui                                                                                                    |  |

aurustaja on aktiveeritud) (отображается, если испаритель включен) Näidikul on kuvatud saunaruumi niiskuse На дисплее отображается уставка влажности в seade. Niiskuse signaallamp vilgub. парильне. Индикатор влажности мигает. • Muutke nuppude - ja + abil seade • Регулируйте уровень влажности с помощью soovitud niiskusele. кнопок «-» и «+». Temperatuuri ja niiskuse summa saab olla • • Суммарное значение температуры и влажности maksimaalselt 140 (vt peatükki 2.2.) не может превышать 140 (см. раздел 2.2.) Vajutage nuppu MENU ligipääsuks järgmise-Для перехода к следующим настройкам MEN нажмите кнопку МЕНЮ. le seadele. Оставшееся время работы Järelejäänud tööaeg Регулируйте время работы с помощью кнопок Vajutage järelejäänud tööaja reguleerimiseks «-» и «+». nuppe - ja +. Пример: Оставшееся время работы каменки 3 Näidis: keris töötab 3 tundi ja 40 minutit. часа и 40 минут. Ooteaeg (taimeriga sisselülitus) Установка времени задержки включения (запрограммированное включение) Vajutage nuppu +, kuni ületate • Нажимайте на кнопку "+", пока не превыmaksimaalse järelejäänud tööaja. сите максимальное время работы. Про-Temperatuuri signaallamp lülitub välja. изойдет отключение световых индикаторов Eelhäälestusaja sümbol vilgub ekraanil. температуры и влажности. На экране начнет Valige nuppude – ja + abil soovitud • ooteaeg. Aeg muutub 10-minutiliste мигать обозначение заданного времени задержки включения. sammudega. Задайте нужную уставку времени с помощью кнопок «-» и «+». Минимальный интервал изменения времени составляет 10 минут. Пример: Включение каменки через 10 минут. Näidis: keris käivitub 10 minuti pärast. Vajutage väljumiseks nuppu MENU. Для выхода нажмите кнопку МЕНЮ. MENU Põhirežiim (käimas on ooteaeg, keris ja Основной режим (установлена задержка включения, каменка и испаритель aurustaja väljas) выключены) Järelejäänud eelhäälestusaja vähenemist

Обратный отсчет времени задержки до 0, затем происходит включение устройств (каменки и/ или испарителя). В нижней строке отображается оставшееся время задержки.

Рисунок За. Структура меню установок, основные настройки Joonis За. Seadete menüü struktuur, põhiseaded

 $\bigcirc$   $\bigcirc$   $\bigcirc$   $\bigcirc$ 

kuvatakse kuni nulli ilmumiseni, seejärel

aurustaja) sisse.

lülitatakse aktiveeritud seadmed (keris ja/või

# **ДОПОЛНИТЕЛЬНЫЕ УСТАНОВКИ/TÄIENDAVAD SEADED**

| Режим ожидания устройства управления Jul<br>Горит подсветка кнопки I/O на панели управления. I/O |                                                                                                    |                                                                                                  |                                                                                                    | <b>Juh</b><br>I/O r                                       | <b>timiskeskuse ooterežiim</b><br>nupu taustvalgustus põleb juhtpaneelil.                                                                                                    |  |
|--------------------------------------------------------------------------------------------------|----------------------------------------------------------------------------------------------------|--------------------------------------------------------------------------------------------------|----------------------------------------------------------------------------------------------------|-----------------------------------------------------------|----------------------------------------------------------------------------------------------------|--|
| B.E                                                                                              |                                                                                                    |                                                                                                  |                                                                                                    |                                                           |                                                                                                    |  |
| ▶                                                                                                | - MENU -                                                                                                    |                                                                                                  | Откройте меню настроек, одновременно на-<br>жимая кнопки «-», «МЕНЮ» и «+» (см. рис. 2)<br>Удерживайте кнопки в нажатом состоянии в<br>течение 5 секунд.<br>Кнопки не подсвечиваются, если пульт<br>управления находится в режиме ожидан                                                                                                    | ).<br>ния.                                                | Ava täiendavate seadete menüü hoides<br>üheaegselt all nuppe –, MENU ja + (vt. joonis<br>2). Hoidke neid all 5 sekundit.<br>Nuppudel ei põle taustavalgus, kui<br>juhtimiskeskus on ooterežiimis.                                                                                                    |  |
|                                                                                                  | 588<br>88:8                                                                                                    |                                                                                                  | Максимальное время работы<br>Максимальное время работы можно изменить с<br>помощью кнопок «-» и «+». Временной диапазон<br>составляет 1-12 часов (6 часов*)).                                                                                                    |                                                           | <b>Maksimaalne tööaeg</b><br>Maksimaalset tööaega on võimalik muuta<br>nuppude – ja + abil. Vahemik on 1–12 tundi<br>(6 tundi*)).                                                                                                    |  |
|                                                                                                  |                                                                                                    |                                                                                                  | Пример: Время работы каменки 6 часов с момен<br>включения. (Оставшееся время работы можно<br>изменять, см. рис. За.)                                                                                                    | нта                                                       | Näidis: keris töötab käivitamisest 6 tundi.<br>(Järelejäänud tööaega saab muuta, vt<br>joonis 3a.)                                                                                                    |  |
|                                                                                                  | MENU                                                                                                    |                                                                                                  | Для перехода к следующим настройкам нажм<br>кнопку МЕНЮ.                                                                                                    | ите                                                       | Vajutage nuppu MENU ligipääsuks järgmisele seadele.                                                                                                    |  |
|                                                                                                  | SEEE<br>BEEE<br>MENU                                                                                                    |                                                                                                  | Настройка показаний датчика температу<br>Показания можно откорректировать на +/- 10 °C. Да<br>ная настройка обеспечивает достижение в помещен<br>сауны требуемой температуры.                                                                                                    | <b>ры</b><br>ан-<br>нии                                   | Andurite näitude reguleerimine<br>Näitu saab korrigeerida +/-10 ühiku<br>võrra. Reguleerimine ei mõjuta mõõdetud<br>temperatuuri väärtust otseselt, vaid muudab<br>mõõtmiskurvi.                                                                                                    |  |
|                                                                                                  |                                                                                                    |                                                                                                  | Для перехода к следующим настройкам нажм<br>кнопку МЕНЮ.                                                                                                    | ите                                                       | Vajutage nuppu MENU ligipääsuks järgmise seadele.                                                                                                    |  |
|                                                                                                  | <b>8.8.8</b> .<br>8. <b>8</b> :8.                                                                                                    | <b>B</b> .                                                                                       | <ul> <li>Запоминание отказов электропитания</li> <li>Запоминающее устройство для регистрации отказа электропитания можно привести в режим включен («ON») или выключения («OFF») *).</li> <li>В режиме работающего запоминающего устройс работа возобновится сразу после прерывания подачи питания.</li> <li>В режиме отключенного запоминающего устройс отказ питания приведет к отключению всей системы. Для возобновления работы необходимо нажать на кнопку I/O.</li> <li>Правила техники безопасности при использован запоминающего устройства варируются в зависимости от региона.</li> </ul>                                                    | ов<br>іия<br>ства<br>ства<br>о                            | <ul> <li>Mälu toitekatkestuste jaoks</li> <li>Mälu toitekatkestuste jaoks võib lülitada sisse<br/>(ON) ja välja (OFF)*).</li> <li>Kui see on sisse lülitatud, käivitub süsteem<br/>pärast elektrikatkestust uuesti.</li> <li>Kui see on välja lülitatud, lülitab katkestus<br/>süsteemi välja. Uuesti käivitamiseks tuleb<br/>vajutada nuppu I/O.</li> <li>Mälu kasutamist puudutavad ohutusreeglid<br/>on piirkonniti erinevad.</li> </ul>                                                                                                    |  |
|                                                                                                  | MENU                                                                                                    |                                                                                                  | Для перехода к следующим настройкам нажм<br>кнопку МЕНЮ.                                                                                                    | ите                                                       | Vajutage nuppu MENU ligipääsuks järgmisele seadele.                                                                                                    |  |
|                                                                                                  | SEE<br>BE<br>BE<br>BE<br>BE<br>BE<br>BE<br>BE<br>CONTRACT<br>CONTRACT<br>CONTR | A<br>A<br>A<br>N<br>N<br>N<br>N<br>N<br>N<br>N<br>N<br>N<br>N<br>N<br>N<br>N<br>N<br>N<br>N<br>N | Режим просушки сауны<br>Режим просушки сауны может быть включен («ON»)<br>выключен («OFF») *). Включение режима просушки п<br>исходит при отключении устройства или по истечени<br>заданного времени работы. В режиме просушки саун<br>• Каменка включена<br>• Установлен уровень температуры в парильне 40 °C<br>• Если к пульту управления подключен вентилято<br>он тоже будет включен.<br>Длительность режима просушки 45 минут. По исте<br>нии времени происходит автоматическое отключен<br>устройств. Режим просушки можно остановить и в<br>ную, нажав на кнопку I/O. Режим просушки способ-<br>ствует поддержанию сауны в хорошем состоянии. | или<br>іро-<br>ии<br>ны<br>р,<br>2че-<br>ние<br>руч-<br>- | <ul> <li>Sauna niiskuse eemaldamise intervall</li> <li>Sauna niiskuse eemaldamise intervalli võib<br/>lülitada sisse (ON) ja välja (OFF)*). Intervall<br/>algab, kui seadmed nuppudest I/O välja<br/>lülitatakse või kui seadistatud töötamisaeg<br/>möödub. Intervalli ajal</li> <li>on keris sisse lülitatud</li> <li>on saunaruumi temperatuuriks seatud 40 °C.</li> <li>Kui juhtimiskeskusega on ühendatud<br/>ventilaator, on ka see sisse lülitatud.</li> <li>Intervalli pikkus on 45 minutit. Aja möödumisel<br/>lülituvad seadmed automaatselt välja. Intervalli<br/>saab igal hetkel ka käsitsi peatada, vajutades<br/>nuppu I/O. Niiskuse eemaldamine aitab hoida<br/>teie sauna heas seisukorras.</li> </ul> |  |
| H                                                                                                | MENU                                                                                                    | 5                                                                                                | нажмите кнопку «меню» Пульт управления перейдет в режим ожидания.                                                                                                    |                                                           | vajutage valjumiseks nuppu MENU.<br>Juhtimiskeskus lülitub ooterežiimi.                                                                                                    |  |

Рисунок 3b. Структура меню установок, дополнительные установки Joonis 3b. Seadete menüü struktuur, täiendavad seaded

\*) Заводская установка./Tehaseseade.

### 3. ИНСТРУКЦИЯ ПО УСТАНОВКЕ

Подключение пульта управления к сети электропитания должен осуществлять только профессиональный электрик с соответствующим допуском, с соблюдением текущих постановлений. После завершения установки пульта управления лицо, ответственное за установку, должно передать пользователю инструкции по установке и эксплуатации из комплекта поставки прибора и обучить пользователя необходимым приемам для управления каменкой и пультом управления.

### 3.1. Установка панели управления

Установка панели управления производится вне парильни, в сухом легкодоступном месте с температурой окружающего воздуха >0 °C. Рисунок 4.

- Протяните соединительный кабель панели управления через отверстие в задней крышке.
- 2. Закрепите заднюю крышку на стене при помощи болтов.
- 3. Присоедините кабель к разъему.
- Путем нажатия вмонтируйте переднюю крышку в заднюю.

EΤ

### 3. PAIGALDUSJUHISED

Juhtimiskeskuse elektriühendused tuleb teostada pädeva kutselise elektriku poolt ja vastavalt kehtivatele eeskirjadele. Juhtimiskeskuse paigaldamise lõpetamisel peab paigaldamise eest vastutav isik kasutajale üle andma juhtimiskeskusega kaasas olevad paigaldus- ja kasutusjuhised ning õpetama kasutaja kerist ja juhtimiskeskust õigesti kasutama.

### 3.1. Juhtpaneeli paigaldamine

Paigaldage juhtpaneel väljapoole saunaruumi kuiva kohta ümbritseva temperatuuriga >0 °C, kus sellele mugavalt ligi pääseb. Vt. joonis 4.

- 1. Viige andmekaabel läbi tagumises kattes oleva augu.
- Kinnitage tagumine kate kruvidega seinale.
- Lükake andmekaabel liitmiku külge.
- 4. Vajutage esiosa tagakülje külge.

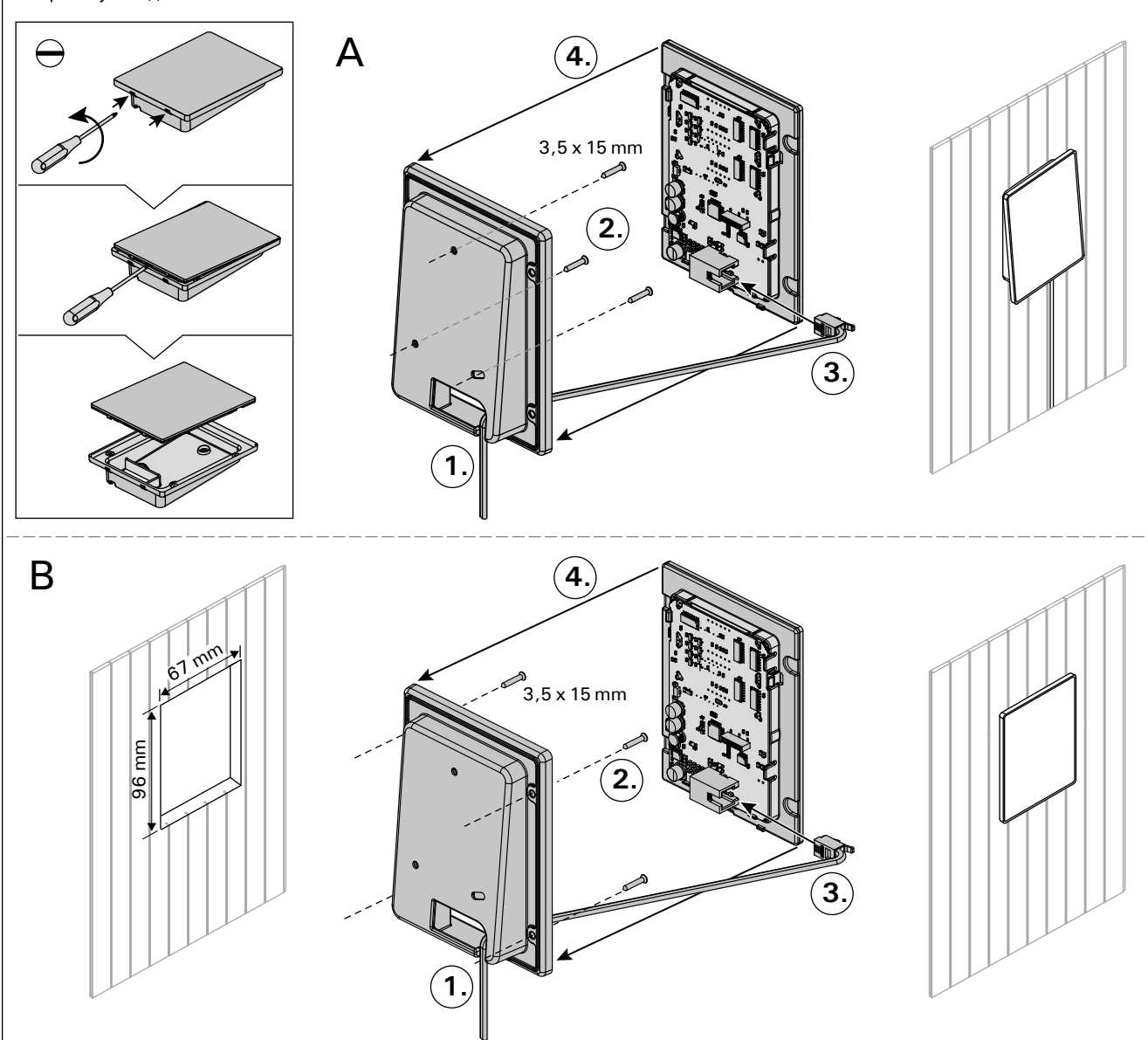

Рисунок 4. Установка панели управления Joonis 4. Juhtpaneeli kinnitamine

### 3.2. Установка блока питания

Блок питания устанавливается вне парильни, в сухом месте с температурой окружающего воздуха >0 °C. На рис. 5 приведены указания по открыванию крышки блока питания и его креплению на стене.

Внимание! Блок питания нельзя утапливать в стену или устанавливать его заподлицо, так как это может вызвать перегрев внутренних компонентов блока и привести к поломке устройства. См. рис. 5.

### 3.2. Kontaktorikarbi paigaldamine

Paigaldage kontaktorikarp väljapoole saunaruumi kuiva kohta ümbritseva temperatuuriga >0 °C. Kontaktori karbi kaane avamise ja karbi seina külge kinnitamise juhised leiate jooniselt 5.

Tähelepanu! Ärge paigaldage kontaktorkarpi süvistatult, kuna see võib põhjustada keskuse sisemiste komponentide liigset kuumenemist ja viia kahjustusteni. Vt. joonis 5.

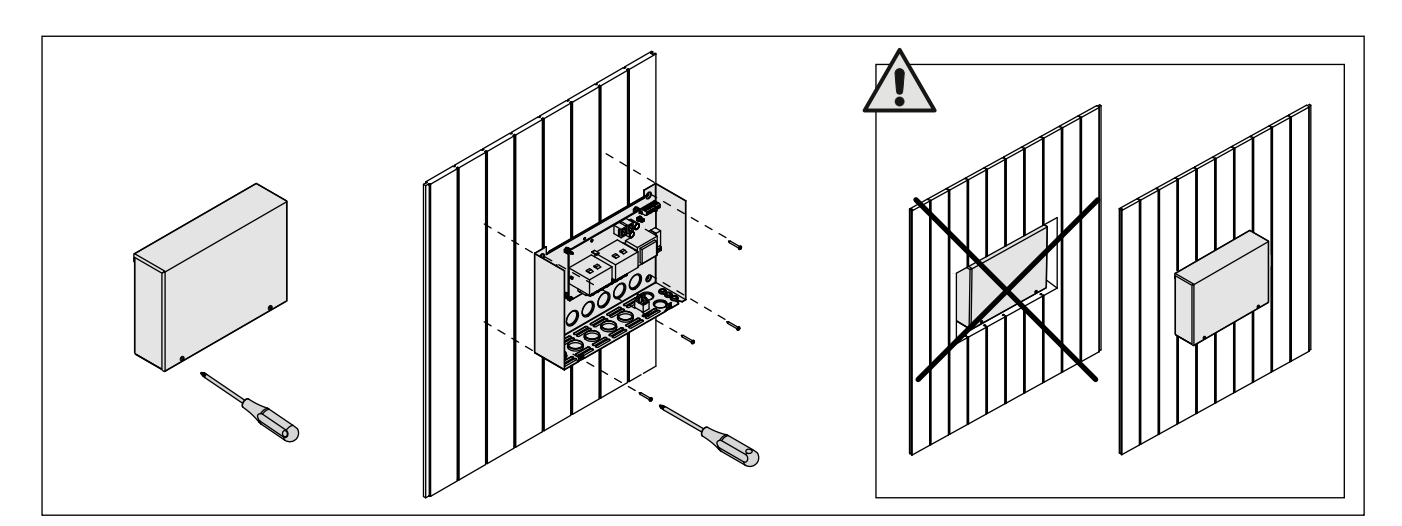

EΤ

Рисунок 5. Снятие крышки блока питания и его крепление на стене Joonis 5. Kontaktorikarbi katte avamine ja karbi seinale kinnitamine

### 3.2.1. Электропроводка

На рисунках 6 и 7 показаны схемы электрических соединений блока питания. В таблицах 2 и 3 указаны сечения проводов и номиналы предохранителей в зависимости от мощности каменки. Более подробные инструкции по установке можно найти в инструкции по установке и эксплуатации соответствующей модели каменки.

Максимальная мощность: электрокаменка Combi со встроенным коммутатором - 17 кВт; другие электрокаменки - 11 кВт.

#### 3.2.1. Elektriühendused

Joonised 6 ja 7 näitab kontaktori karbi elektriühendusi. Tabelid 2 ja 3 näitab juhtmete ja kaitsmete suurusi sõltuvalt kerise võimsusest. Täpsemad paigaldusjuhised leiate valitud kerisemudeli paigaldusja kasutusjuhistest.

Maksimaalne võimsus juhtimiskeskuselt kerisele on 11 kW. Maksimaalne võimsus sisseehitatud kontaktoritega Combi kerisele on 17 kW.

# 3.2.2. Неисправность предохранителя блока питания

Замените сгоревший предохранитель на новый с таким же номиналом. Установка предохранителей в блок питания показана на рисунках 6 и 7.

- Перегорание предохранителя электронной платы, скорее всего, вызвано неисправностью блока питания. Необходимо техническое обслуживание.
- Перегорание предохранителя на линии U1, U2, скорее всего, вызвано неисправностью освещения или вентилятора. Проверьте соединения и работу освещения и вентилятора.

### 3.2.3. Дополнительный блок питания (опционно)

Максимальную нагрузку пульта управления можно увеличить на 17 кВт, используя дополнительный блок питания LTY17C. Комплект поставки дополнительного блока питания содержит детальную инструкцию по его установке. ET

### 3.2.2. Kontaktorikarbi kaitsmete rikked

Asendage katkenud kaitse sama väärtusega uuega. Kaitsmete asetus kontaktori karbis on näidatud joonisel 6 ja 7.

- Kui katkenud on elektroonilise kaardi kaitse, on kontaktori karbis tõenäoliselt rike. Vajalik on hooldus.
- Kui katkenud on kaitse liinis U1, U2, on probleem valgustuse või ventilaatoriga. Kontrollige valgustuse ja ventilaatori juhtmestikku ja tööd.

# 3.2.3. Lisa kontaktorkarp LTY17C (lisavarustus)

Juhtimiskeskusele lubatud maksimum võimsust saab tõsta 17 kW võrra kasutades lasa kontaktorkarpi LTY17C. Lisa kontaktorkarbiga on kaasas detailsed paigaldusjuhendid.

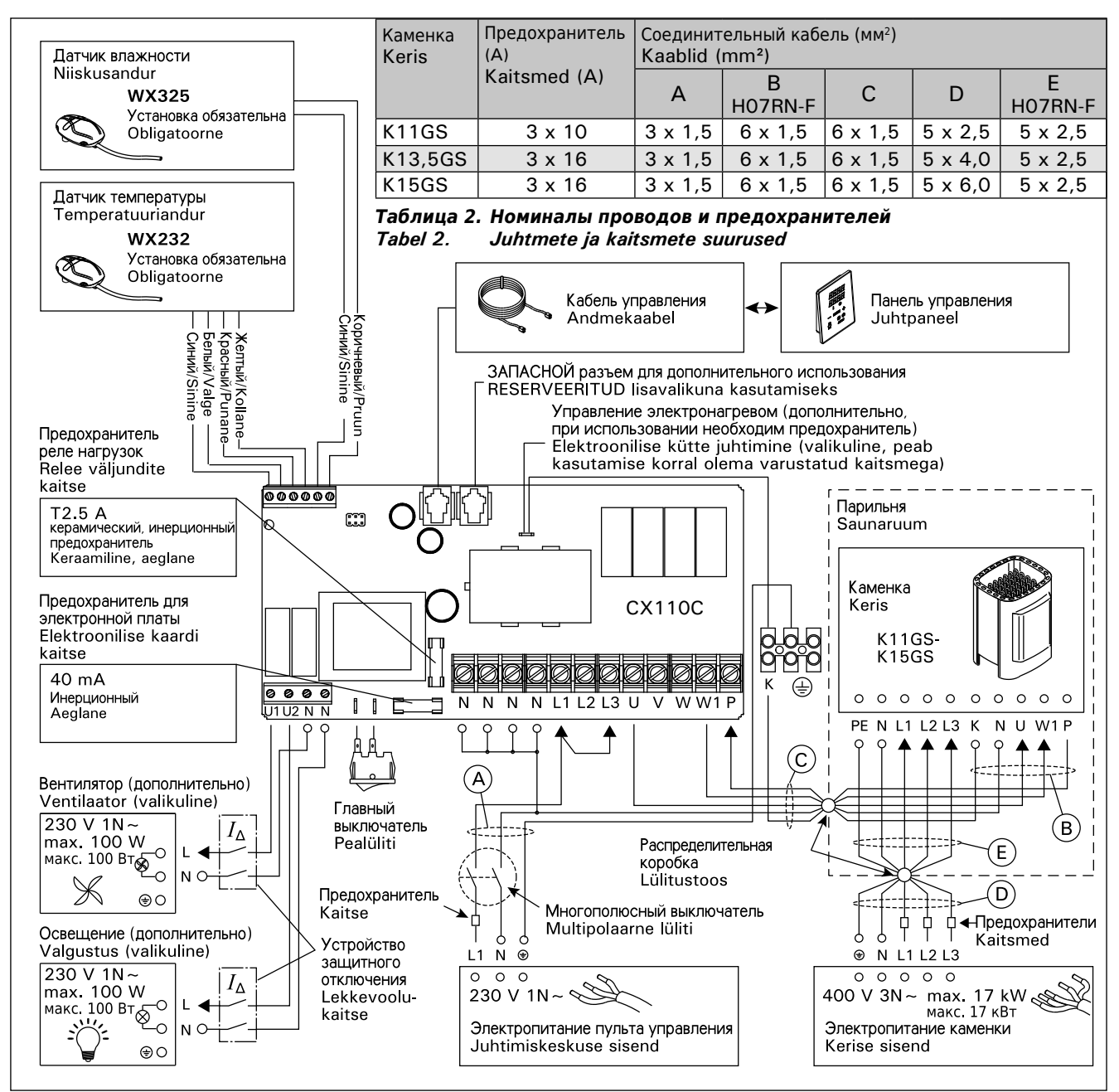

Рисунок 6. Электроподключение блока питания (K11GS-K15GS) Joonis 6. Elektriühendused (K11GS-K15GS)

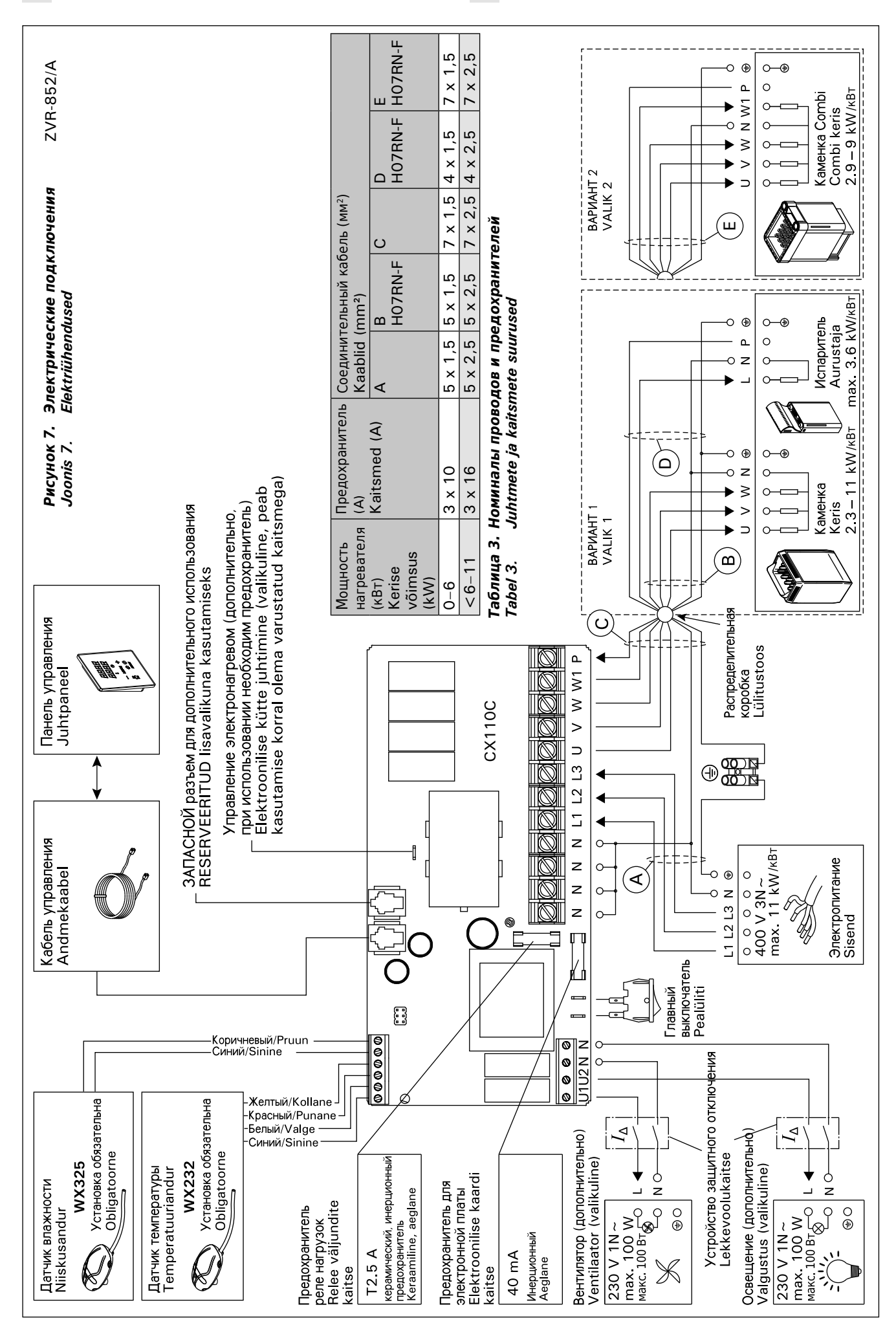

EΤ

42

### 3.3. Установка температурного датчика

Проверьте правильное положение датчика температуры по инструкции по установке и эксплуатации электрокаменки.

### Настенные нагреватели (рис. 8)

 Датчик температуры устанавливается на стене над каменкой по вертикальной центральной линии, параллельной сторонам каменки, на расстоянии 100 мм от потолка.

### Напольные нагреватели (рис. 9)

- Вариант 1: Датчик температуры устанавливается на стене над каменкой по вертикальной центральной линии, параллельной сторонам каменки, на расстоянии 100 мм от потолка.
- Вариант 2: Датчик температуры устанавливается на потолке над каменкой на расстоянии 100-200 мм от вертикальной центральной линии края каменки.

При использовании отдельного испарителя SS20(A) не устанавливайте датчик температуры в зоне поступления пара.

Внимание! Не устанавливайте датчик на расстоянии менее 1000 мм от ненаправленного вентилятора или на расстоянии менее 500 мм от вентилятора, действующего в направлении от датчика. См. рис. 10. Поток воздуха вблизи датчика охлаждает датчик и приводит к неточности показаний устройства управления. В результате возможен перегрев каменки.

#### 3.3. Temperatuurianduri paigaldamine

Vaata õige temperatuurianduri paigalduskoht kerise kasutus- ja paigaldusjuhendist.

Seinale kinnitatavad kerised (vt. joonis 8)

 Kinnitage temperatuuriandur seinale kerise kohale kerise külgedega paralleelselt jooksvale vertikaalsele keskjoonele 100 mm kaugusele laest.

### Põrandale kinnitatavad kerised (vt. joonis 9)

- Valik 1: Kinnitage temperatuuriandur seinale kerise kohale kerise külgedega paralleelselt jooksvale vertikaalsele keskjoonele 100 mm kaugusele laest.
- Valik 2: Kinnitage temperatuuriandur lakke kerise kohale 100–200 mm kaugusele kerise külje vertikaalsest keskjoonest.

Eraldi aurustaja SS20(A) korral jälgige, et temperatuuriandurit ei paigaldataks auru poolt mõjutatavasse kohta.

Tähelepanu! Ärge paigaldage temperatuuriandurit lähemale kui 1000 mm ükskõik millisest ventilatsiooniavast või 500 mm andurist eemale suunatud ventilatsiooniavast. Vt. joonis 10. Õhuvool ventilatsiooniava lähedal jahutab andurit, mis annab juhtimiskeskusele ebatäpseid temperatuuri näitusid. Selle tulemusena võib keris ülekuumeneda.

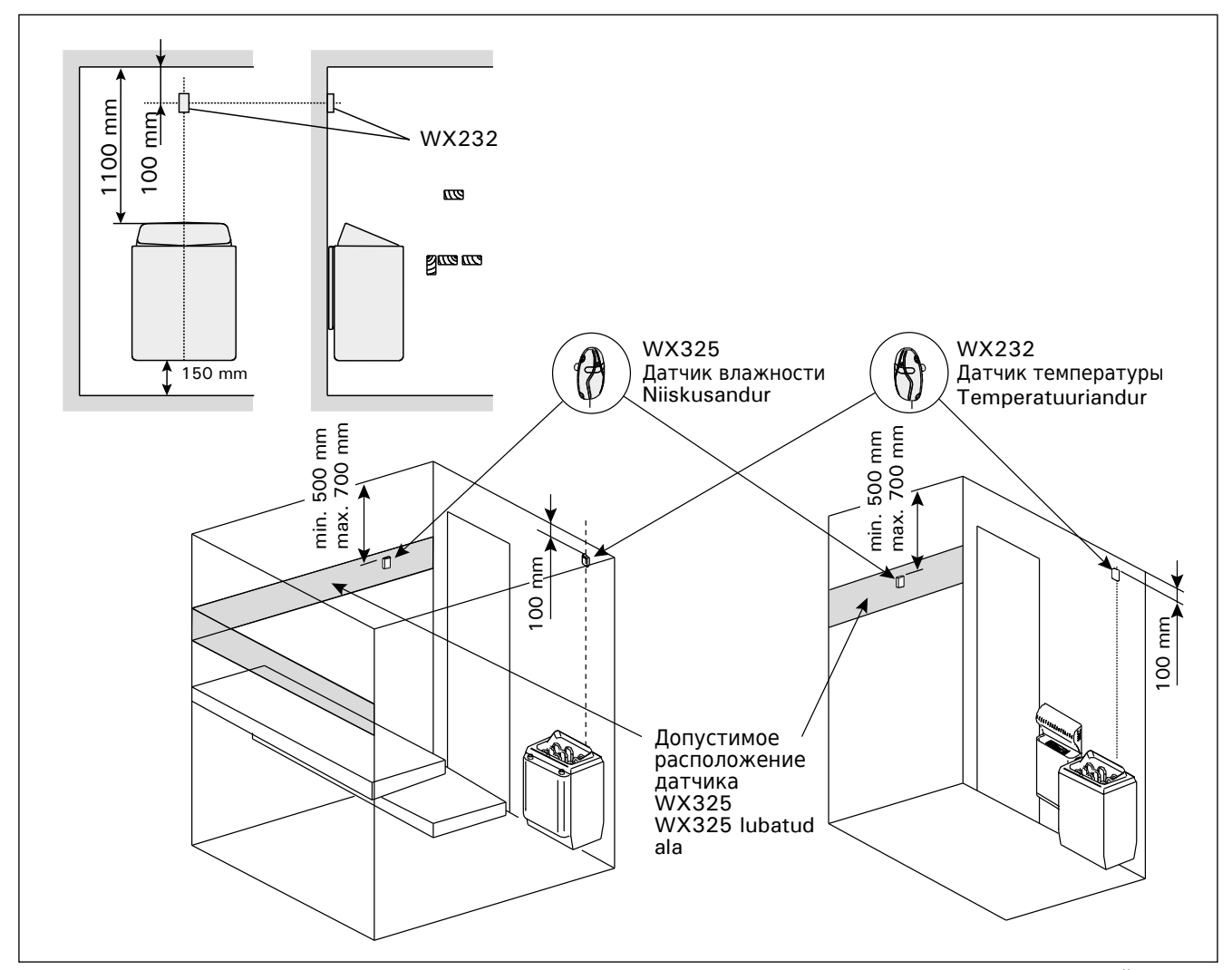

Рисунок 8. Расположение датчиков температуры и влажности относительно настенных нагревателей Joonis 8. Temperatuuri- ja niiskusandurite koht koos seinale kinnitatavate keristega

### 3.4. Установка датчика влажности

Датчик влажности следует устанавливать на стену на максимально возможном удалении от каменки на расстоянии 500-700 мм от потолка. См. рис. 8 и 9.

### 3.4. Niiskusanduri paigaldamine

EΤ

Kinnitage niiskusandur seinale kerisest võimalikult kaugele ja laest 500–700 mm kaugusele. Vt. joonised 8 ja 9.

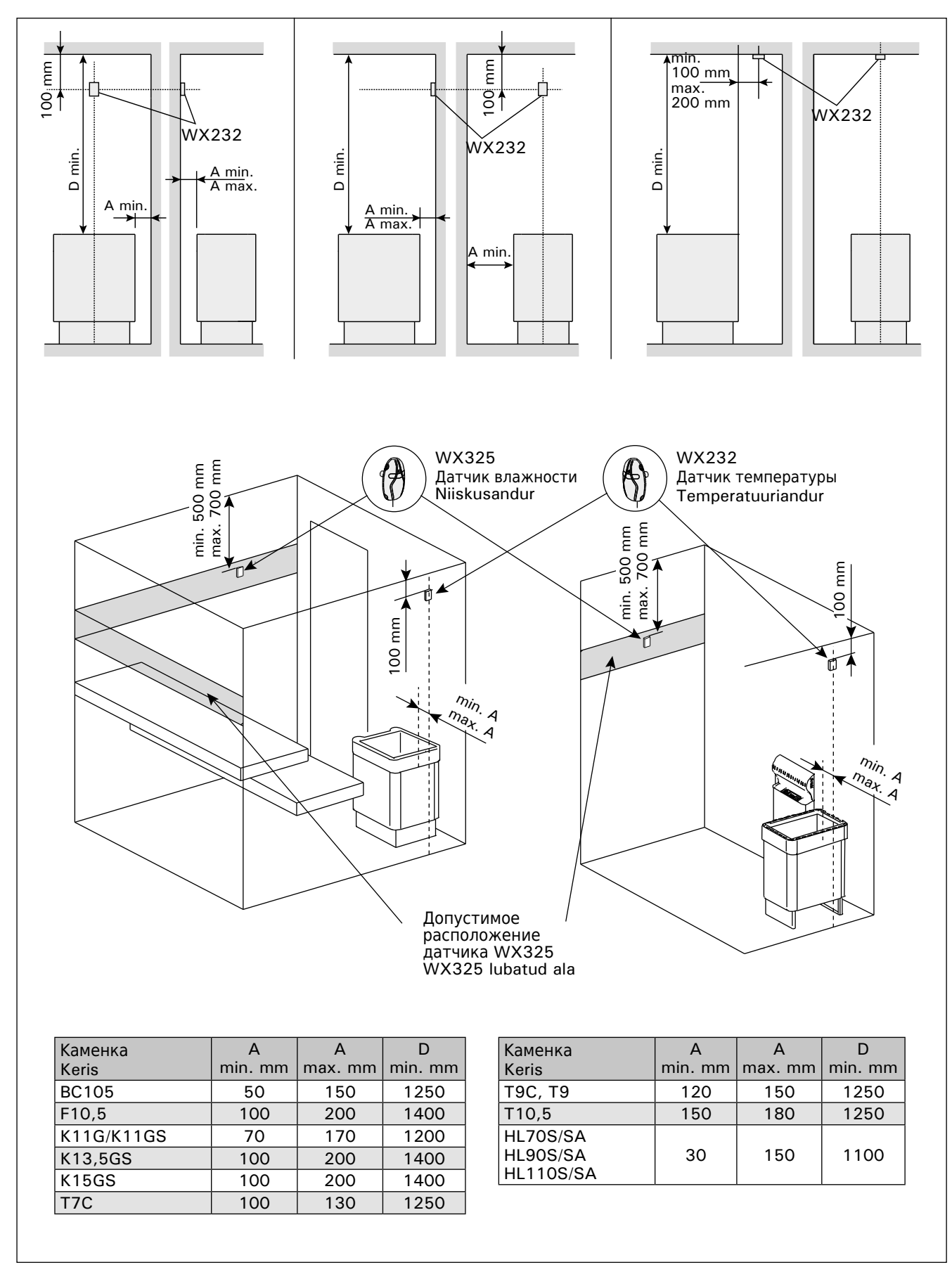

Рисунок 9. Расположение датчиков температуры и влажности относительно напольных нагревателей Joonis 9. Temperatuuri- ja niiskusandurite koht koos põrandale kinnitatavate keristega

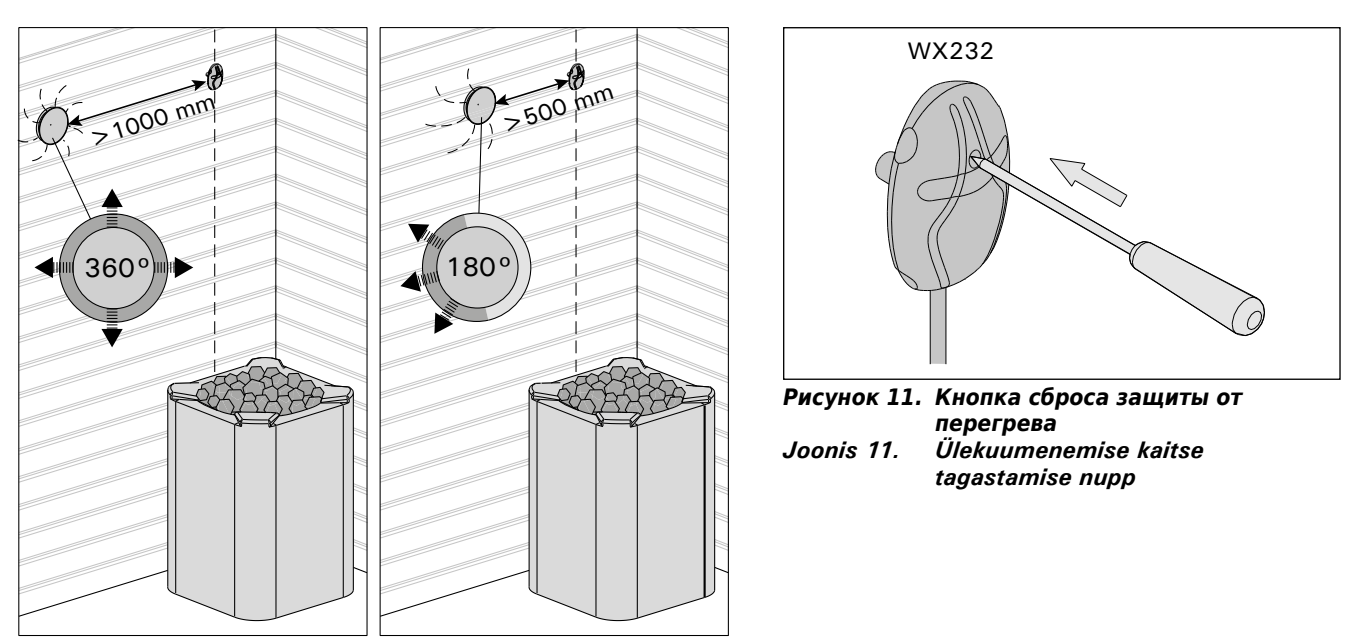

Рисунок 10. Минимальное расстояние между датчиком и вентилятором Joonis 10. Anduri minimaalne kaugus ventilatsiooniavast

### 3.5. Сброс защиты от перегрева

Датчик температуры (WX232) состоит из термистора и устройства защиты от перегрева. Если температура вокруг датчика станет слишком высокой, устройство защиты от перегрева отключит питание. Процедура сброса защиты от перегрева показана на рис. 11.

Внимание! До нажатия этой кнопки необходимо установить причину срабатывания.

### 3.5. Ülekuumenemiskaitse lähtestamine

Andurikarp (WX232) sisaldab temperatuuriandurit ja ülekuumenemiskaitset. Kui temperatuur anduri ümbruses tõuseb liiga kõrgele, katkestab ülekuumenemiskaitse kerise toite. Ülekuumenemiskaitse lähtestamine on näidatud joonisel 11.

Tähelepanu! Enne nupu vajutamist tuleb kindlaks teha rakendumise põhjus.

### 4. ЗАПАСНЫЕ ЧАСТИ

4. VARUOSAD

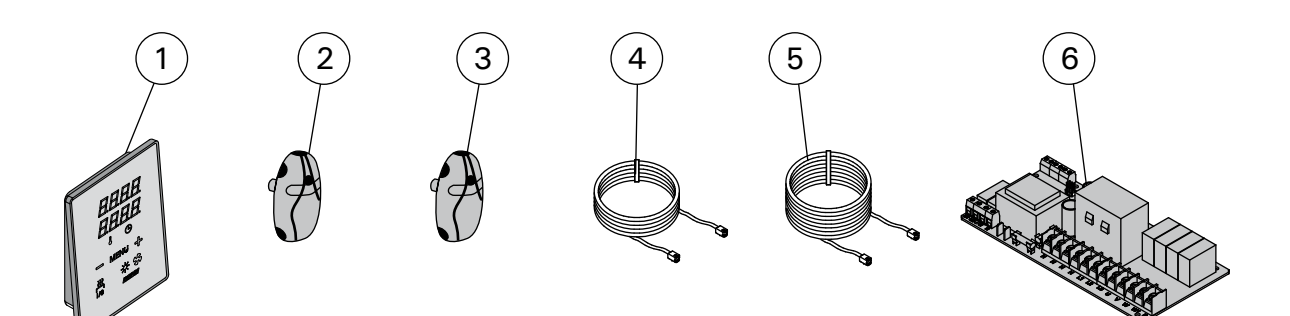

| 1 | Панель управления (СХ110С)                    | Juhtpaneel (CX110C)                      | WX381 |
|---|-----------------------------------------------|------------------------------------------|-------|
| 2 | Датчик температуры                            | Temperatuuriandur                        | WX232 |
| 3 | Датчик влажности                              | Niiskusandur                             | WX325 |
| 4 | Кабель управления 5 м                         | Andmekaabel 5 m                          | WX311 |
| 5 | Кабель управления 10 м (в комплект не входит) | Andmekaabli pikendus 10 m (lisavarustus) | WX313 |
| 6 | Печатная плата                                | Trükkplaat                               | WX356 |

### **1. HARVIA XENIO COMBI**

### 1.1. Généralités

Le centre de contrôle Harvia Xenio Combi est destinée au contrôle des poêles et des générateurs de vapeur des saunas électriques ou des poêles Combi qui associent les fonctions de chauffage et de production de vapeur. Le centre de contrôle se compose d'un tableau de commande, d'un bloc d'alimentation, d'un capteur de température et d'un capteur d'humidité. Voir figure 1.

Le centre de contrôle régule la température et l'humidité dans le sauna en fonction des informations transmises par les capteurs. Le capteur de température et la sécurité de surchauffe se trouvent dans le boîtier capteur de température. La température est détectée par une thermistance NTC et la sécurité de surchauffe peut-être réinitialisée (voir paragraphe 3.5.).

Le centre de contrôle peut servir à pré-programmer le démarrage du poêle et/ou de l'évaporateur (durée de pré-programmation). Voir figure 3a.

### 1.2. Données techniques

### Tableau de commande :

- Éventail de réglage de la température 40–110 °C
- Éventail de réglage de l'humidité 20–95 rH
- Éventail de réglage du fonctionnement : des acupas familieurs 1. 6 h. des acupas publics
- saunas familiaux 1–6 h, des saunas publics en immeuble 1–12 h. *Pour des durées de fonctionnements plus longues, veuillez consulter l'importateur ou le fabricant.*
- Éventail de réglage de la durée de préprogrammation 0–12 h
- Contrôle de l'allumage et du ventilateur
- Dimensions : 85 mm x 24 mm x 110 mm
- Longueur du câble de commandes 5 m (10 m câble de rallonge optionnelle, longueur totale Max. 30 m)
- Bloc d'alimentation :
  Tension d'alimentation 400 V 3N~
- Tension d'alimentation 400 v SN~
  Charge Max. 11 kW entre la poêle et le centre
- Charge Max. IT kw entre la poèle et le centre de contrôle
- Contrôle d'allumage, puissance Max. 100 W, 230 V 1N~
- Contrôle du ventilateur, puissance Max. 100 W, 230 V 1N~
- Dimensions : 272 mm x 70 mm x 193 mm Capteurs :
- Le capteur de température WX232 est équipé d'une sécurité de surchauffe réinitialisable

### 1. HARVIA XENIO COMBI

### 1.1. Ogólnie

Sterownik ten przeznaczony jest do obsługi I kontroli elektrycznych pieców do saun, pieców Combi oraz urządzenia Seamer. Sterownik składa się z panela sterującego, skrzynki elektrycznej, czujnika temperatury i czujnika wilgotności, patrz rys. 1.

Sterownik ten regiluje temperaturę i wilgotność w saunie za pomocą czujników. Czujnik temperatury i bezpiecznik termiczny znajdują się w jednej obudowie, montowanej wewnątrz sauny. Temperatura jest odczytywana na sterowniku, informacja ta wysyłana jest do panela sterującego za pomocą NTC termistat. Bezpiecznicz termiczny może być resetowany (patrz punkt 3.5.).

Sterownik Xenio posiada funkcję programowania czasu włączenia pieca i/lub steamer (pre-setting time), patrz rys. 3a.

### 1.2. Dane techniczne Panel sterujący:

- Zakres temperatury: 40–110 °C
- Zakres wilgotności: 20–95 rH
- Czas pracy: sauny rodzinne 1–6 h, sauny publiczne 1–12 h. W celu wydłużenia czasu pracy proszę skontaktować się z importerem lub producentem.
- Możliwość programowania czasu włączenia pieca: 0–12 h.
- Włącznik oświetlenia i wentylatora.
- Wymiary: 85 mm x 24 mm x 110 mm
- Długość przewodu: 5 m (dostępne również przewody o długości 10 m, max. długość przewodu – 30 m).

### Skrzynka elektryczna:

- Napięcie: 400 V 3N~
- Max. moc od sterownika do pieca 11 kW
- Oświetlenie w saunie: max. 100 W, 230 V 1N~
- Wentylator: max. moc 100 W, 230 V 1N~
- Wymiary: 272 mm x 70 mm x 193 mm

#### Czujniki:

- Wraz czujnikiem temperatury WX232 dostarczany jest bezpiecznik termiczny oraz termistat (22 kΩ/T=25 °C).
- Czujnik wilgotności WX325, dokonuje pomiaru temperatury i wilgotności względnej.

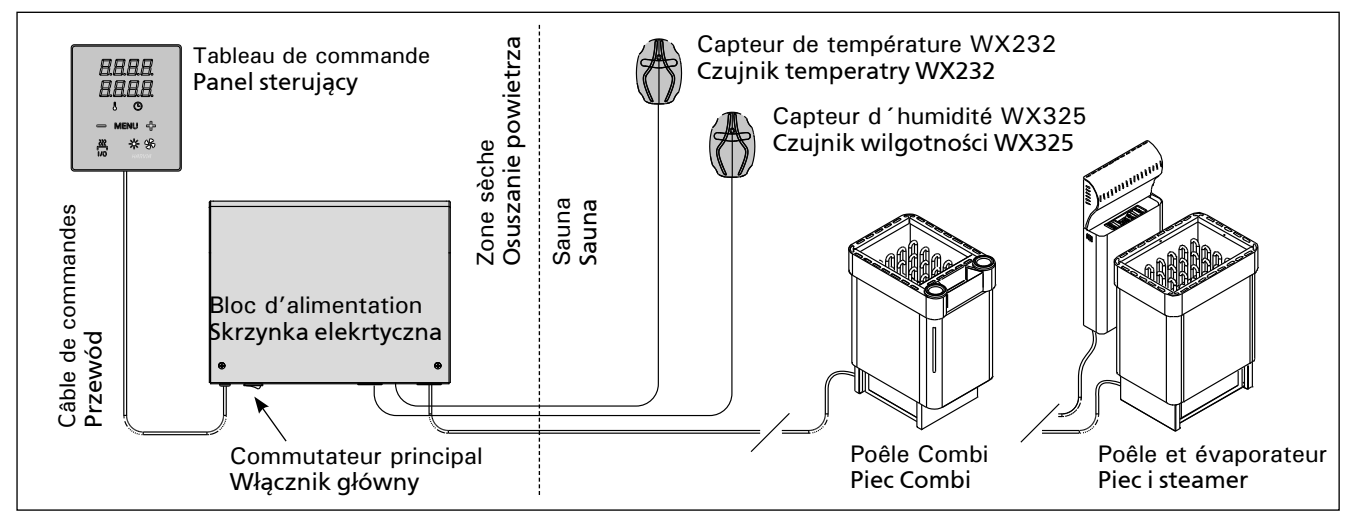

Figure 1. Composants de système Rysunek 1. Ogólny schemat połączeń urządzeń

et d'une thermistance NTC de détection de température (22 k $\Omega$ /T = 25 °C).

- Le capteur d'humidité WX325 mesure la température et l'humidité relatives.
- Poids 175 g avec plombs (Ca 4 m)
- Dimensions : 51 mm x 73 mm x 27 mm

### 1.3. Dépannage

Si une erreur se produit, la poêle et/ou l'évaporateur sera mis hors tension et le tableau de commande affichera un message d'erreur « E » (numéro), ce qui aidera dans le dépannage de la cause de cette erreur. Tableau 1.

**REMARQUE** ! Toutes les opérations d'entretien doivent êtres réalisées par un professionnel de la maintenance. Aucune pièce vérifiable par l'utilisateur à l'intérieur.

- PL
- Waga: 175 g z przewodami (dł. ok. 4 m)
- Wymiary: 51 mm x 73 mm x 27 mm

### 1.3. Problemy (errors)

W przypadku wystąpienia jakiegoś błędu nastąpi odcięcie zasilania pieca, a na głównym wyświetlaczu pojawi się informacja o błędzie "E (numer błędu)", która pomoże w rozwiązaniu problemu. Tabela 1.

Ważne! Wszystkie naprawy powinny być wykonywane przez wykwalifikowany personel.

|    | Description/Opis usterki                                                                                                    | Solution/Środki zaradcze                                                                                                    |
|----|----------------------------------------------------------------------------------------------------|----------------------------------------------------------------------------------------------------|
| E1 | Circuit de mesure du capteur de température hors service.                                                                         | Vérifiez si les fils rouge et jaune du capteur de température et leurs connexions (voir fig. 6 et 7) ne présentent pas des défauts.                                                                                                    |
|    | Awaria układu pomiarowego<br>czujnika temperatry.                                                                                 | Sprawdź podłączenia czerwonego i żółtego przewodu (patrz rys. 6 i 7).                                                                                                    |
| E2 | Circuit de mesure du capteur de température en court circuit.                                                                     | Vérifiez si les fils rouge et jaune du capteur de température et leurs connexions (voir fig. 6 et 7) ne présentent pas des défauts.                                                                                                    |
|    | Zwarcie układu pomiarowego<br>czujnika temperatury.                                                                               | Sprawdź podłączenia czerwonego i żółtego przewodu (patrz rys. 6 i 7).                                                                                                    |
| E3 | Circuit de mesure de la sécurité<br>de surchauffe hors service.                                                                   | Appuyez sur le bouton de réinitialisation de la sécurité de surchauffe (voir paragraphe 3.5). Vérifiez si les fils bleu et blanc du capteur de température et leurs connexions (voir fig. 6 et 7) ne présentent pas de défauts.                                                                                       |
|    | Awaria układu pomiarowego<br>bezpiecznika termicznego.                                                                            | Wciśnij przycisk resetujący (patrz punkt 3.5.). Sprawdź podłączenia<br>niebieskiego i białego przewodu (patrz rys. 6 i 7).                                                                                                    |
| E6 | Composant de mesure de tempé-<br>rature du capteur d'humidité en<br>panne.                                                        | Vérifiez si les fils marron et bleu du capteur d'humidité et leurs connexions (voir fig. 6 et 7) ne présentent pas de défauts. Remplacer le capteur.                                                                                                    |
|    | Awaria układu pomiarowego<br>czujnika wilgotności.                                                                                | Sprawdź podłączenia brązowego i niebieskiego przewodu (patrz rys. 6 i 7).<br>Zamontuj czujnik w tym samym miejscu.                                                                                                    |
| E7 | Composant de mesure d'humidité du capteur d'humidité en panne.                                                                    | Vérifiez si les fils marron et bleu du capteur d'humidité et leurs connexions (voir fig. 6 et 7) ne présentent pas de défauts. Remplacer le capteur.                                                                                                    |
|    | Awaria układu pomiaru<br>temperatury w czujniku<br>wilgotności.                                                                   | Sprawdź podłączenia brązowego i niebieskiego przewodu (patrz rys. 6 i 7).<br>Zamontuj czujnik w tym samym miejscu.                                                                                                    |
| E8 | Circuit de mesure d'humidité du capteur d'humidité hors service.                                                                  | Vérifiez si les fils marron et bleu du capteur d'humidité et leurs connexions (voir fig. 6 et 7) ne présentent pas de défauts.                                                                                                    |
|    | Zwarcie układu pomiarowego czujnika wilgotności.                                                                                  | Sprawdź podłączenia brązowego i niebieskiego przewodu (patrz rys. 6 i 7).                                                                                                    |
| E9 | Panne de connexion entre le tableau de commande et le bloc d'alimentation.                                                        | Vérifier le câble de commandes et les connecteurs.                                                                                                    |
|    | Utrata połączenia pomiędzy<br>panelem sterującym, a skrzynką<br>elekrtyczną.                                                      | Sprawdź przewody i ch podłączenia.                                                                                                    |
|    | Niveau d'eau faible ou sécurité<br>surchauffe de l'évaporateur<br>engagé. Le témoin de niveau<br>d'eau clignote.                  | Ajoutez de l'eau (mode de remplissage manuel) ou vérifiez l'alimentation de l'eau (mode de remplissage automatique). Vérifiez la sécurité de surchauffe de l'évaporateur. <b>Consultez le manuel de l'évaporateur ou de la poêle</b><br><b>Combi pour obtenir d'autres instructions et informations de sécurité</b> . |
|    | Niski poziom wody lub<br>zadziałało zabezpieczenie<br>przed przegrzaniem. Dioda<br>informująca o poziomie wody<br>zacznie mrygać. | Dolej wody (ręczne dolewanie wody) lub sprawdź dopływ wody (modele<br>z automatycznym poborem wody). Sprawdź zabezpieczenie przed<br>przegrzaniem parownika. W celu uzyskania większej ilości informacji<br>dotyczącej użytkowania i bezpieczeństwa sprawdź instrukjcę obsługi<br>pieców Combi lub Steamera.          |

 Tableau 1.
 Messages d'erreur. REMARQUE ! Toutes les opérations d'entretien doivent êtres réalisées par un professionnel de la maintenance.

Tabela 1.
 Komunikaty o błędach. Uwaga! Wszelkiego rodzaju sprawdzeń lub napraw może dokonywać wykwalifikowany elektryk.

## 2. MODE D'EMPLOI

### 2.1. Utiliser la poêle et l'évaporateur

Lorsque le centre de contrôle est raccordée à la source d'alimentation et que le commutateur principal (voir figure 1) est allumé, le centre de contrôle est en mode veille et prête à l'emploi. Les lumières de fond des boutons E/S s'allument.

**REMARQUE !** Avant la mise en marche de la poêle, vérifier qu'aucun objet n'est posé dessus ou à proximité.

### 2.1.1. Poêle et/ou évaporateur allumés

La poêle et l'évaporateur sont allumés et éteints indépendamment.

Démarrez la poêle en appuyant sur le 322 bouton E/S (Entrée/Sortie) du tableau de 1/0 commande.

0 1/0

Démarrez l'évaporateur en appuyant sur le bouton E/S (Entrée/Sortie) du tableau de commande.

Lorsque la poêle et/ou l'évaporateur démarre, l'affichage présente les valeurs réglées précédemment pendants cinq seconds. Les valeurs affichées (température/humidité/fonctionnement) varient selon les dispositifs enclenchés.

Lorsque la température et/ou l'humidité souhaitée est atteinte dans le sauna, les éléments chauffants sont éteints automatiquement. Pour conserver la température et/ou l'humidité souhaitée, le centre de contrôle allumera et éteindra les éléments chauffants régulièrement.

Si le rendement de la poêle est adéquat et que le sauna a été monté correctement, le sauna atteint la température souhaitée en moins d'une heure.

### 2. INSTRUKCJA OBSŁUGI

### 2.1. Przed włączeniem pieca i steamera

Kiedy panel sterujący jest połączony ze skrzynką elektryczną oraz piecem i na wyświetlaczu (patrz rys. 1) świeci się włącznik główny znaczy, że sterownik jest w pozycji "standby" i jest gotowy do użycia. Przycisk I/O na panelu jest podświetlone.

UWAGA!!! Przed włączeniem pieca należy sprawdzić czy nic nie leży na piecu lub w zbyt bliskiej o niego odległości.

### 2.1.1. Włączanie pieca i/lub steamera

Piec i steamer możemy włączać niezależnie.

- 335
  - Włączamy piec poprzez przyciśniecie przycisku I/O na panelu sterującym.
- 1/0  $\underline{\circ}$

1/0

Włączamy steamer poprzez przyciśniecie przycisku I/O na panelu sterującym.

Kiedy piec illub steamer zacznie pracować, na wyświetlaczu, na kilka sekund pojawią się wartości poprzednio zaprogramowane. W zależności, które urządzenie włączymy, na wyświetlaczu pojawi się odpowiednia wartość danego parametru (temperaturalwilgotność czas pracy).

W momencie kiedy zostanie osiągnięta zaprogramowana temperatura illub wilgotność, elementy grzejne w piecu zostaną automatycznie wyłączone. W celu utrzymania zaprogramowanej temperatury illub wilgotności sterownik automatycznie będzie włączał i wyłączał elementy grzejne.

W przypadku, gdy piec został dobrany właściwie pod katem kubatury sauny i sauna została wykonana poprawnie, czas nagrzewania sauny do zaprogramowanej temperatury nie przekracza 1 h.

| Affichage                                                                                               |                                                | Wyświetlacz                                                                                                    |
|----------------------------------------------------------------------------------------------------|------------------------------------------------|----------------------------------------------------------------------------------------------------|
| Témoin lumineux                                                                                         |                                                | Wskaźniki świetlne                                                                                                    |
| Température<br>Humidité<br>Réglable<br>Avertissement de niveau d'eau                                    |                                                | Temperatura<br>Wilgotność<br>Czas pracy<br>Poziom wody                                                                               |
| Boutons du menu et de navigation                                                                        |                                                | Menu i przyciski nawigacyjne                                                                                                    |
| Diminuer la valeur*)<br>Changer de mode<br>Augmenter la valeur*)                                        |                                                | Zmniejszenie wartości*)<br>Zmiana trybu<br>Zwiększenie wartości*)                                                                    |
| *) Maintenir enfoncé pour accélérer la modification de valeur.                                          | <u>222</u> <u>A</u> <u>*</u> <u>*</u> <u>*</u> | *) Przyciśnij w celu zmiany. Przytrzymaj w celu przyspieszenia zmiany.                                                               |
| Boutons d'utilisation                                                                                   |                                                | Przyciski funkcyjne                                                                                                    |
| Poêle entrée/sortie<br>Évaporateur entrée/sortie<br>Allumage entrée/sortie<br>Ventilateur entrée/sortie |                                                | Włącznik/Wyłącznik pieca<br>Włącznik/Wyłącznik parownika/steamer<br>Włącznik/Wyłącznik oświetlenia<br>Włącznik/Wyłącznik wentylatora |

Figure 2. Le tableau de commande Rysunek 2. Panel sterujący

### 2.1.2. Poêle et/ou évaporateur éteint

La poêle et/ou l'évaporateur s'éteint et le centre de contrôle passe en mode veille lorsque

- le bouton E/S est enfoncé
- la durée de fonctionnement réglée prend fin ou
- une erreur survient.

Si le récipient d'eau est vide, l'évaporateur s'éteindra, le témoin de niveau d'eau clignotera et l'affichage présentera le message « OFF ». Voir tableau 1.

Si le capteur de niveau d'eau subit une défaillance, la sécurité de surchauffe de l'évaporateur sera enclenchée, le témoin de niveau d'eau clignotera et l'affichage présentera le message « OFF ». Voir tableau 1.

REMARQUE ! Il est important de vérifier que les résistances électriques de la poêle sont mises hors tension par le centre de contrôle une fois le délai s'est écoulé, au terme de la déshumidification ou après que la poêle a été éteinte manuellement.

### 2.2. Changement des réglages

La structure du menu réglages et la modification des réglages sont indiquées dans les figures 3a et 3b.

Les valeurs de température et d'humidité programmées et toutes les autres valeurs de réglage sont stockées en mémoire et s'appliqueront également lorsque les dispositifs sont allumés la fois suivante.

REMARQUE ! La valeur d'humidité détermine la température maximale dans le sauna. La somme des valeurs de température et d'humidité peut s'élever à 140 maximum (température 60 °C + humidité 80 rH). Cela est dû à des raisons de sécurité. Si l'évaporateur est activé et que vous essayez de régler la température sur une valeur trop élevée, la valeur d'humidité clignotera à l'affichage.

### 2.3. Utilisation d'accessoires

L'allumage et la ventilation peuvent être démarrées et éteintes indépendamment d'autres fonctions.

### 2.3.1. Allumage

L'allumage du sauna peut être réglé de manière à ce qu'il soit contrôlé depuis le tableau de commande. (Maximum 100 W).

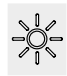

Allumez/éteignez les lumières en appuyant sur le bouton du tableau de commande.

### 2.3.2. Ventilateur

Si un ventilateur est installé dans le sauna, il peut être raccordé au centre de contrôle et peut être contrôlé depuis le tableau de commande.

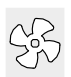

Démarrez le ventilateur en appuyant sur le bouton du tableau de commande.

### 2.1.2. Wyłączanie pieca i/lub Steamera

Piec wyłączy się i panel sterujący przejdzie w stan "standy" kiedy:

- przyciśniemy przycisk I/O
- skończy się czas pracy pieca
- wystąpi jakiś błąd

W momencie kiedy pojemnik na wodę będzie pusty parownik zostanie wyłączony, zacznie mrugać lampka sygnalizująca brak wody, a na wyświetlaczu pojawi się tekst "OFF". Patrz tabela 1.

W momencie kiedy czujnik poziomu wody wykaże błąd zacznie mrugać lampka sygnalizująca, a na wyświetlaczu pojawi się tekst "OFF". Patrz tabela 1.

WAŻNE! Istotne jest, aby sprawdzić czy piec przestał pracować po samoczynnym wyłączeniu się pieca (koniec czasu pracy), zakończył się proces osuszania, jak również po ręcznym wyłączeniu pieca.

### 2.2. Zmiana ustawień

Wszelkie ustawienia oraz ich zmiany obrazują rysunki 3a i 3b.

Wartość zaprogramowanej temperatury, wilgotności oraz inne ustawienia są zapisane w pamięci i zostaną one wyświetlone przy następnym włączeniu panela.

WAŻNE! Wartość wilgotności jest uzależniona od maksymalnej temperatury w saunie. Suma wartości temperatury i wilgotności maksymalnie może wynieść 140 (temperatura 60 °C + wilgotność 80 rH). Ograniczenie to jest dla celów bezpieczeństwa. Jeżli np. pracuje parownik i będziemy chcieli ustawić zbyt wysoką temperaturę, wartość wilgotności zacznie mrugać na wyświetlaczu.

### 2.3. Inne funkcje

Panelem sterującym możemy również włączać i wyłączyć oświetlenie oraz wentylator w saunie.

### 2.3.1. Oświetlenie

Oświetlenie w saunie możemy włączać i wyłączać za pomocą panela sterującego. Żarówka max. 100 W.

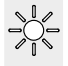

Włączamy i wyłączamy oświetlenie za pomocą oddzielnego przycisku.

### 2.3.2. Wentylator

W przypadku zastosowania wentylatora wszelkich ustawień dokonujemy za pomocą przycisku znajdującego się na panelu sterującym.

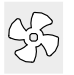

Tym samym przyciskiem włączamy i wyłączamy wentylator.

# **REGLAGES DE BASE/USTAWIENIA PODSTAWOWE**

| 88                                                               | D D A                  | /lode<br>llumé                                                       | basique (poêle et évaporateur<br>s)                                                                                                    | Tryb<br>parov                                                   | podstawowy (włączanie pieca i<br>wnika/steamera)                                                                                                    |
|------------------------------------------------------------------|------------------------|----------------------------------------------------------------------|----------------------------------------------------------------------------------------------------|-----------------------------------------------------------------|----------------------------------------------------------------------------------------------------|
| ା ମ<br>ଜୁ ପ୍ରା<br>ଜୁ ପ୍ରା                                        | D A re                 | a ligne<br>auna.<br>'humic<br>estante                                | e supérieure montre la température du<br>La ligne inférieure montre la valeur<br>dité (ou la durée de fonctionnement<br>e, si l'évaporateur n'est pas activé).                                                                                                    | Górny<br>saunie<br>w sau<br>jeżeli                              | v rząd wyświetlacza pokazuje temperaturę w<br>e. Dolny rząd wyświetlacza pokazuje wilgotność<br>nie (lub pokazuje pozostały czas pracy pieca,<br>parownik/steamer nie jest włączony).                                                                                                    |
| $\rightarrow$                                                    | MENU                   | 3                                                                    | Appuyez sur le bouton MENU pour ou<br>menu réglages.                                                                                                    | vrir le                                                         | Wcisnij przycisk Menu.                                                                                                    |
|                                                                  | <b>₿₿₿</b> ₿<br>₩<br>₩ |                                                                      | <ul> <li>Température du sauna (indiqué si l poêle est activée)</li> <li>L'affichage montre le réglage de la tempé du sauna. Le témoin de température cliq</li> <li>Modifiez le réglage à la température souhaitée avec les boutons – et +.</li> <li>La somme des valeurs de la tempéra et de l'humidité peut s'élever à 140</li> </ul>                                                   | l <b>a</b><br>rature<br>gnote.<br>ature                         | <ul> <li>Temperatura w saunie (pokazywana jest gdy piec pracuje)</li> <li>Na wyświetlaczu pojawia się temperatura zaprogramowana. Wskaźnik temperatury zaczyna mrugać.</li> <li>Zmiany programowanej temperatury dokonujemy za pomocą przycisków - oraz +.</li> <li>Suma wartości temperatury i wilgotności</li> </ul>                                                                                                    |
|                                                                  | MENU                   | 3                                                                    | maximums (≥2.2.).<br>Appuyez sur le bouton MENU pour acc<br>au réglage suivant.                                                                                                    | céder                                                           | max. może wynieść 140 (>2.2.)<br>Wciśnij przycisk Menu, aby przejść do kolejnych<br>ustawień.                                                                                                    |
|                                                                  | -<br>                  | <b>B</b> .<br><b>B</b> .                                             | Niveau d'humidité du sauna (indiqu<br>l'évaporateur est activé)<br>L'affichage montre le réglage d'humid<br>sauna. Le témoin d'humidité clignote.<br>• Modifiez le réglage à l'humidité soul                                                                                                    | ué si<br>ité du<br>haitée                                       | Poziom wilgotności w saunie<br>(pokazywana jest w przypadku gdy<br>parownik/steamer pracuje)<br>Na wyświetlaczu pojawia się wilgotność<br>zaprogramowana. Wskaźnik wilgotności                                                                                                    |
|                                                                  |                        |                                                                      | <ul> <li>avec les boutons – et +.</li> <li>La somme des valeurs de la température et de l'humidité peut s'élever à maximums (&gt;2.2.).</li> </ul>                                                                                                    | a-<br>140                                                       | <ul> <li>Zaczyna mrugać.</li> <li>Zmiany programowanej wilgotności<br/>dokonujemy za pomocą przycisków - oraz +.</li> <li>Suma wartości temperatury i wilgotności<br/>max. może wynieść 140 (&gt;2.2.)</li> </ul>                                                                                                    |
|                                                                  | MENU                   | 3                                                                    | Appuyez sur le bouton MENU pour act<br>au réglage suivant.                                                                                                    | céder                                                           | Wciśnij przycisk Menu, aby przejść do<br>kolejnych ustawień.                                                                                                    |
| Ē                                                                |                        |                                                                      | <b>Durée restante du fonctionnement</b><br>Appuyez sur les boutons – et + pour<br>la durée restante du fonctionnement.                                                                                                    | régler                                                          | <b>Czas pracy pieca</b><br>Wciśnij przycisk + lub - w celu ustalenia czasu<br>pracy pieca.                                                                                                    |
|                                                                  |                        |                                                                      | Exemple : la poêle est allumée pend<br>heures et 40 minutes.                                                                                                    | lant 3                                                          | Przykład: piec będzie włączony przez 3 godz.<br>i 40 min.                                                                                                    |
|                                                                  |                        |                                                                      | <ul> <li>Durée de pré-programmation (mise route programmée)</li> <li>Appuyez sur le bouton + jusqu'à dé ser la durée de fonctionnement maxi Les témoins de température et d'hur s'éteignent. Le symbole de durée de programmation clignote à l'écran.</li> <li>Sélectionnez la durée de pré-program tion souhaitée avec les boutons – et durée change par paliers de 10 minut</li> </ul> | e en<br>pas-<br>male.<br>nidité<br>pré-<br>ma-<br>+ . La<br>es. | <ul> <li>Programowanie czasu włączenia pieca<br/>(za ile piec ma się włączyć)</li> <li>Przyciśnij przycisk + kiedy na wyświetlaczu<br/>będzie widniał maksymalny czas pracy<br/>pieca. Wyświetlacz temperatury i<br/>wilgotności zgasną, znak programowania<br/>(Pre-setting time) zacznie mrugać.</li> <li>Przy pomocy przycisków - oraz + ustaw<br/>porządany czas programowania. Zmiany<br/>nastepuja w okresach 10 min.</li> </ul> |
|                                                                  | MENI                   | 1                                                                    | Exemple : la poêle démarre au bout c<br>Appuyez sur le bouton MENU pour qui                                                                                                    | le 10 r<br>itter.                                               | ninutes. Przykład: piec załączy się za 10 min. Aby wyjść wciśnij przycisk Menu.                                                                                                    |
|                                                                  | - Were                 | 3                                                                    |                                                                                                    |                                                                 |                                                                                                    |
| Mode<br>progr<br>La réc<br>restar<br>des di<br>inférie<br>restar |                        | Vode<br>progra<br>a rédu<br>restant<br>des dis<br>nférieu<br>restant | basique (écoulement de la durée de<br>immation, poêle et évaporateur étein<br>uction de la durée de pré-programmatio<br>te s'affiche jusqu'à zéro, après l'activa<br>spositifs (poêle et/ou évaporateur). La l<br>ure montre la durée de pré-programmatie.                                                                                                    | pré-<br>nts)<br>on ;<br>tion<br>igne ;<br>tion                  | Tryb podstawowy (upływanie czasu pracy,<br>piec i parownik/steamer wyłączone)<br>Zmniejszenie zaprogramowanego czasu<br>włączenia pieca do poziomu 0 spowoduje<br>załączenie się pieca. Dolny rząd na wyświetlaczu<br>pokazuje pozostały czas pracy pieca. Po<br>osiągnięciu wartości 0 piec się wyłączy.                                                                                                    |

*Rysunek 3a. Ustawienia pracy urządzeń i parametrów* 50

# AUTRES REGLAGES/DODATKOWE USTAWIENIA

| ].[ | 1.8.8.                                                            | Ve                     | ille du centre de contrôle.                                                                                                    | Ster<br>Przy                          | rownik w pozycji "standby"                                                                                                    |  |
|-----|-------------------------------------------------------------------|------------------------|----------------------------------------------------------------------------------------------------|---------------------------------------|----------------------------------------------------------------------------------------------------|--|
| 1.L | 1:0.0.                                                            | LUS                    |                                                                                                    | 129                                   | eisk wo na pariela jest pouswietiony.                                                                                                    |  |
|     | - MENU                                                            |                        | Ouvrez le menu réglages en appuyant simulta-<br>nément sur les emplacements des boutons –,<br>MENU et + (voir figure 2). Appuyez pendant 5<br>secondes.<br>Les boutons ne s'allument pas lorsque l'uni-<br>té de contrôle se trouve en mode veille.                                                                                                    | Ot<br>na<br>Pr                        | twórz menu ustawień, jednocześnie<br>aciskając przyciski -, MENU i + (patrz rys. 2).<br>zytrzymaj przez 5 sekund.<br>Jeśli sterownik znajduje się w trybie<br>gotowości, przyciski nie będą świecić.                                                                                                    |  |
|     | 588<br>88:81                                                      |                        | <b>Durée de fonctionnement maximale</b><br>La durée de fonctionnement maximale peut être<br>modifiée avec les boutons – et +. La plage est<br>de 1 à 12 heures (réglage d'usine : 6 heures).                                                                                                    | M<br>M<br>zn<br>go                    | aksymalny czas pracy pieca<br>aksymalny czas pracy pracy pieca moż być<br>nieniony przyciskami – i +. Zakres: 1–12<br>odz. (ustawienie fabryczne – 6 godz.)                                                                                                    |  |
|     |                                                                   |                        | Exemple : la poèle est allumée pendant 6 heu<br>après démarrage. (La durée de fonctionnemen<br>restante peut être modifiée, voir figure 3a.)                                                                                                    | nt                                    | Przykład: piec będzie pracował przez 6<br>godzin od momentu włączenia. (Ustawienie<br>to można zmienić – patrz rys. 3a).                                                                                                    |  |
|     | MERLU                                                             |                        | Appuyez sur le bouton MENU pour accéder au réglage suivant.                                                                                                    | Ał<br>pr                              | Aby przejść do następnego ustawienia przyciśnij MENU.                                                                                                    |  |
|     | <b>8.8.8</b> .1<br>8.8:0.1                                        | 8.<br>8.               | <b>Régler les capteurs du température</b><br>L'indication peut être réglée de +/- 10 unités.<br>Cet ajustement assure le température souhaité<br>du sauna.                                                                                                    | Re<br>Oo<br>jeo<br>be<br>te           | egulacja Czujnika Odczytu<br>dczyt może być zmieniony o +/- 10<br>dnostek. Regulacja nie wpływa<br>ezpośrednio na wartość mierzonej<br>mperatury, ale zmienia krzywą pomiaru.                                                                                                    |  |
|     | MENU                                                              | 5                      | Appuyez sur le bouton MENU pour accéder au réglage suivant.                                                                                                    | Ał<br>pr                              | by przejść do następnego ustawienia<br>zyciśnij MENU.                                                                                                    |  |
|     |                                                                   | 8                      | <ul> <li>Mémoire en cas de panne de courant</li> <li>La mémoire en cas de panne de courant peut<br/>être allumé (ON) ou éteinte (OFF*)).</li> <li>Une fois allumé, le système redémarre après<br/>une coupure d'électricité.</li> <li>Une fois éteinte, la coupure éteindra le<br/>système. Vous devrez renfoncer le bouton<br/>E/S pour redémarrer.</li> <li>Les règlements de sécurité pour l'utilisation<br/>de la mémoire varient selon la région.</li> </ul>                     | Pa<br>Pa<br>wy<br>•                   | amięć sterownika – w przypadku awarii<br>rądu<br>amięć ustarek może być włączona ON lub<br>yłączona OFF (OFF – ustawienie fabryczne).<br>Kiedy jest włączona, ustawienia są<br>zapamiętane i po przerwie w dostawie<br>prądu system wystartuje ponownie.<br>Kiedy jest wyłączona, przy awarii prądu<br>dane w systemie zostana utracone. Należy<br>wcisnąć przycisk I/O w celu zrestartowania.                           |  |
|     | MERU                                                              | 5                      | Appuyez sur le bouton MENU pour accéder au réglage suivant.                                                                                                    | Ał<br>pr                              | by przejść do następnego ustawienia<br>zyciśnij MENU.                                                                                                    |  |
|     | 588)<br>888)                                                      | B.                     | Intervalle de déshumidification de sauna<br>L'intervalle de déshumidification de sauna<br>peut être mis en position ON ou OFF (réglage<br>d'usine : OFF). L'intervalle commencera lorsque<br>les dispositifs sont éteints via les boutons E/S<br>ou lorsque la durée de fonctionnement réglée<br>prend fin. Pendant l'intervalle                                                                                                    | U:<br>Pr<br>OI<br>fa<br>kie<br>cis    | stawianie parametrów osuszania sauny<br>oces osuszania sauny może być włączony-<br>N lub wyłączony-OFF (OFF-ustawienie<br>bryczne). Proces osuszania nastąpi wtedy,<br>edy urządzenia w saunie są wyłączone przy-<br>skiem I/O lub dobiegł końca czas pracy pieca.<br>' trakcie osuszania:                                                                                                    |  |
|     | Déshumidit<br>tion de sau<br>en cours<br>Osuszanie:<br>duży postę | fica-<br>una<br>:<br>; | <ul> <li>la poêle est allumé</li> <li>la température du sauna est réglée à 40 °C</li> <li>si un ventilateur est raccordé à le centre de contrôle, il serait également allumé.</li> <li>La longueur de l'intervalle est de 45 minutes.</li> <li>Lorsque le temps prend fin, les dispositifs s'éteignent automatiquement. L'intervalle peut également être arrêté manuellement en appuyant sur le bouton E/S. La déshumidification aide à conserver votre sauna en bon état.</li> </ul> | •<br>•<br>Dł<br>cza<br>by<br>wa<br>pr | piec jest włączony<br>temperatura w saunie jest ustawiona na<br>40 °C.<br>jeżeli do sterownika podłączony jest wenty-<br>lator, to się włączy.<br>ugość procesu - 45 minut. Po zakończeniu<br>asu osuszania wszystkie urządzenia auto-<br>atycznie się wyłączą. Proces osuszania może<br>rć przerwany w każdym momencie, przez<br>ciśnięcie przycisku I/O. Osuszanie pozwala<br>zez lata utrzymać saunę w dobrym stanie. |  |
|     | MENU                                                              | 5                      | Appuyez sur le bouton MENU. Le centre de<br>contrôle passe en mode veille.                                                                                                    | W<br>cz                               | cisnij MENU, panel przejdzie do stanu<br>uwania "standby"                                                                                                    |  |

*Figure 3b.* Structure du menu réglage, autres reglages Rysunek 3b. Ustawienia pracy urządzeń i parametrów

## 3. INSTRUCTIONS D'INSTALLATION

Les connexions électriques du centre de contrôle peuvent uniquement être effectuées par un électricien professionnel agréé et en accord avec la réglementation en vigueur. Une fois l'installation du centre de contrôle terminée, la personne chargée de l'installation doit remettre à l'utilisateur les instructions d'installation et d'utilisation qui accompagnent le centre de contrôle et doit dispenser à l'utilisateur la formation appropriée pour utiliser la poêle et le centre de contrôle.

### 3.1. Installer le tableau de commande

Installez le tableau de commande à l'extérieur du sauna, dans un endroit sec et à une température ambiante de >0 °C où l'on peut y accéder facilement. Figure 4.

- 1. Faites passer le câble de commandes vers le tableau de commande au travers du trou dans l'arrière du tableau.
- 2. Fixez la plaque arrière à un mur avec des vis.
- 3. Poussez le câble de commandes dans le connecteur.
- 4. Appuyez la plaque avant dans la plaque arrière.

### 3. INSTRUKCJA MONTAŻU

Instalacji i montażu sterownika Xenio może dokonywać tylko i wyłącznie wykwalifikowany elektryk, zgodnie z instrukcją. Po zakończeniu instalacji instrukcja powinna być przekazana użytkownikowi. Użytkownik również powinien być przeszkolony w zakresie podstawowej obsługi sterownika.

### 3.1. Instalacja panela sterującego

Panel sterujący należy zamontować na zewnątrz sauny, w suchym miejscu, w którym temperatura jest >0 °C i jest łatwy dostęp do panelu. Patrz rys. 4.

- Przeprowadzić przewody przez otwór w tylnej części panela.
- Przymocować wkrętami tylną część papala do ściany;
- panela do ściany.
- 3. Wetknij wtyczkę z przewodem do gniazda.
- 4. Zamontuj frontowa osłonę, wpinając ją w tylną.

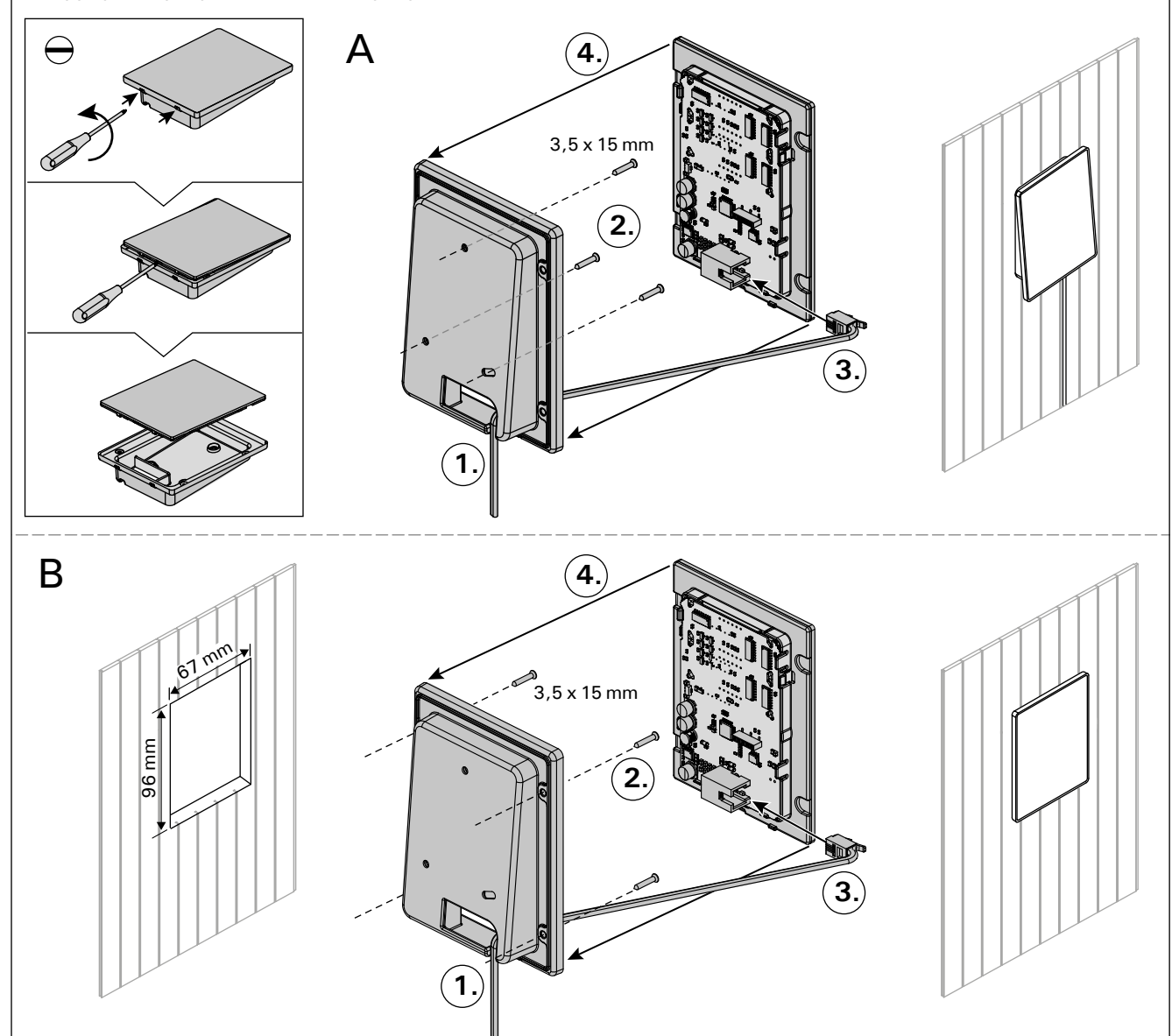

*Figure 4. Fixation du tableau de commande Rysunek 4. Montaż panela sterującego* 

### 3.2. Installer le bloc d'alimentation

Installez le bloc d'alimentation sur un mur à l'extérieur du sauna, dans un endroit sec à une température ambiante de >0 °C. Consultez la figure 5 pour connaître les instructions sur le moyen d'ouvrir le cache du bloc d'alimentations et savoir comment fixer le bloc au mur.

Remarque ! N'incrustez pas le bloc d'alimentations dans le mur, au risque d'engendrer un chauffage excessif des composants internes du bloc et l'endommager. Voir figure 5.

### 3.2. Instacja skrzynki elektrycznej

Skrzynkę należy zainstalować na zewnątrz sauny, na ścianie, w suchym pomieszczeniu gdzie temperatura jest >0 °C. Na rys. 5 przedstawiono jak zdjąć obudowę skrzynki i jak ja zamontować na ścianie.

Uwaga! Nie należy "wpuszczać" skrzynki w ścianę, gdyż może to spowodować przegrzanie elementów elektrycznych w skrzynce, do ich uszkodzenia włącznie. Patrz rys. 5.

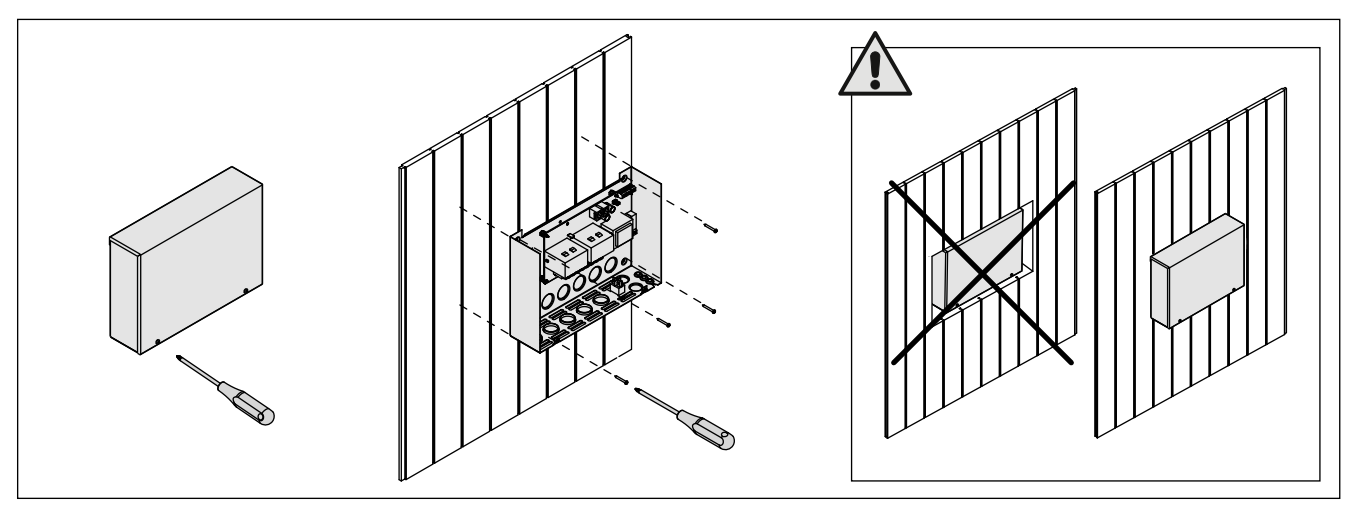

PL

*Figure 5. Ouverture du cache du bloc d'alimentations et fixations murales Rysunek 5. Otwieranie panela sterującego i montaż na ścianie* 

#### 3.2.1. Raccordement électrique

Les figures 6 et 7 montrent les connexions électriques du bloc d'alimentation. Les tableaux 2 et 3 montrent les dimensions du câble et des fusibles, selon la puissance de la poêle. Pour obtenir des instructions d'installation plus détaillées, consultez Les instructions d'installation et d'utilisation du modèle de la poêle sélectionnée.

Charge maximum entre le centre de contrôle et la poêle est de 11 kW. Pour la poêle Combi équipée de contacteurs incorporés la charge maximale est de 17 kW.

### 3.2.1. Podłączenia elektryczne

Schemat podłączenia ilustrują rys. 6 i 7. W tabeli nr 2 znajdują się wartości dotyczące przewodów oraz bezpieczników. Dokładniejsze informacje znajdują się w schematach elektrycznych poszczególnych pieców, do których Xenio ma być podłączony.

Maksymalna moc pomiędzy sterownikiem i piecem 11 kW. Maksymalna moc pieca Combi z wbudowanymi stycznikami 17 kW.

### 3.2.2. Défaillances du fusible du bloc d'alimentation

Un fusible grillé doit être remplacé par un fusible neuf. Le placement des fusibles dans le bloc d'alimentation est indiqué dans les figures 6 et 7.

- Si le fusible de la carte électronique a grillé, il est probable qu'une défaillance ait eu lieu dans le bloc d'alimentations. Il est nécessaire de procéder à l'entretien.
- Si le fusible de la ligne U1, U2 a grillé, il existe un problème avec l'allumage ou le ventilateur. Vérifiez le câblage et le fonctionnement de l'allumage et du ventilateur.

# **3.2.3. Bloc d'alimentation supplémentaire LTY17C (en option)**

La charge maximum de l'unité de contrôle peut être augmentée de 17 kW grâce à un bloc d'alimentation supplémentaire LTY17C. Le bloc d'alimentation supplémentaire inclut des instructions d'installation détaillées. PL

### **3.2.2. Uszkodzenia bezpieczników w skrzynce** Uszkodzony bezpiecznik należy wymienić na nowy

o tej samej wartości. Umiejscowienie bezpiecznika pokazane jest na rys. 6 i 7.

- Jeżeli uszkodzeniu uległ bezpiecznik na płycie elektronicznej należy wezwać serwis.
- Jeżeli uszkodzeniu uległy bezpieczniki z linii U1, U2 mogą wystąpić problemy z oświetleniem i wentylatorem. Przed wymianą bezpieczników na nowe należy sprawdzić podłączenia i sprawność oświetlenia i wentylatora.

### **3.2.3. Moduł zwiększenia mocy LTY17C (opcja)** Moduł LTY17C umożliwia zwiększenie maksymalnej

mocy sterownika o 17 kW. Do modułu dołączona jest szczegółowa instrukcja montażu.

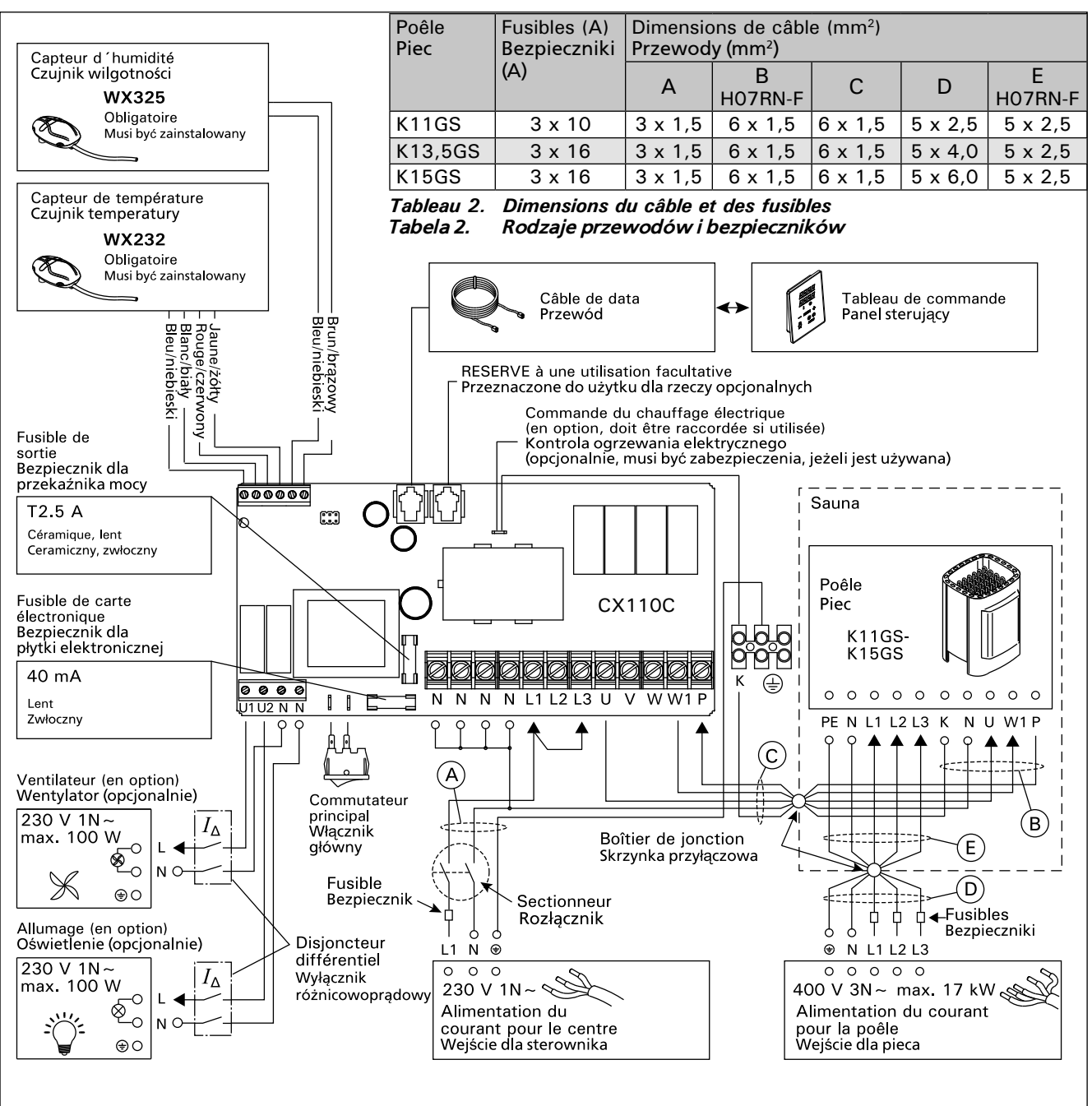

Figure 6. Raccordement électrique (K11GS–K15GS) Rysunek 6. Podłączenia elektryczne (K11GS-K15GS)

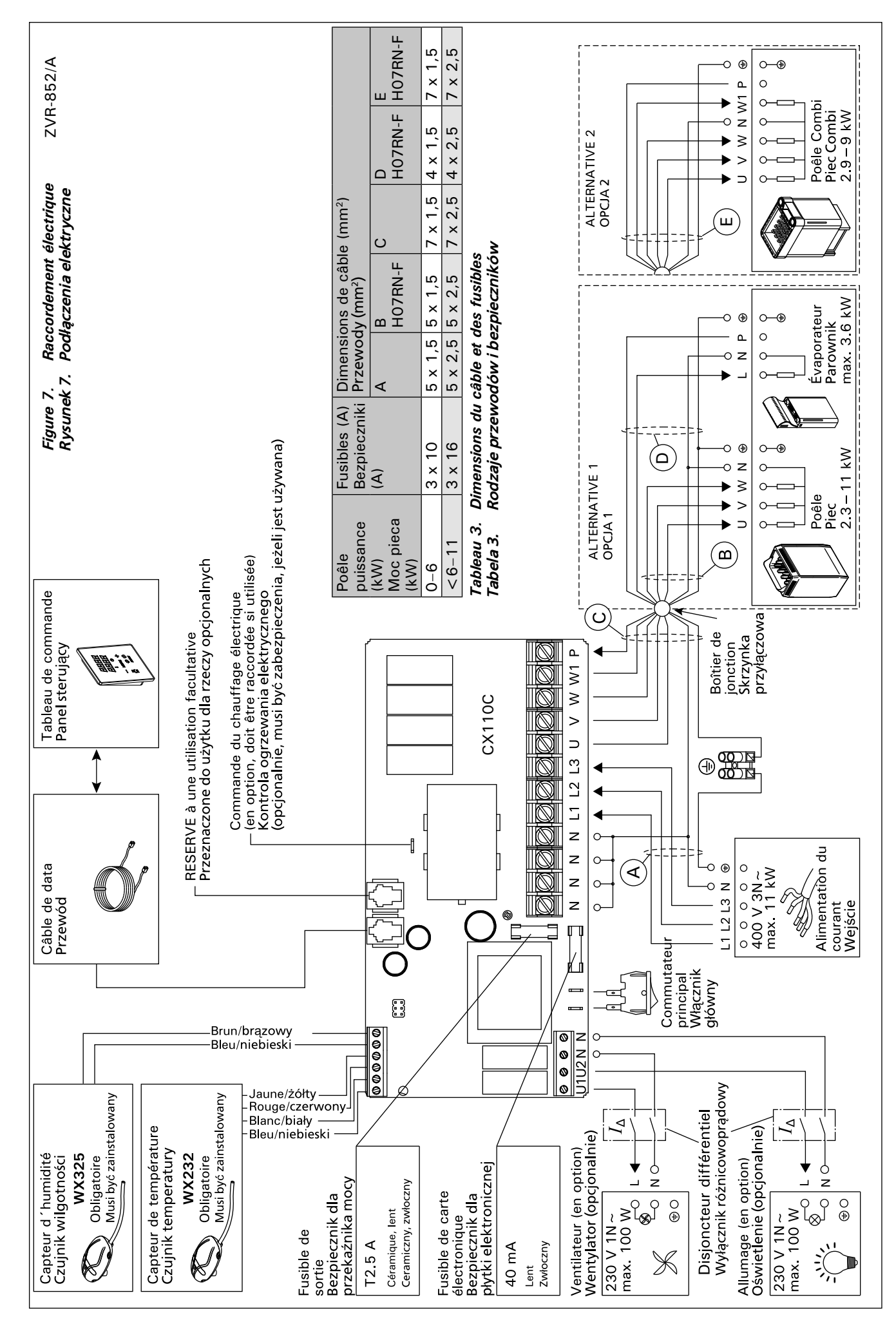

Vérifiez le bon emplacement du capteur de température dans les instructions d'installation et d'utilisation du poêle.

### Poêles en installation murale (figure 8)

 Fixez le capteur de température sur le mur audessus de la poêle, ainsi que l'axe vertical en parallèle aux côtés de la poêle, à une distance de 100 mm. du plafond.

### Poêles en installation au sol (figure 9)

- Option 1 : Fixez le capteur de température sur le mur au-dessus du poêle, ainsi que l'axe vertical en parallèle aux côtés du poêle, à une distance de 100 mm. du plafond.
- Option 2 : Fixez le capteur de température au plafond au-dessus du poêle, à une distance de 100-200 mm. de l'axe vertical du côté de la poêle.

À l'aide d'un évaporateur séparé SS20(A), observez que le capteur de température ne doit pas être installé dans la zone où la vapeur se dégage.

Remarque ! N'installez pas le capteur de température à moins de 1000 mm. d'un conduit d'air omnidirectionnel ou à moins de 500 mm. d'un conduit d'air dirigé hors du capteur. Voir figure 10. Le flux d'air près d'un tuyau d'air refroidit le capteur, ce qui aboutit à des relevés de température inexacts vers le centre de contrôle. En conséquence, la poêle risque de surchauffer.

# 3.3. Instalacja czujnika temperatury

Sprawdź, czy czujnik temperatury znajduje się w miejscu wskazanym w instrukcji montażu i użytkowania pieca.

Piece montowane na ścianie (patrz rys. 8)

• Czujnik należy zamontować na ścianie, w osi pionowej pieca, ok. 100 mm od sufitu.

### Piece stojące (patrz rys. 9)

PL

- Opcja 1: Zamontować czujnik na ścianie, w osi pionowej pieca, ok. 100 mm od sufitu.
- Opcja 2: Zamontować czujnik do sufitu, nad piecem, 100–200 mm od punktu na suficie, który wyznacza środek pieca.

W przypadku urządzenia Steamer SS20(A) należy zwrócić uwagę, że ze względu na parę czujnik temperatury nie może być zainstalowany w pobliżu.

Ważne! Nie należy instalować czujnika temperatury bliżej niż 1000 mm od wylotu powietrza w przypadku wentylacji wymuszonej (wentylator) oraz 500 mm w przypadku wentylacji grawitacyjnej. Patrz rys. 10. Bliższe usytuowanie czujnika może spowodować jego chłodzenie co spowoduje, że informacje dotyczące wartości temperatury przesyłane do sterownika będą błędne. W konsekwencji może to doprowadzić do przegrzania pieca.

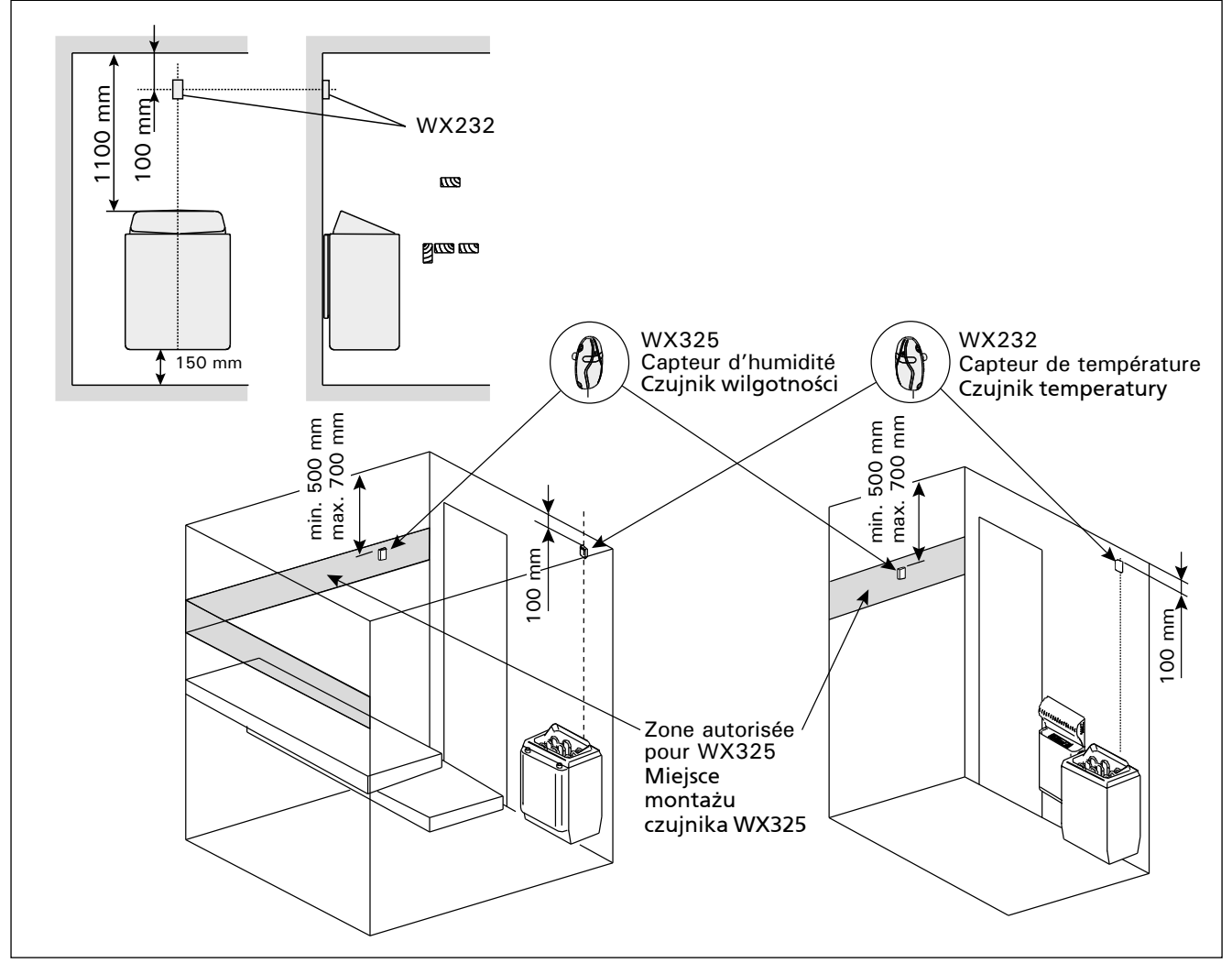

*Figure 8. Emplacement des capteurs de température et d'humidité par rapport aux poêles en installation murale Rysunek 8. Miejsce montażu czujników temperatury i wilgotności dla pieców montowanych na ścianie* 

### 3.4. Installer le capteur d'humidité

Fixez le capteur d'humidité sur le mur aussi loin que possible de la poêle et à une distance de 500– 700 mm. à partir du plafond. Voir fig. 8 et 9.

### 3.4. Instalacja czujnika wilgotności

PL

Czujnik należy przykręcić do ściany jak najdalej od pieca w odległości ok. 500-700 mm od sufitu. Patrz rys. 8 i 9.

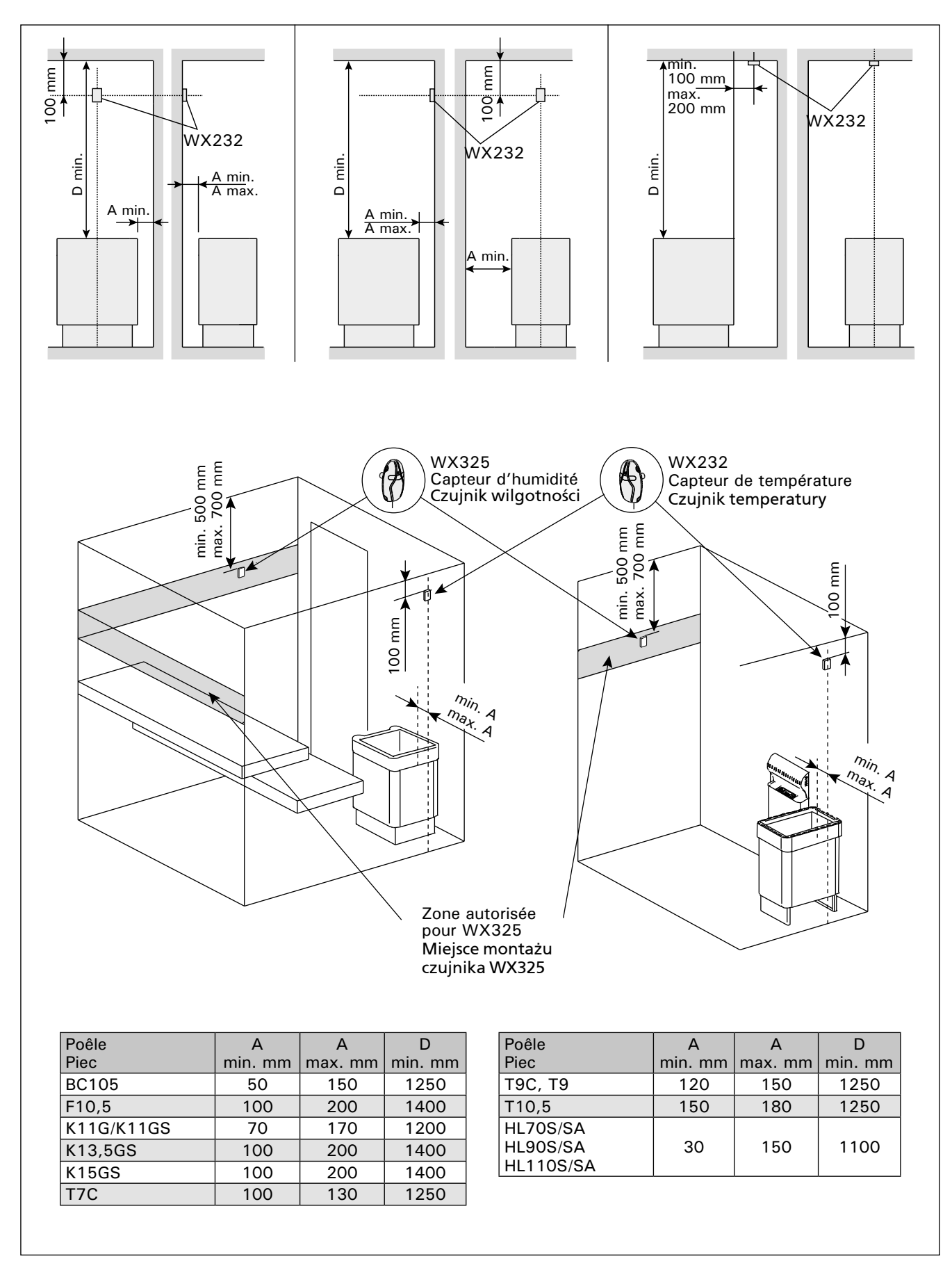

Figure 9. Emplacement des capteurs de température et d'humidité par rapport aux poêles en installation au sol Rysunek 9. Miejsce montażu czujników temperatury i wilgotności dla pieców stojących

PL

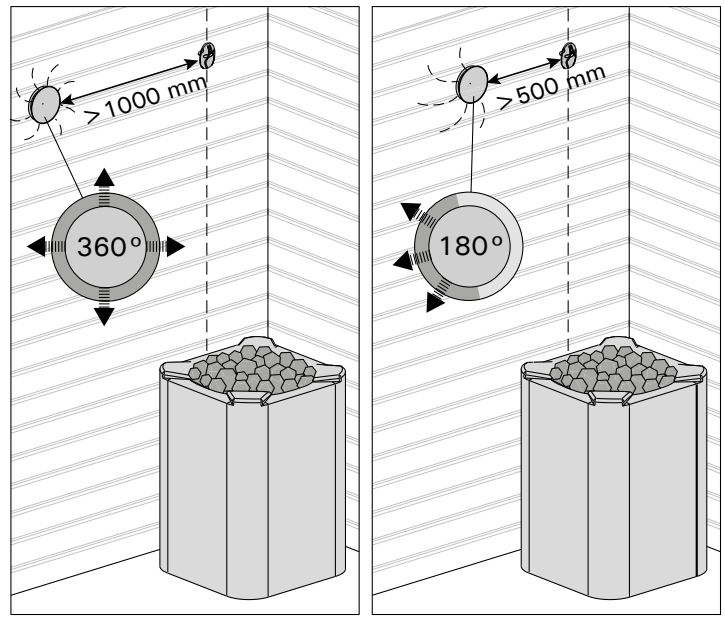

*Figure 10. Distances minimales du capteur avec le tuyau d'air Rysunek 10. Minimalne odległości czujników temperatury od otworu wentylacyjnego* 

3.5. Réinitialisation de la sécurité surchauffe

Le boîtier capteur (WX232) contient le capteur de température et une sécurité de surchauffe. Si la température dans l'environnement du capteur devient trop élevée, la sécurité de surchauffe coupe l'alimentation du poêle. La réinitialisation de la sécurité de surchauffe est indiquée dans la figure 11.

Remarque ! La raison de l'arrêt doit être déterminé avant d'appuyer sur le bouton.

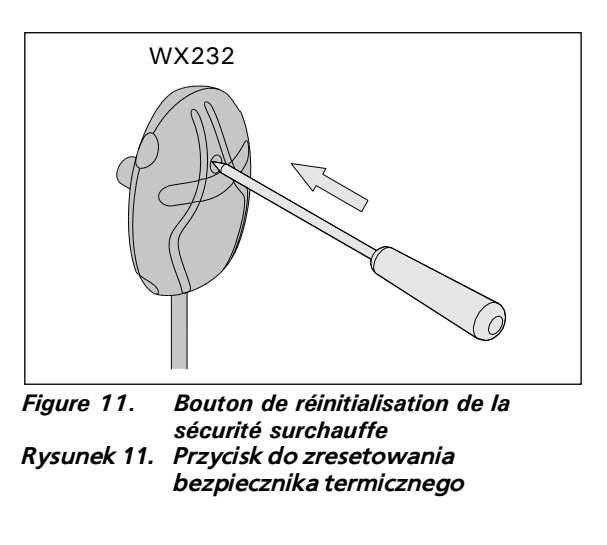

### 3.5. Restart bezpiecznika termicznego

W obudowie czujnika (WX232) znajdują się czujnik temperatury oraz bezpiecznik termiczny. Jeżeli temperatura w okolicy czujnika będzie zbyt wysoka, automatycznie bezpiecznik termiczny odetnie dopływ prądu do pieca. Restart (reset) czujnika termicznego pokazuje rys. 11.

Uwaga! Przed przyciśnięciem przycisku należy ustalić przyczynę awarii bezpiecznika.

# 4. PIÈCES DÉTACHÉES

# 4. CZĘŚCI ZAMIENNE

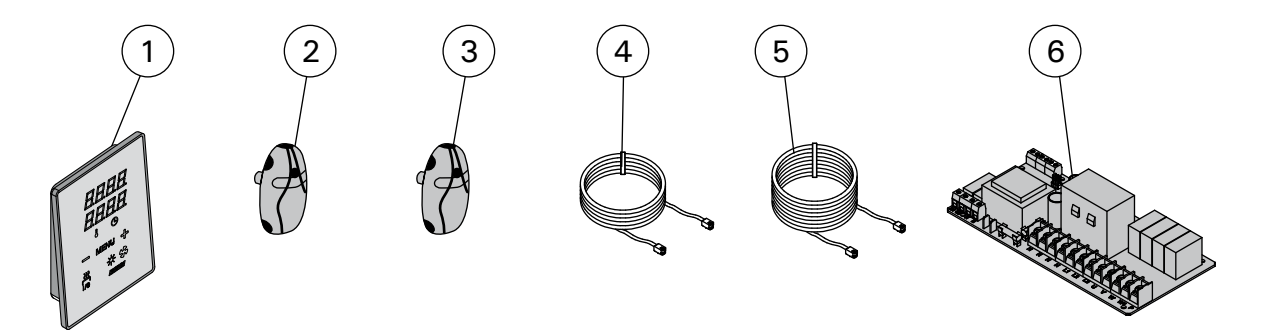

| 1 | Tableau de commande (CX110C)       | Panel sterujący (CX110C)   | WX381 |
|---|------------------------------------|----------------------------|-------|
| 2 | Capteur de température             | Czujnik temperatury        | WX232 |
| 3 | Capteur d'humidité                 | Czujnik wilgotności        | WX325 |
| 4 | Câble de commandes 5 m             | Przewód 5 m                | WX311 |
| 5 | Câble de rallonge 10 m (en option) | Przewód (opcjonalnie) 10 m | WX313 |
| 6 | Circuit imprimé                    | Płytka elektroniczna       | WX356 |

### 1.1. Informazioni generali

La funzione della centralina Harvia Xenio Combi consiste nel controllare la stufa e l'umidificatore elettrici della sauna o una stufa Combi, cioè la versione combinata. La centralina è costituita dal quadro di comando, dall'unità di alimentazione, da un sensore di temperatura e da un sensore di umidità. Vedere la figura 1.

La centralina regola la temperatura e l'umidità nella stanza della sauna in base ai dati trasmessi dai sensori. Il sensore della temperatura e la protezione termica di sicurezza si trovano nella scatola del sensore temperatura. La temperatura viene rilevata da un termistore NTC ed è possibile reimpostare la protezione termica di sicurezza (>3.4.).

È possibile utilizzare la centralina per preimpostare l'accensione della stufa e/o dell'umidificatore (tempo di preimpostazione). Vedere la figura 3a.

# 1.2. Dati tecnici

Quadro di comando:

- Intervallo di regolazione della temperatura: 40-110 °C
- Intervallo di regolazione dell'umidità: 20–95 rH
- Intervallo di regolazione del tempo di funzionamento: saune domestiche 1–6 h, saune pubbliche in edifici residenziali da 1–12 h. Per tempi di funzionamento superiori, consultare l'importatore/produttore.
- Intervallo di regolazione del tempo di preimpostazione: 0–12 h
- Controllo dell'illuminazione e della ventola

- Dimensioni: 85 mm x 24 mm x 110 mm
- Lunghezza del cavo dati: 5 m (disponibile cavo di prolunga di 10 m, lunghezza totale max. 30 m)
   Unità di alimentazione:
- Tensione di alimentazione: 400 V 3N~
- Carico max. dalla centralina alla stufa 11 kW
- Controllo illuminazione, potenza max.: 100 W, 230 V 1N~
- Controllo ventola, potenza max.: 100 W, 230 V 1N~
- Dimensioni: 272 mm x 70 mm x 193 mm Sensori:
- Il sensore della temperatura è dotato di una protezione termica di sicurezza reimpostabile e di un termistore NTC sensibile alla temperatura (22 kΩ/T = 25 °C).
- Il sensore di umidità WX325 misura la temperatura e l'umidità relativa.
- Peso: 175 g fili compresi (circa 4 m)
- Dimensioni: 51 mm x 73 mm x 27 mm

### 1.3. Risoluzione dei problemi

In caso di errore, l'alimentazione della stufa verrà scollegata e sulla centralina verrà visualizzato un messaggio "E (numero)" che consentirà di porre riparo alla causa dell'errore. Tabella 1.

Nota! Tutti gli interventi di servizio devono essere eseguiti da personale addetto. All'interno non sono presenti componenti riparabili dall'utente.

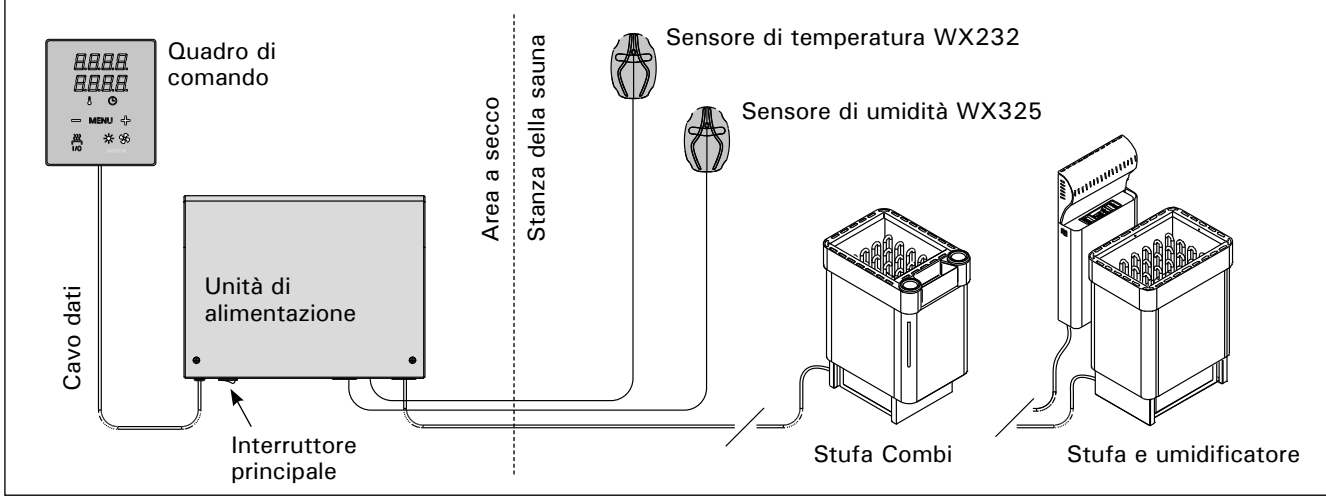

Figura 1. Componenti del sistema

|    | Descrizione                                                                                                    | Rimedio                                                                                                    |
|----|----------------------------------------------------------------------------------------------------|----------------------------------------------------------------------------------------------------|
| E1 | Il circuito di misurazione del sensore temperatura è guasto.                                                                                      | Controllare i fili rosso e giallo diretti al sensore di temperatura e verificare che siano correttamente collegati (vedere le figure 6 e 7).                                                                                                    |
| E2 | Il circuito di misurazione del sensore temperatura è in corto circuito.                                                                           | Controllare i fili rosso e giallo diretti al sensore di temperatura e verificare che siano correttamente collegati (vedere le figure 6 e 7).                                                                                                    |
| E3 | Il circuito di misurazione della<br>protezione da surriscaldamento è<br>guasto.                                                                   | Premere il tasto di rilascio della protezione da surriscaldamento<br>(▷3.4.). Controllare i fili blu e bianco diretti al sensore di temperatura e<br>verificare che siano correttamente collegati (vedere le figure 6 e 7).                                                                                         |
| E6 | Il componente di misurazione della<br>temperatura del sensore di umidità è<br>guasto.                                                             | Controllare i fili marrone e blu diretti al sensore di umidità e verificare che siano correttamente collegati (vedere le figure 6 e 7). Sostituire il sensore.                                                                                                    |
| E7 | Il componente di misurazione<br>dell'umidità del sensore di umidità è<br>guasto.                                                                  | Controllare i fili marrone e blu diretti al sensore di umidità e verificare che siano correttamente collegati (vedere le figure 6 e 7). Sostituire il sensore.                                                                                                    |
| E8 | Il circuito di misurazione dell'umidità<br>del sensore di umidità è guasto.                                                                       | Controllare i fili marrone e blu diretti al sensore di umidità e verificare che siano correttamente collegati (vedere le figure 6 e 7).                                                                                                    |
| E9 | Guasto di connessione tra il quadro di comando e l'unità di alimentazione.                                                                        | Controllare il cavo dati e i connettori.                                                                                                    |
|    | Livello acqua basso protezione termica<br>di sicurezza dell'umidificatore attivata.<br>La spia di avvertenza del livello<br>dell'acqua lampeggia. | Aggiungere acqua (modelli a rabbocco manuale) o controllare<br>l'erogazione dell'acqua (modelli a rabbocco automatico).<br>Controllare la protezione termica di sicurezza dell'umidificatore.<br>Per ulteriori informazioni e istruzioni di sicurezza, vedere il manuale<br>dell'umidificatore o della stufa Combi. |

Tabella 1. Messaggi di errore. Nota! Tutti gli interventi di servizio devono essere eseguiti da personale addetto. All'interno non sono presenti componenti riparabili dall'utente.

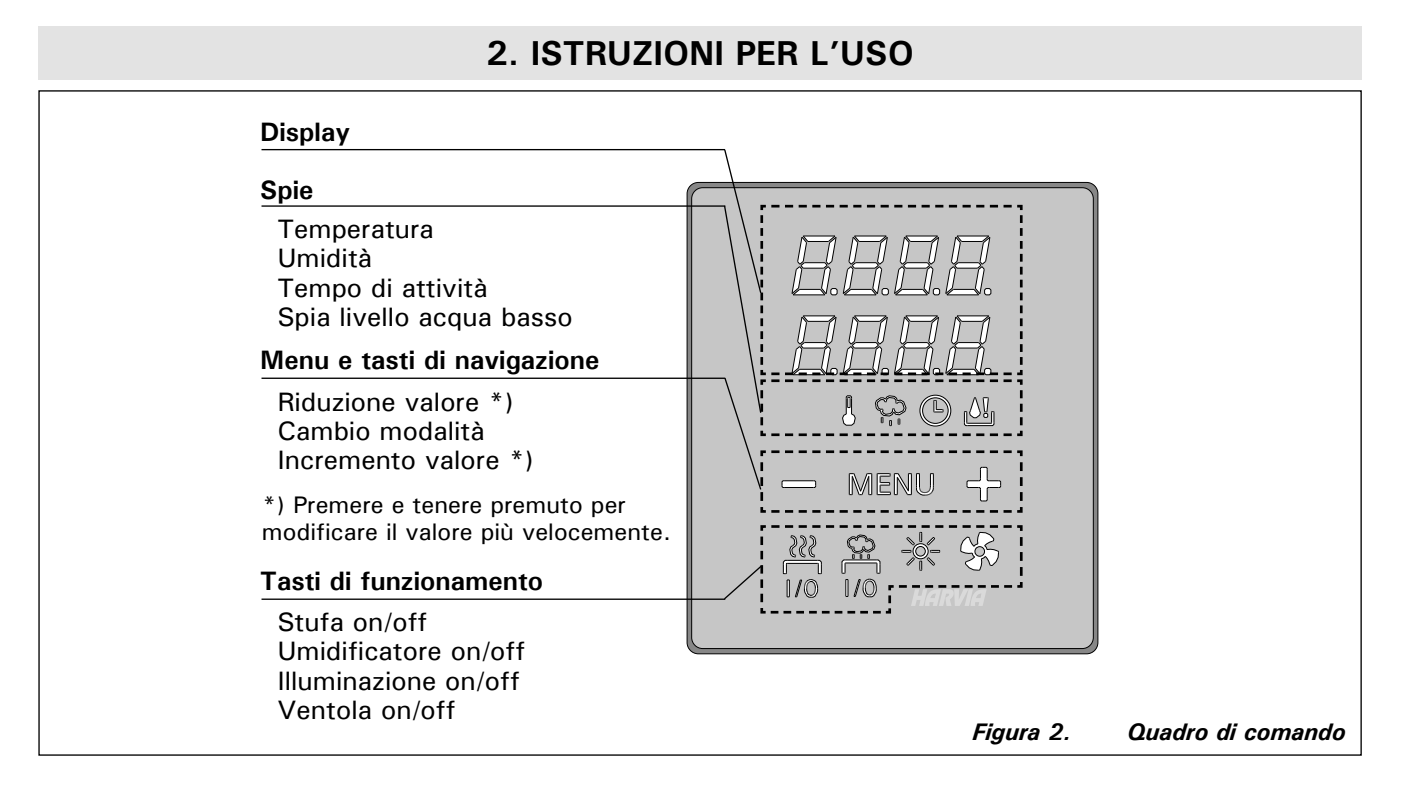

 $\underline{\Omega}$ 

### 2.1. Uso della stufa e dell'umidificatore

Dopo aver collegato la centralina all'alimentazione e aver portato in posizione On l'interruttore principale (vedere la figura 1), la centralina passa in modalità di standby ed è pronta all'uso. Sul quadro comandi la luce del tasto I/O si accende.

Prima di accendere la stufa, controllare sempre che non vi siano oggetti appoggiati sopra né nelle immediate vicinanze.

2.1.1. Accensione della stufa e/o dell'umidificatore La stufa e l'umidificatore si accendono e si spengono separatamente.

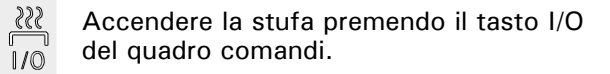

Accendere l'umidificatore premendo il tasto I/O umidificatore del quadro di comando. 1/0

Quando la stufa e/o l'umidificatore si accende, sul display vengono mostrati per cinque secondi i valori precedentemente impostati. I valori mostrati (temperatura/umidità/tempo di funzionamento) variano a seconda dell'apparecchio che è stato acceso.

Quando nella stanza della sauna viene raggiunta la temperatura (e/o l'umidità) desiderata, le resistenze vengono spente automaticamente. Per mantenere la temperatura (e/o l'umidità) desiderata, la centralina accende e spegne periodicamente le resistenze in modo automatico.

Se la stufa è efficiente e la sauna è stata assemblata correttamente, la sauna impiega non più di un'ora a riscaldarsi.

### 2.1.2. Spegnimento della stufa e/o dell'umidificatore

La stufa e/o l'umidificatore si spegne e la centralina passa in modalità di standby quando

- viene premuto il tasto I/O
- trascorre il tempo di funzionamento oppure
- si verifica un errore.

Se il serbatoio dell'acqua si esaurisce, l'umidificatore si spegne, la spia del livello dell'acqua lampeggia e sul display viene visualizzato il testo "OFF". Vedere la tabella 1.

Se si verifica un guasto del sensore del livello dell'acqua, la protezione termica di sicurezza si attiva, la spia del livello dell'acqua lampeggia e sul display viene visualizzato il testo "OFF". Vedere la tabella 1.

NOTA! È essenziale verificare che la centralina interrompa l'alimentazione alla stufa dopo che il tempo di funzionamento è trascorso, la deumidificazione è terminata o la stufa è stata spenta manualmente.

### 2.2. Modifica delle impostazioni

La struttura del menu delle impostazioni e la modifica delle impostazioni sono illustrate nelle figure 3a e 3b.

Il valore della temperatura programmata e tutti i valori delle impostazioni supplementari rimangono memorizzati, e verranno applicati anche alla successiva accensione del dispositivo.

Nota! Il valore dell'umidità determina la temperatura massima della sauna. La somma dei valori della temperature e dell'umidità non può superare il limite massimo di 140 (temperatura 60 °C + umidità 80 rH). Tale limite è imposto da motivi di sicurezza. Se l'umidificatore è attivato e si cerca di regolare la temperatura su un valore troppo alto, il valore dell'umidità lampeggerà sul display.

### 2.3. Utilizzo degli accessori

È possibile avviare e arrestare indipendentemente dalle altre funzioni l'illuminazione e la ventilazione.

### 2.3.1. Illuminazione

È possibile impostare l'illuminazione della stanza della sauna in modo da poterla controllare dal quadro di comando. (Max 100 W.)

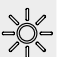

Accendere/spegnere le luci premendo il tasto del quadro di comando.

### 2.3.2. Ventilazione

Se si è installata una ventola all'interno della stanza della sauna, può essere collegata alla centralina e controllata dal quadro comandi.

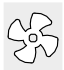

Accendere la ventola premendo il tasto del quadro di comando.

# **IMPOSTAZIONI DI BASE**

|                                            | <b>]      </b><br><b>]      </b><br>2 () | Moda<br>Nella r<br>viene<br>è attiv | lità di base (stufa e umidificatore accesi)<br>iga superiore viene visualizzata la temperatura della stanza della sauna. Nella riga inferiore<br>visualizzato il livello di umidità (o il tempo di funzionamento rimanente, se l'umidificatore non<br>ato).                                                                                                    |
|--------------------------------------------|------------------------------------------|-------------------------------------|----------------------------------------------------------------------------------------------------|
|                                            |                                          |                                     |                                                                                                    |
| Þ                                          |                                          | <u>m</u>                            | delle impostazioni.                                                                                                    |
|                                            |                                          | • <b>-</b><br>• • •                 | <ul> <li>Temperatura della stanza della sauna (visualizzato se la stufa è attivato)</li> <li>Sul display viene visualizzata l'impostazione della temperatura della stanza della sauna. La spia della temperatura lampeggia.</li> <li>Modificare l'impostazione sulla temperatura desiderata con i tasti – e +.</li> <li>La somma della temperature e dell'umidità non può superare il limite massimo di 140 (&gt;2.2).</li> </ul> |
|                                            | MEN                                      | <u>er</u>                           | Premere il tasto MENU per accedere all'impostazione successiva.                                                                                                    |
|                                            |                                          | 19                                  | Livello di umidità della stanza della sauna (visualizzato se l'umidificatore è                                                                                                    |
|                                            | <b>58</b><br>₽.<br>₽.☆.<                 | . <u>н</u><br>Э Ш                   | <ul> <li>attivato)</li> <li>Sul display viene visualizzata l'impostazione dell'umidità della stanza della sauna. La spia dell'umidità lampeggia.</li> <li>Modificare l'impostazione sull'umidità desiderata con i tasti – e +.</li> <li>La somma della temperature e dell'umidità non può superare il limite massimo di 140 (&gt;2 2)</li> </ul>                                                                                  |
|                                            |                                          |                                     |                                                                                                    |
|                                            | MEN                                      |                                     | Premere il tasto MENU per accedere all'impostazione successiva.                                                                                                    |
| L                                          | 8.8.6<br>8. <b>8</b> .6                  | 18.<br>18                           | Tempo di funzionamento restante<br>Premere i tasti – e + per regolare il tempo di funzionamento restante.                                                                                                    |
|                                            | န ထုန်                                   | Ŕ                                   | Esempio: la stufa rimarrà accesa per 3 ore e 40 minuti.                                                                                                    |
|                                            |                                          |                                     | <ul> <li>Tempo di preimpostazione (accensione programmata)</li> <li>Premere il tasto + fino a superare il tempo di funzionamento massimo. Sul display il simbolo del tempo di preimpostazione lampeggia.</li> <li>Selezionare il tempo di preimpostazione desiderato utilizzando i tasti - e +. Il tempo per l'accensione programmata può essere preimpostato con incrementi di 10 minuti.</li> </ul>                             |
|                                            |                                          | Ţ,                                  | Esempio: la stufa si accenderà dopo 10 minuti.                                                                                                    |
| ł                                          | MEN                                      | in.                                 | Premere il tasto MENU per uscire.                                                                                                    |
|                                            |                                          | Mode                                | ulità di hase (con stufa e umidificatore spenti e conteggio per il tempo di                                                                                                    |
| Moda<br>prein<br>Viene<br>visua<br>inferio |                                          | Viene<br>visual<br>inferio          | visualizzato il tempo di preimpostazione rimanente che scende, fino a quando non viene<br>izzato zero, quindi gli apparecchi attivati (stufa e/o umidificatore) si accendono. Nella riga<br>pre viene visualizzato il tempo di preimpostazione restante.                                                                                                    |

Figura 3a. Struttura del menu delle impostazioni (impostazioni di base)

# **IMPOSTAZIONI SUPPLEMENTARI**

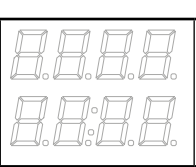

IT

### Standby della centralina

Sul quadro comandi le luci dei tasti I/O si accendono.

|                                                                                                    | Apri la lista delle funzioni tenendo premuto contemporaneamente nella posizione dei tasti -,<br>MENU e + del quadro comando (vedere la figura 2). Tieni premuto per 5 secondi.<br>I tasti non sono illuminati essendo il quadro comandi in stand-by.                                                                                                    |
|----------------------------------------------------------------------------------------------------|----------------------------------------------------------------------------------------------------|
|                                                                                                    | Tempo di funzionamento massimo                                                                                                    |
|                                                                                                    | È possibile modificare il tempo di funzionamento massimo con i tasti – e +. L'intervallo è compreso tra 1 e 12 ore (6 ore *)).                                                                                                    |
|                                                                                                    | Esempio: la stufa rimarrà accesa per 6 ore dall'accensione. (È possibile modificare il tempo di funzionamento rimanente, vedere la figura 3a.)                                                                                                    |
| MENU                                                                                                    | Premere il tasto MENU per accedere all'impostazione successiva.                                                                                                    |
|                                                                                                    | Regolazione della lettura del sensore                                                                                                    |
| <b>D. C. C. C.</b><br>                                                                                   | È possibile correggere la lettura di +/-10 unità. La regolazione non influisce direttamente sul valore della temperatura misurata, ma modifica la curva di misurazione.                                                                                                    |
| MENU                                                                                                    | Premere il tasto MENU per accedere all'impostazione successiva.                                                                                                    |
| <b>8.8.8</b> .8.<br><b>8.8</b> .8.                                                                       | <ul> <li>La memoria per guasti di alimentazione</li> <li>La memoria per guasti di alimentazione può essere attivata (ON) o disattivata (OFF *)).</li> <li>Se è acceso, il sistema si riaccende dopo un'interruzione elettrica.</li> <li>Se l'interruzione elettrica si verifica quando il sistema è spento, il sistema si arresta completamente. Sarà necessario premere il tasto I/O per riavviarlo.</li> <li>Le norme di sicurezza per l'utilizzo della memoria variano da regione a regione.</li> </ul> |
| MENU                                                                                                    | Premere il tasto MENU per accedere all'impostazione successiva.                                                                                                    |
|                                                                                                    | Intervallo di deumidificazione della sauna                                                                                                    |
| <b>D. D. D. D.</b><br><b>D. B. B. B</b> . <b>B</b> . <b>B</b> . <b>B</b> . <b>B</b> . <b>B</b> . <b></b> | L'intervallo di deumidificazione della sauna può essere attivato (ON) o disattivato (OFF*).<br>L'intervallo comincia dopo che gli apparecchi sono stati spenti con i tasti I/O o quando<br>trascorre il tempo di funzionamento impostato. Durante l'intervallo<br>• la stufa è accesa                                                                                                    |
| Deumidificazio-<br>ne della sauna<br>in corso                                                            | <ul> <li>la temperatura della stanza della sauna è di 40 °C.</li> <li>Se una ventola è collegata alla centralina, si avvierà.</li> <li>La durata dell'intervallo è di 45 minuti. Quando il tempo trascorre, gli apparecchi si spengono automaticamente. È inoltre possibile interrompere manualmente l'intervallo in qualsiasi momento premendo il tasto I/O. La deumidificazione contribuisce a mantenere la sauna in buone condizioni.</li> </ul>                                                        |
|                                                                                                    |                                                                                                    |
| MENU                                                                                                    | Premere il tasto MENU. La centralina passa alla modalità di standby.                                                                                                    |
|                                                                                                    | *) impostazione predefinita                                                                                                    |

IT

I collegamenti elettrici della centralina devono essere eseguiti esclusivamente da un elettricista professionista autorizzato, in conformità con la normativa in vigore. Dopo aver completato l'installazione della centralina, la persona responsabile dell'installazione deve passare all'utente le istruzioni per l'installazione e l'uso allegate alla centralina e deve istruire l'utente su come utilizzare la stufa e la centralina.

### 3.1. Installazione del quadro di comando

Installare il quadro di comando all'esterno della stanza della sauna, in un luogo asciutto a una temperatura ambientale di >0 °C e in posizione facilmente accessibile. Vedere la figura 4.

### 3.2. Installazione dell'unità di alimentazione

Installare l'unità di alimentazione su una parete esterna alla stanza della sauna, in un luogo asciutto a una temperatura ambientale di >0 °C. Vedere la figura 5 per istruzioni su come aprire il coperchio dell'unità di alimentazione e come fissare l'unità alla parete.

Nota! Non incassare l'unità di alimentazione all'interno della parete, poiché potrebbe verificarsi il surriscaldamento dei componenti interni dell'unità con conseguenti danni. Vedere la figura 5.

### 3.2.1. Collegamenti elettrici

Le figure 6 e 7 mostra illustra i collegamenti elettrici dell'unità di alimentazione. La tabella 2 indica le dimensioni di fili e fusibili, a seconda della potenza

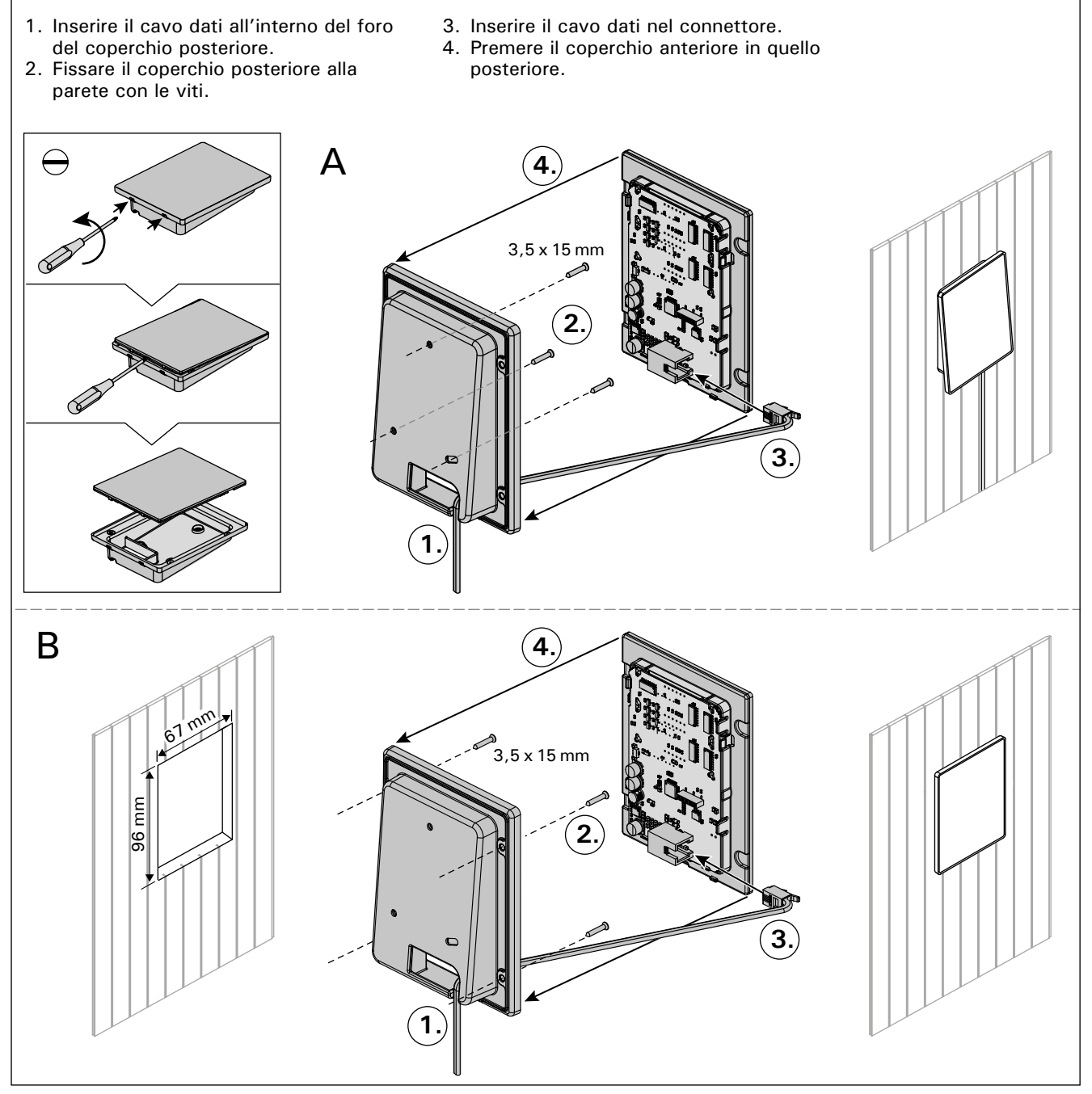

Figura 4. Installazione del quadro di comando

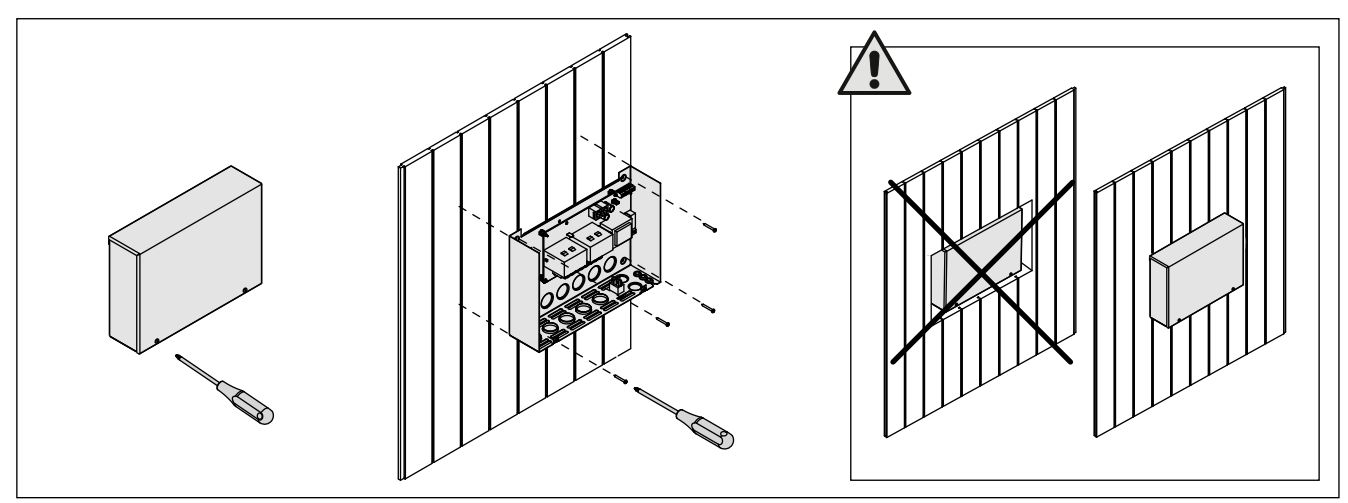

Figura 5. Apertura del coperchio dell'unità di alimentazione e montaggio dell'unità alla parete

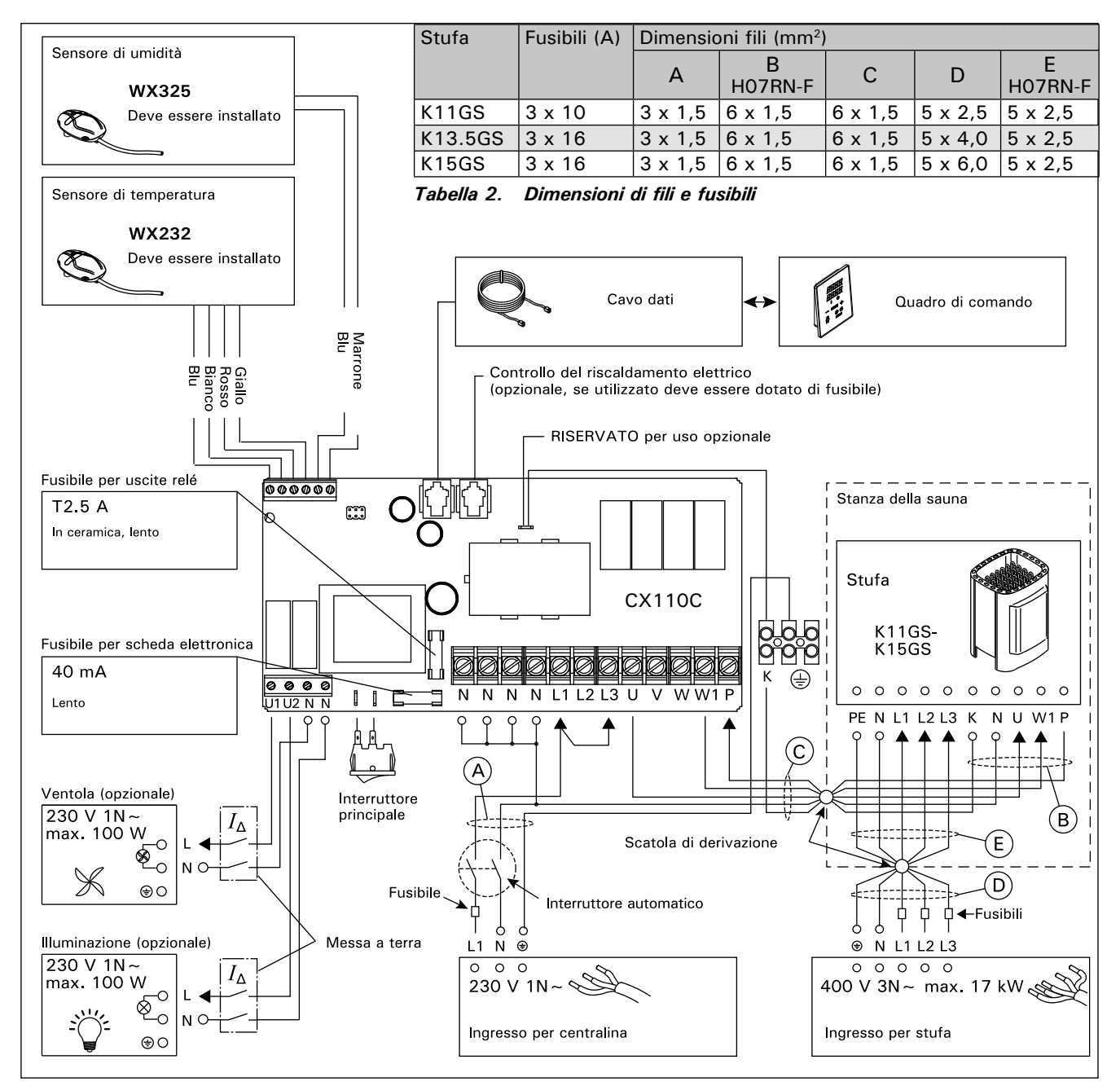

Figura 6. Collegamenti elettrici (K11GS–K15GS)

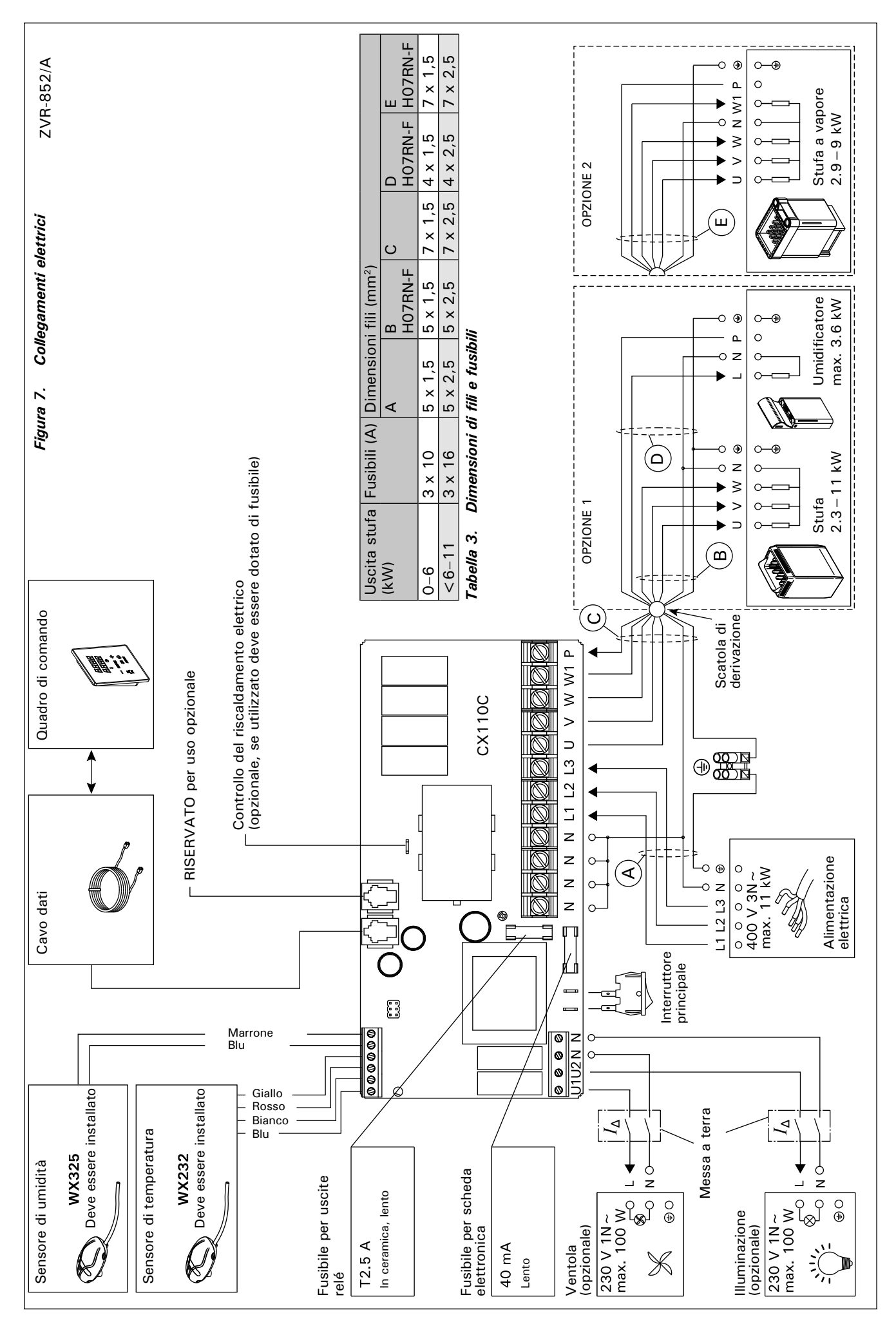

di uscita della stufa. Per istruzioni più dettagliate, vedere le istruzioni per l'installazione e l'uso del modello della stufa utilizzato.

Il carico max. dalla centralina alla stufa è di 11 kW. Il carico max. per una stufa Combi con contattori incorporati è di 17 kW.

### 3.2.2. Guasti dei fusibili dell'unità di alimentazione

Sostituire i fusibili bruciati con fusibili nuovi dello stesso valore. Nella figura 6 è illustrato l'inserimento dei fusibili nell'unità di alimentazione.

- Se si brucia il fusibile della scheda elettronica, è probabile l'unità di alimentazione sia guasta. È necessario un intervento di servizio.
- Se si brucia il fusibile della linea U1, U2, sussiste un problema dell'illuminazione o della ventola. Controllare il cablaggio e il funzionamento dell'illuminazione e della ventola.

# **3.2.3.** Contatore di potenza aggiuntivo LTY17C (opzionale)

Con l'aiuto del contatore di potenza aggiuntivo LTY17C si può aggiungere il carico massimo di potenza del quadro comandi di 17 kW. Istruzioni aggiuntive di montaggio nel quadro comandi di potenza aggiuntivo.

### 3.3. Installazione del sensore di temperatura

Controlla il posizionamento della sonda dalle istruzione della stufa.

### Stufe montate a parete (figura 8)

 Fissare il sensore di temperatura sulla parete al di sopra della stufa, lungo la linea centrale verticale che corre parallela ai lati della stufa, con una distanza di 100 mm dal soffitto.

### Stufe montate a pavimento (figura 9)

- Opzione 1: Fissare il sensore di temperatura sulla parete al di sopra della stufa, lungo la linea centrale verticale che corre parallela ai lati della stufa, con una distanza di 100 mm dal soffitto.
- Opzione 2: Fissare il sensore di temperatura sul soffitto al di sopra della stufa, a una distanza di 100–200 mm dalla linea centrale verticale del lato della stufa.

Con un umidificatore separato SS20(A), il sensore di temperatura non deve essere installato nell'area colpita dal vapore.

NOTA: Non installare il sensore di temperatura a meno di 1000 mm da uno sfiatatoio onnidirezionale o a meno di 500 mm da uno sfiatatoio non rivolto verso il sensore. Vedere la figura 10. Il flusso di aria in prossimità degli sfiatatoi raffredda il sensore, che potrebbe pertanto riportare alla centralina misurazioni della temperatura non corrette, con conseguente surriscaldamento della stufa.

### 3.4. Installazione del sensore di umidità

Fissare il sensore di umidità alla parete, quanto più lontano possibile dalla stufa e a una distanza di 500-700 mm dal soffitto. Vedere le figure 8 e 9.

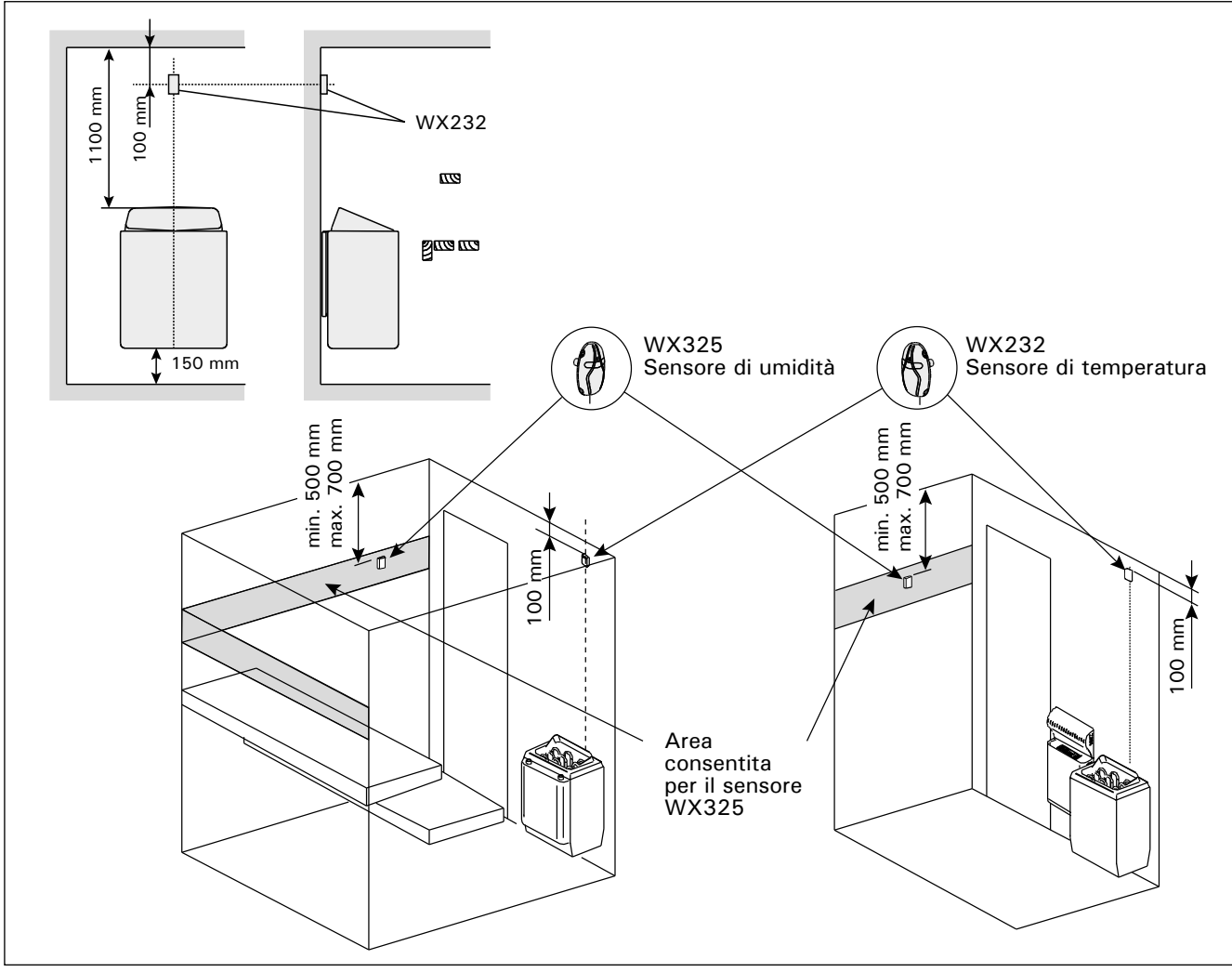

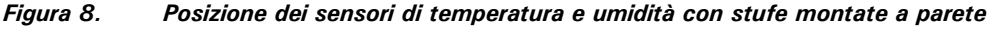

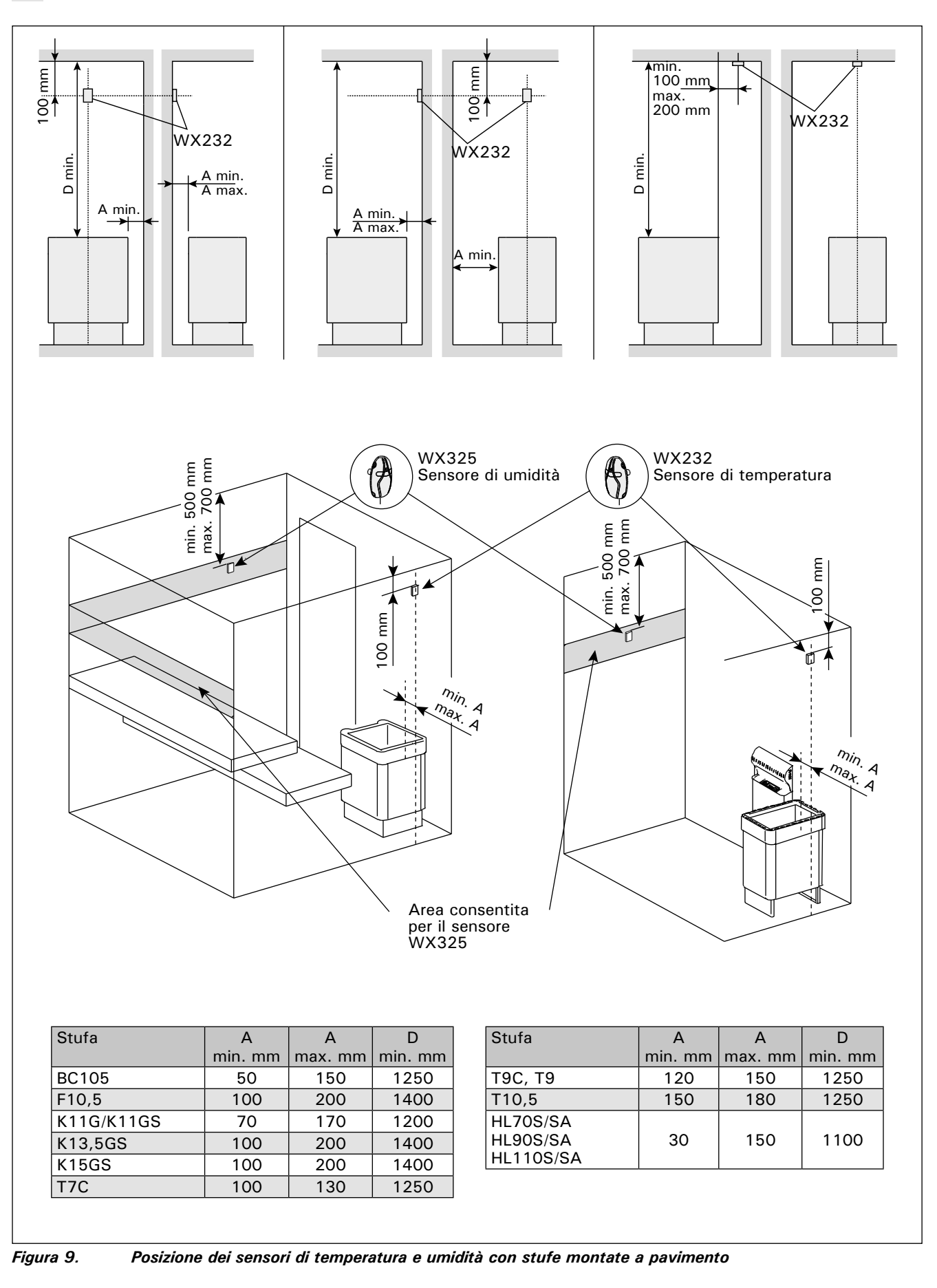

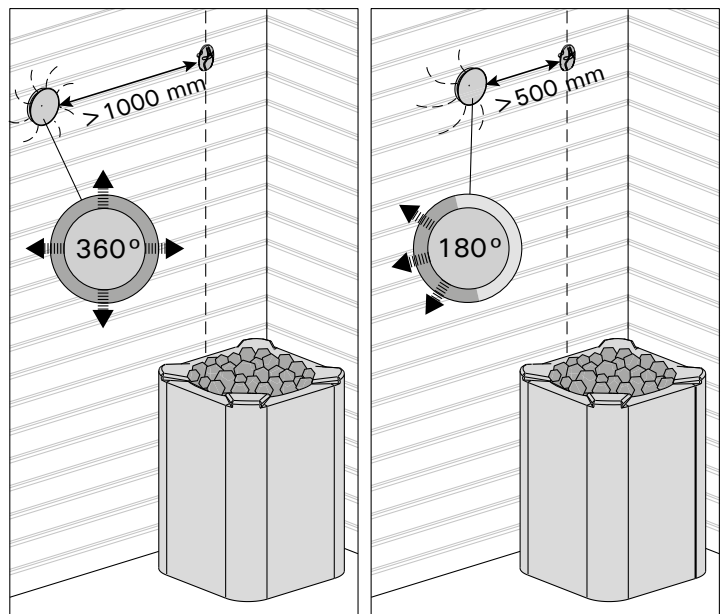

Figura 10. Distanza minima tra il sensore e gli sfiatatoi

**3.5. Ripristino del limitatore termico di sicurezza** La scatola del sensore (WX232) contiene un sensore di temperatura e una protezione termica di sicurezza. Se la temperatura dell'area in cui si trova il sensore sale a un valore eccessivo, la protezione termica di sicurezza scollega l'alimentazione della stufa. La figura 11 mostra come reimpostare la protezione termica di sicurezza.

NOTA: Il motivo per cui è scattata deve essere determinato prima di premere il pulsante.

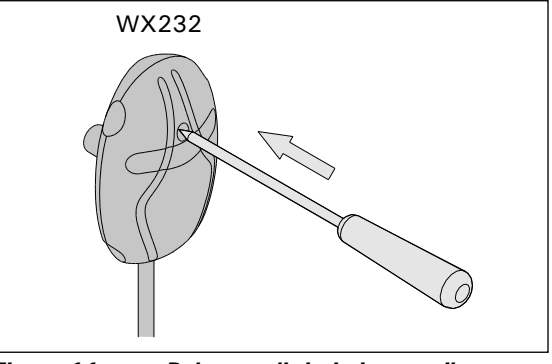

Figura 11. Pulsante di ripristino per il limitatore termico di sicurezza

# 4. PEZZI DI RICAMBIO

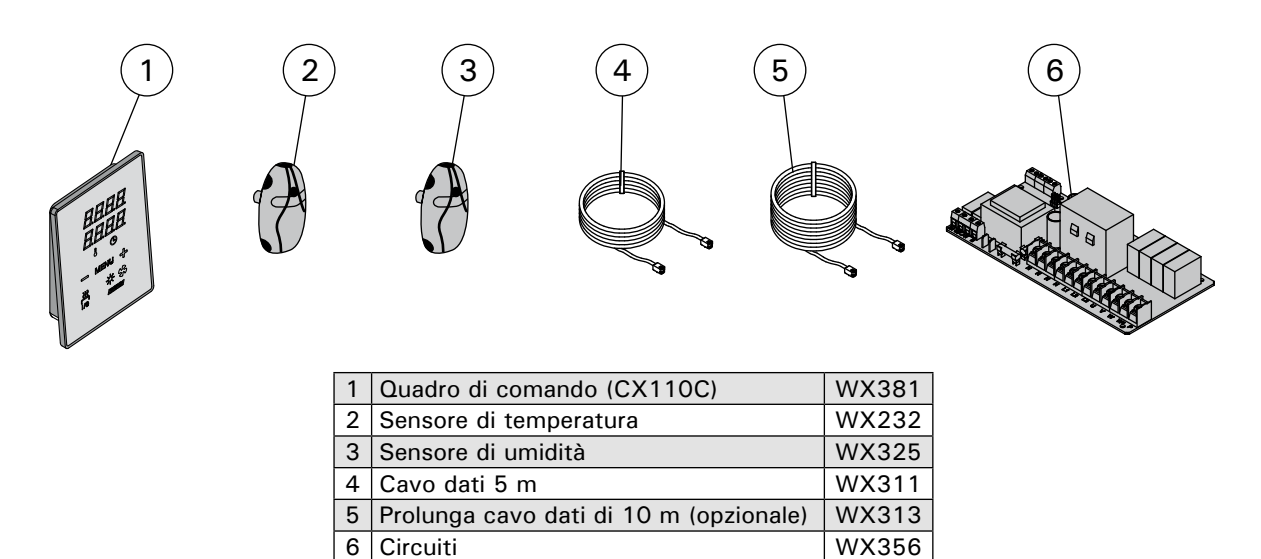

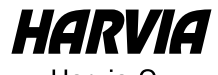

Harvia Oy PL12 40951 Muurame Finland www.harvia.fi +358 207 464 000 harvia@harvia.fi